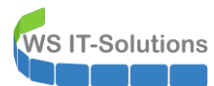

## <u>Inhalt</u>

| Planung und Vorbereitung der Migration                  | 2  |
|---------------------------------------------------------|----|
| Zielsetzung                                             | 2  |
| IST-Situation                                           | 2  |
| SOLL-Situation und Zieldefinition                       | 2  |
| Migrationsszenario                                      | 3  |
| Storage Migration Service                               | 3  |
| Umhängen der Festplatten                                | 4  |
| Migration des ersten, alten Fileservers WS-FS2          | 6  |
| Bereitstellung eines neuen Servers                      | 6  |
| Deaktivierung des alten Servers                         | 10 |
| Auslesen der Freigaben                                  | 10 |
| Sammeln von Informationen                               | 10 |
| Austausch des Servers                                   | 13 |
| Austausch der Identität                                 | 13 |
| Einbau der alten Festplatten und Anpassungen in Hyper-V | 17 |
| Bereitstellung der Freigaben                            | 20 |
| Installation der Rollen und Features                    | 20 |
| Prüfung von DFS-Replica                                 | 21 |
| Prüfung von DFS-Namespace                               | 22 |
| Konfiguration der Datensicherung                        |    |
| Nacharbeiten                                            | 32 |
| Migration des zweiten, alten Fileservers WS-FS1         | 32 |
| Bereitstellung eines neuen Servers                      | 32 |
| Deaktivierung des alten Servers                         |    |
| Auslesen der Freigaben                                  |    |
| Sammeln von Informationen                               |    |
| Vorbereitung der Printserver-Migration                  |    |
| Austausch des Servers                                   | 41 |
| Austausch der Identität                                 | 41 |
| Einbau der alten Festplatten und Anpassungen in Hyper-V |    |
| Bereitstellung der Freigaben                            | 45 |
| Installation der Rollen und Features                    | 45 |
| Prüfung von DFS-Replica                                 |    |
| Prüfung von DFS-Namespace                               |    |
| Konfiguration der Datensicherung                        |    |
| Konfiguration der Schattenkopien                        |    |
| Migration des Druckservers                              |    |
| Nacharbeiten                                            |    |
| globale Nacharbeiten                                    |    |
| LAPS                                                    |    |
| Hyper-V                                                 |    |
| Gruppenrichtlinien bereinigen                           | 61 |
| Kontrolle Windows Update                                |    |
| windows Defender                                        |    |
| zusammenrassung                                         | 64 |

### Planung und Vorbereitung der Migration

### **Zielsetzung**

Ich betreibe aktuell 2 Windows Server 2012R2, auf denen meine FileServices gehostet sind. Im Rahmen der Migration auf Windows Server 2019 sind nun diese Systeme an der Reihe. Nach dem Austausch sind keine weiteren Windows Server mit der "alten" Version 2012 R2 in Betrieb. Damit lassen sich also auch Gruppenrichtlinien und andere Mechanismen leichter homogen gestalten.

### IST-Situation

Ich verwende mehrere Dateiserver (WS-FS1 und WS-FS2), um den FileService redundant anzubieten: Der Verlust eines Fileservers darf keine oder nur eine minimale Downtime beim Dateizugriff nach sich ziehen. Und so habe ich dieses Ziel realisiert:

- Jeder der beiden Server läuft als virtuelle Maschine auf einem eigenen Hyper-V-Host. Der Ausfall einer physikalischen Maschine und/oder eines Fileservers wird den Service "Dateifreigaben" nicht beeinträchtigen.
- Beide Fileserver haben eine virtuelle Festplatte, auf der alle relevanten Freigaben abgelegt sind.
- Der Zugriff auf die Freigaben wird über einen AD-integrierten DFS-Namespace gesteuert. Dabei wurde für jede relevante Freigabe jeweils ein Ziel auf WS-FS1 und ein Ziel auf WS-FS2 definiert. Durch eine Vorgabe der Reihenfolge arbeiten alle Clients immer je Freigabe auf dem gleichen Server. So können Konflikte vermieden werden. Fällt dieser Server aus, dann wechseln alle Clients auf den anderen Fileserver.
- Änderungen am Datenbestand werden im Hintergrund über DFS-Replica vom aktiven Fileserver auf den passiven synchronisiert.

Auf einem der beiden Fileserver ist noch ein Druckservice installiert. Dieser muss mit übertragen werden.

Der Datenbestand wird mit einem Microsoft Data Protection Manager 2019 gesichert. Der Agent läuft dabei nur auf einem Fileserver.

Das Monitoring des DFS-Replica (also der Dateisynchronisierung) wird über ein PowerShell-Script ausgeführt und täglich kontrolliert.

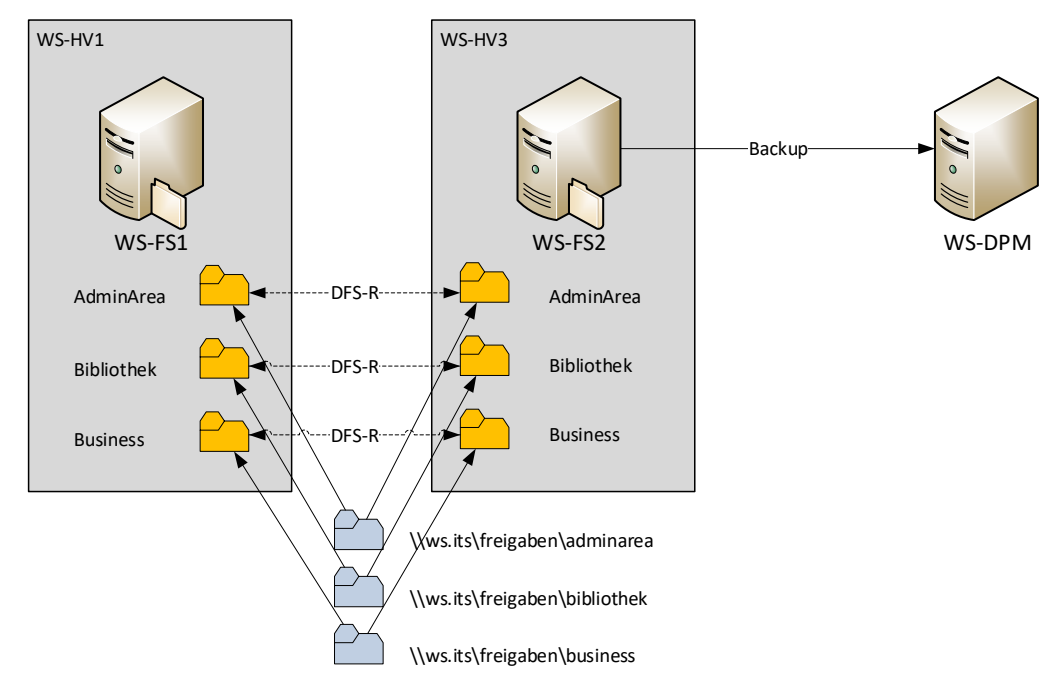

Hier sieht man den Aufbau schematisch:

### SOLL-Situation und Zieldefinition

Beide Betriebssysteme sollen durch Windows Server 2019 ersetzt werden. Die Namen und die IPv4-Adressen der beiden Server sollen beibehalten werden, damit keine weiteren Anpassungen (in Scripten, in der Firewall-Konfiguration oder im Backup) notwendig werden.

Ein Inplace-Upgrade wird ausgeschlossen. Die Wahrscheinlichkeit von Problemen ist einfach zu hoch. Zudem ist eine echte Migration doch einfach etwas professioneller.

Das Migrationsszenario soll möglichst wenig zusätzlichen Speicherplatz auf den Hyper-V-Hosts belegen.

Das Backup soll weiterlaufen. Es soll keine neue Vollsicherung erforderlich werden. Zusätzlich sollen Schattenkopien auf einem Fileserver implementiert werden.

Die Migration soll möglichst ohne Downtime auskommen und damit währen der üblichen Bürozeiten ausgeführt werden.

#### <u>Migrationsszenario</u>

Wie können die gesetzten Ziele erreicht werden? Eine Downtime kann dank der Datenredundanz mit DFS-R und DFS-N abgebildet werden. Ebenso sollte mit dem Beibehalten der Namen und IP-Konfigurationen auch die bestehende Datensicherung fortgeführt werden können.

Somit bleibt nur die Frage: Wie können die bestehenden Festplatten und Konfigurationen von einem alten Server auf einen neuen übertragen werden?

#### Storage Migration Service

Microsoft würde hier das Windows Admin Center mit dem Storage Migration Service als Lösung anbieten. Die Idee dafür ist ja auch nicht schlecht. Über einen Assistenten werden insgesamt 3 Phasen durchgeführt:

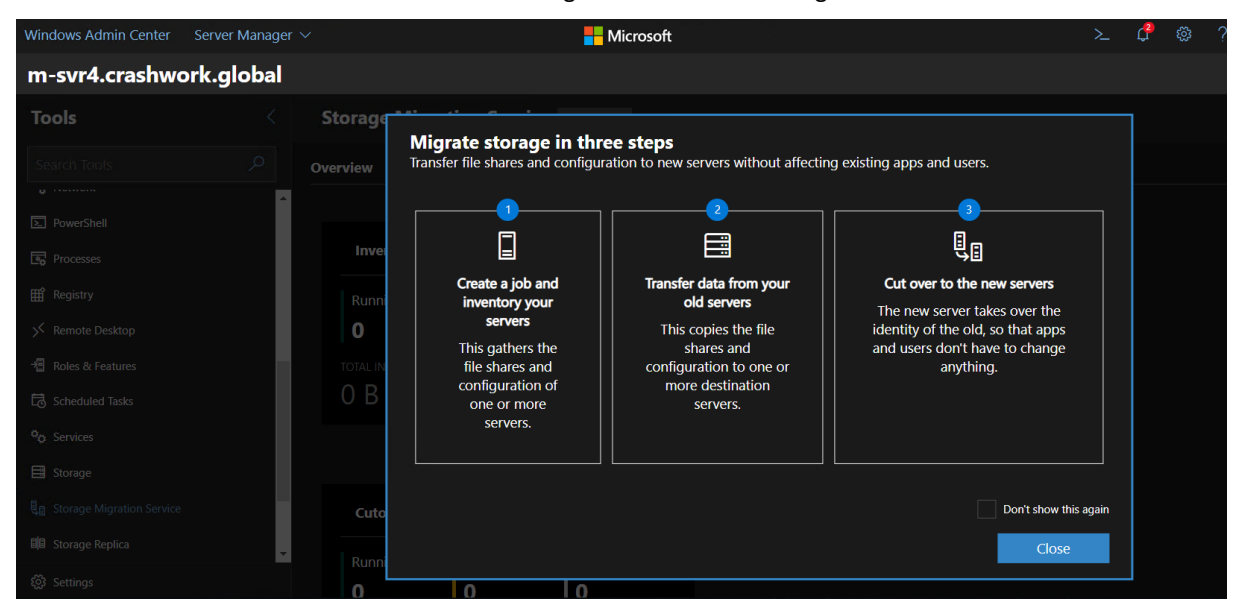

Die erste Phase analysiert den alten Fileserver und ermittelt bestehende Freigaben und Informationen der dazugehörigen Volumes. In der zweiten Phase werden dann alle Daten auf den schon existierenden, neuen Server kopiert. Im letzten Schritt wird der alte Server um seinen Namen und seine IP-Adresse erleichtert. Diese werden auf dem neuen Server konfiguriert. Und fertig ist der Austausch.

**Doch halt**: Das Szenario hat einige Schwächen! Zum einen werden die Daten kopiert! Daher muss zumindest temporär der doppelte Speicherplatz verfügbar sein. Viel dramatischer ist aber der Umstand, dass die Daten nur einmal von A bis Z kopiert werden! Ändern sich während der Kopieraktion noch Daten auf dem alten Server, dann werden diese nicht final synchronisiert! Man kann natürlich den Transfer neu starten, aber dann muss man diese Meldung bestätigen:

| Storage Migration Service >                                          | MDC1                                                                       |  |  |
|----------------------------------------------------------------------|----------------------------------------------------------------------------|--|--|
| V Inventory devices                                                  |                                                                            |  |  |
| Enter cred<br>You're about to<br>M-DC1.cri<br>scratch                | o transfer everything from                                                 |  |  |
| Adjust set<br>This will start the transfe<br>have the same name as f | r over, backing up folders on a destination that<br>folders on the source. |  |  |
| Start the 1                                                          | Start transfer Cancel                                                      |  |  |
|                                                                      |                                                                            |  |  |
| Save and exit Back                                                   |                                                                            |  |  |

#### Wer gibt denn bitte so etwas als "Solution" frei??

Abgesehen davon: ich habe keine Informationen zum Transfer der DFS-Namespace oder DFS-Replica-Konfiguration im Zusammenhang mit dem Storage Migration Service gefunden. Und diese möchte ich doch auch umziehen. Es scheint sich hierbei also um eine "Lösung" für kleine Fileserver zu handeln.

Das ist also keine Lösung für mich!

#### Umhängen der Festplatten

Vielleicht kann zu einer Zeit einer der Fileserver offline genommen werden (Dank DFS-R gibt es ja keine Downtime). Dann könnte die virtuelle Festplatte mit den Freigaben in den neuen Server eingehängt werden. Ein paar Klicks später hat dieser Server den Namen und die IP-Adresse des alten Servers und die gleichen Freigaben sind auch konfiguriert. Das wäre sehr einfach und platzsparend.

Aber wie wird die Konfiguration im DFS migriert? Auch das ist einfach, wenn man sich mal den Datenspeicher der Konfiguration anschaut. Ein DFS-Namespace-Server hat einen aktiven Service. Dieser synchronisiert seine Einstellungen über das Active Directory (wenn wie in meinem Fall der Namespace AD-integriert wurde). Somit kann ein neuer Fileserver mit dem gleichen Namen und einer installierten DFS-N-Rolle diese Konfiguration einfach übernehmen. Dann fehlen nur noch die lokalen Freigaben für den Namespace. Alternativ kann ein Namespace-Server auch entfernt und neu integriert werden. Dann baut der neue Server alles wieder auf. Dabei werden aber mindestens 2 aktive Namespace-Server benötigt (Das Entfernen des letzten/einzigen Namespace-Servers entfernt auch den Namespace selber)

Fein. Und wie migriert man die DFS-Replikation? Na genauso einfach! Der Server hat durch die Rolleninstallation nur einen aktiven Service laufen. Dessen Konfiguration findet er zentral im Active Directory:

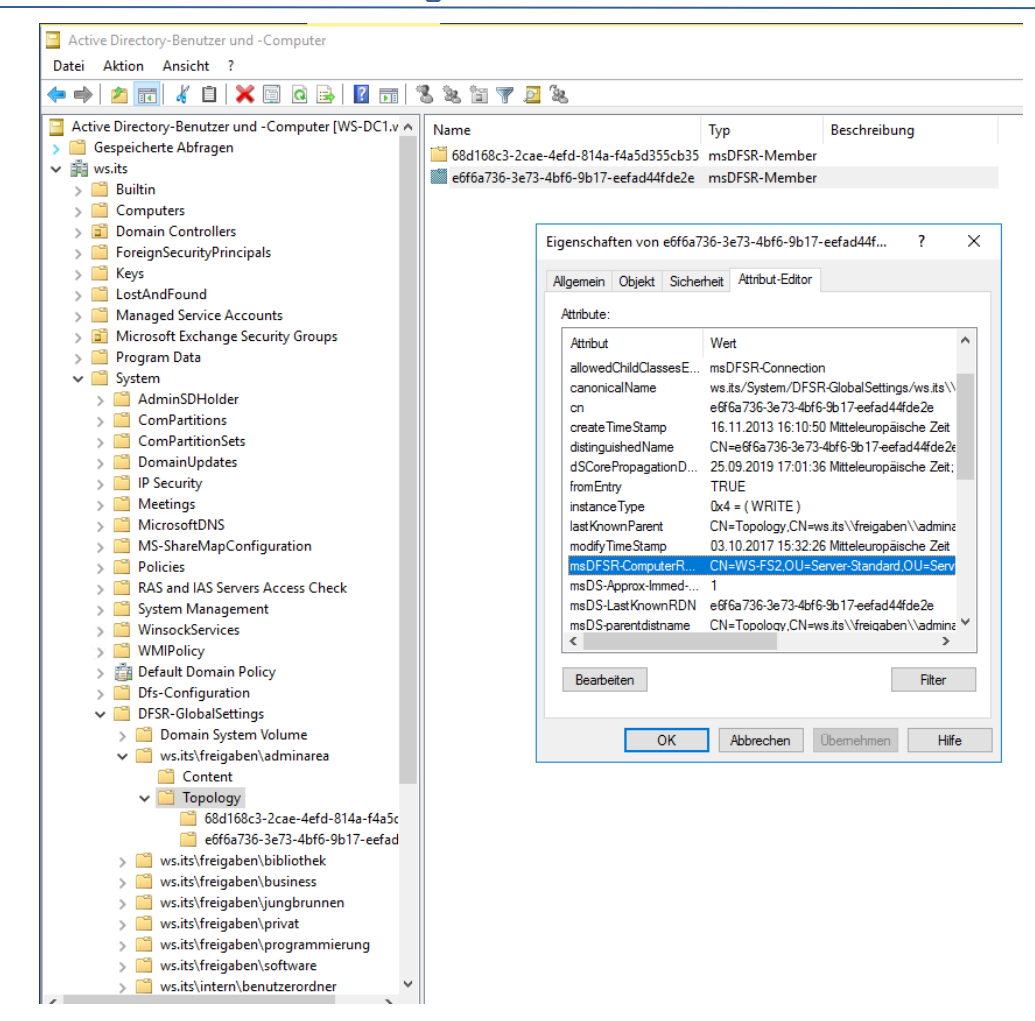

WS IT-Solutions

Damit kann ein neu installierter Server mit der gleichen Identität einfach da weitermachen, wo der alte Server aufgehört hat. Welche Daten bereits abgeglichen wurden und welche noch ausstehen? Diese Informationen liegen direkt in den Partitionen mit den Freigaben, die abgeglichen werden. Hängt man also die Platte des alten Servers um, dann ziehen diese Informationen also mit um:

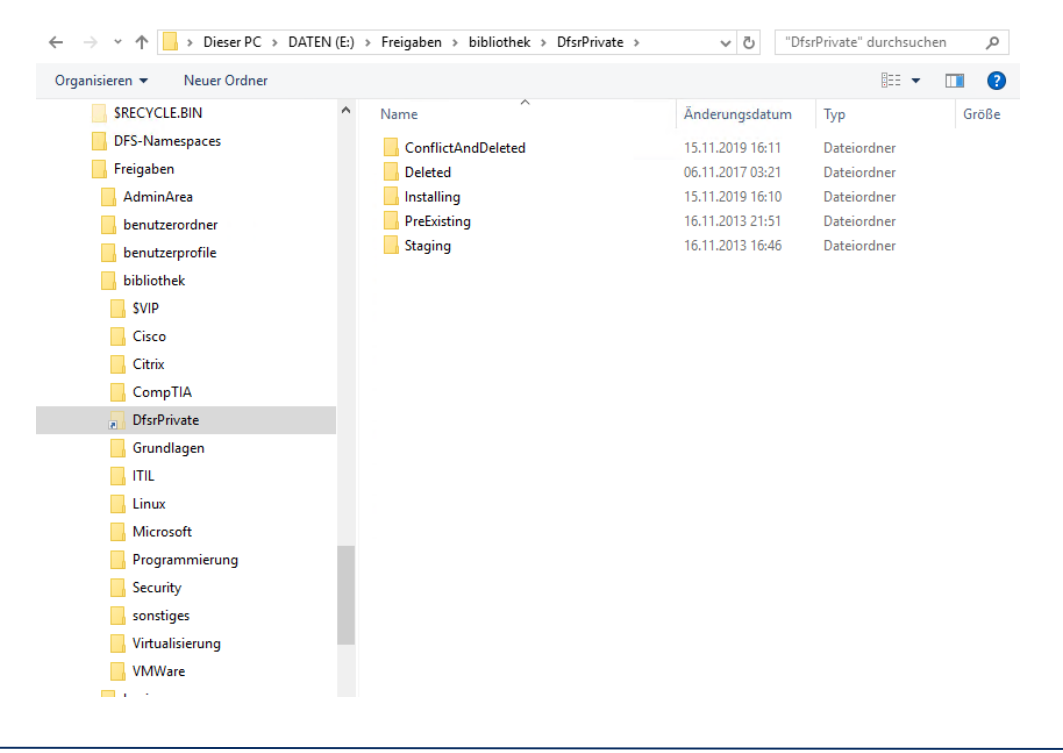

Mit diesem Szenario kann ich also alle gestellten Anforderungen erfüllen. Los geht's!

### Migration des ersten, alten Fileservers WS-FS2

### Bereitstellung eines neuen Servers

Um die Downtime möglichst kurz zu halten installiere ich zuerst einen neuen Windows Server 2019 in einer neuen VM:

| WS-HV1   | Virtuelle Computer                                                                                    |                                                                                                    |                                                         |                                                                                                    |                                                                                                    |                                                                                                    |                                           |
|----------|----------------------------------------------------------------------------------------------------|----------------------------------------------------------------------------------------------------|---------------------------------------------------------|----------------------------------------------------------------------------------------------------|----------------------------------------------------------------------------------------------------|----------------------------------------------------------------------------------------------------|-------------------------------------------|
| B WS-HV3 | Name WS-CA1<br>WS-CM<br>WS-DC2<br>WS-DPM<br>WS-FVL1<br>WS-FS2<br>WS-FS2<br>WS-MS2<br>WS-MS2<br>WS-MS2 | Phase<br>Wird ausgeführt<br>Wird ausgeführt<br>Wird ausgeführt<br>Gespeichert<br>Wird ausgeführt<br>Wird ausgeführt<br>Wird ausgeführt | CPU-Auslast<br>0 %<br>0 %<br>5 % 0<br>0 %<br>2 %<br>1 % | Xugewiesener Spei…     970 MB     Acce MB     Assistent für neue virte     Assistent für neue virte     Abschließ     Vorbemerkungen           | Betriebszeit<br>18.21:54:30<br>Jacobies 40<br>Jacobies 40<br>Jacob | Status<br>enten für neue virtuelle Comp                                                                                                    | Konfiguratio<br>8.0<br>• • •              |
|          | WS-RA2<br>WS-RDS2<br>WS-WAC                                                                           | Wird ausgeführt<br>Wird ausgeführt<br>Wird ausgeführt                                                                                  | 0%0%                                                    | Name und Pfäd angeben<br>Generation angeben<br>Speicher zuweisen<br>Netzwerk konfigurieren<br>Virtuelle Festplatte verbinde<br>Zusammenfassung | Computer v<br>Beschreibu<br>Name:<br>Generatio<br>Arbeitssp<br>Netzwerk<br>Festplatte                                                                                                    | vird erstellt:<br>WS-F52-neu<br>NS-F52-neu<br>NS-F52-neu<br>eicher: 20-8 MB<br>: LAN-100<br>: Keine<br>suf "Fertig stellen", um den virtuellen Com | puter zu erstellen und den Assistenten zu |

Das Betriebssystem habe ich bereits in einer Base-VHDX installiert und mit Sysprep vorbereitet. Diese Base-File kopiere ich für den neuen Server:

| 📊 🛛 🛃 🔻 🛛 Virtual Hard Disks                                                          |         |                                   |                    |                   |            |
|---------------------------------------------------------------------------------------|---------|-----------------------------------|--------------------|-------------------|------------|
| Datei Start Freigeben Ans                                                             | icht    |                                   |                    |                   |            |
| $\leftarrow$ $\rightarrow$ $\checkmark$ $\uparrow$ $\frown$ Dieser PC $\rightarrow$ T | Tier-Go | old (V:) > Hyper-V > WS-FS2-neu > | Virtual Hard Disks |                   |            |
| 📌 Schnellzugriff                                                                      | ^       | Name                              | Änderungsdatum     | Тур               | Größe      |
| Desktop                                                                               |         | HDD0.vhdx                         | 09.08.2019 20:26   | Festplatten-Image | 13.733.888 |
| Walther, Stephan - T1                                                                 |         |                                   |                    |                   |            |
| Dieser PC                                                                             |         |                                   |                    |                   |            |
| System (C:)                                                                           |         |                                   |                    |                   |            |
| DATEN (D:)                                                                            |         |                                   |                    |                   |            |
| 🛖 Freigaben (M:)                                                                      |         |                                   |                    |                   |            |
| Tier-Gold (V:)                                                                        |         |                                   |                    |                   |            |
| Base                                                                                  |         |                                   |                    |                   |            |
| Hyper-V                                                                               |         |                                   |                    |                   |            |
| WS-CA1                                                                                |         |                                   |                    |                   |            |
| WS-CM                                                                                 |         |                                   |                    |                   |            |
| WS-DC2                                                                                |         |                                   |                    |                   |            |
| WS-DPM                                                                                |         |                                   |                    |                   |            |
| WS-EVIL1                                                                              |         |                                   |                    |                   |            |
| WS-FS2                                                                                |         |                                   |                    |                   |            |
| Planned Virtual Machines                                                              |         |                                   |                    |                   |            |
| Snapshots                                                                             |         |                                   |                    |                   |            |
| UndoLog Configuration                                                                 |         |                                   |                    |                   |            |
| Virtual Hard Disks                                                                    |         |                                   |                    |                   |            |
| WS ES2 pour                                                                           |         |                                   |                    |                   |            |
| Virtual Hard Dicks                                                                    |         |                                   |                    |                   |            |
| Virtual Machines                                                                      |         |                                   |                    |                   |            |
|                                                                                       |         |                                   |                    |                   |            |

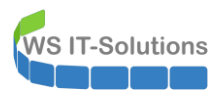

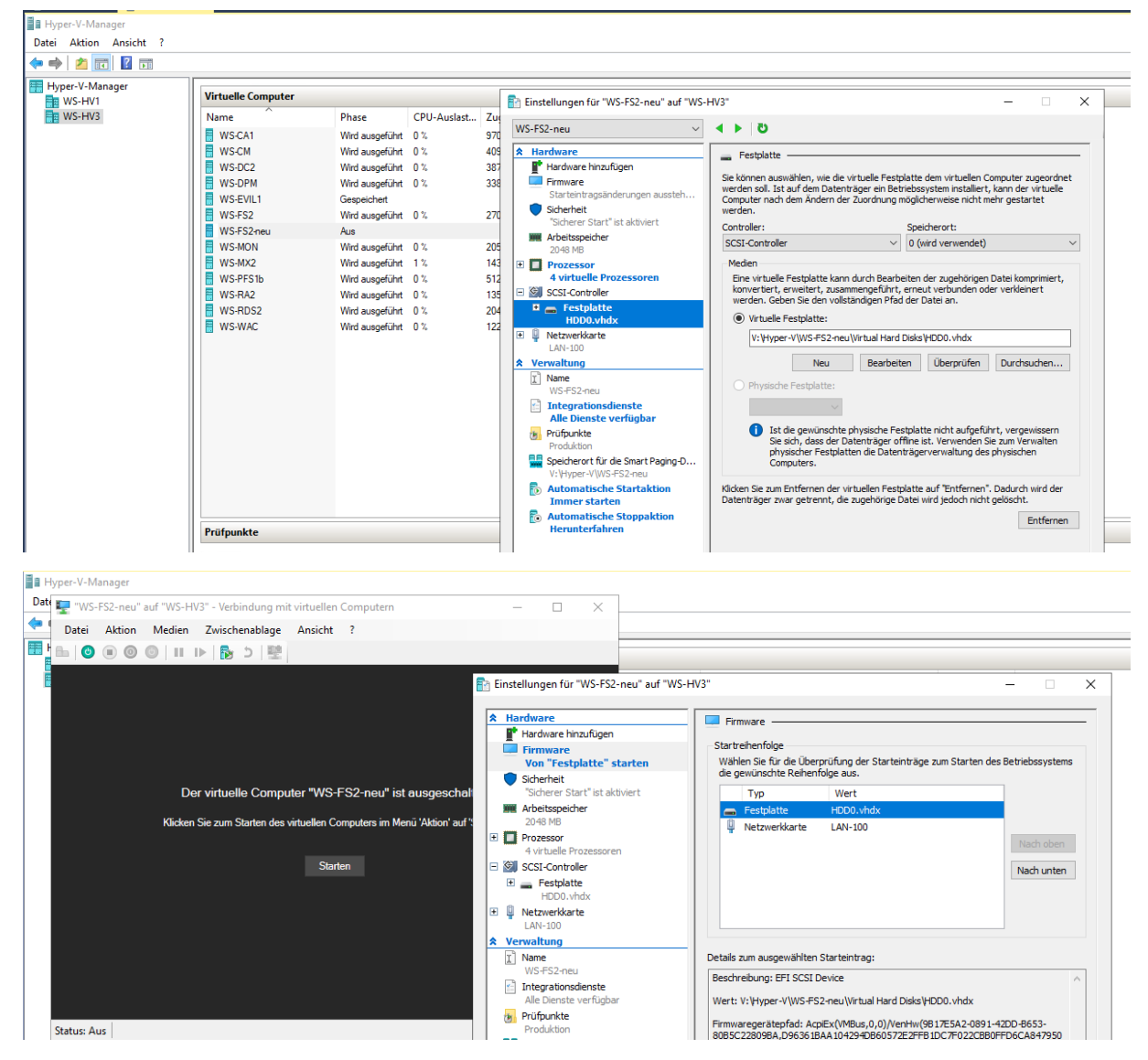

Nach dem Start kommt das übliche Einrichtungs-Procedere mit der Out-Of-Box-Experience (OOBE). Die erforderlichen Eingaben sind bekannt und daher überspringe ich die Dialoge:

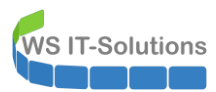

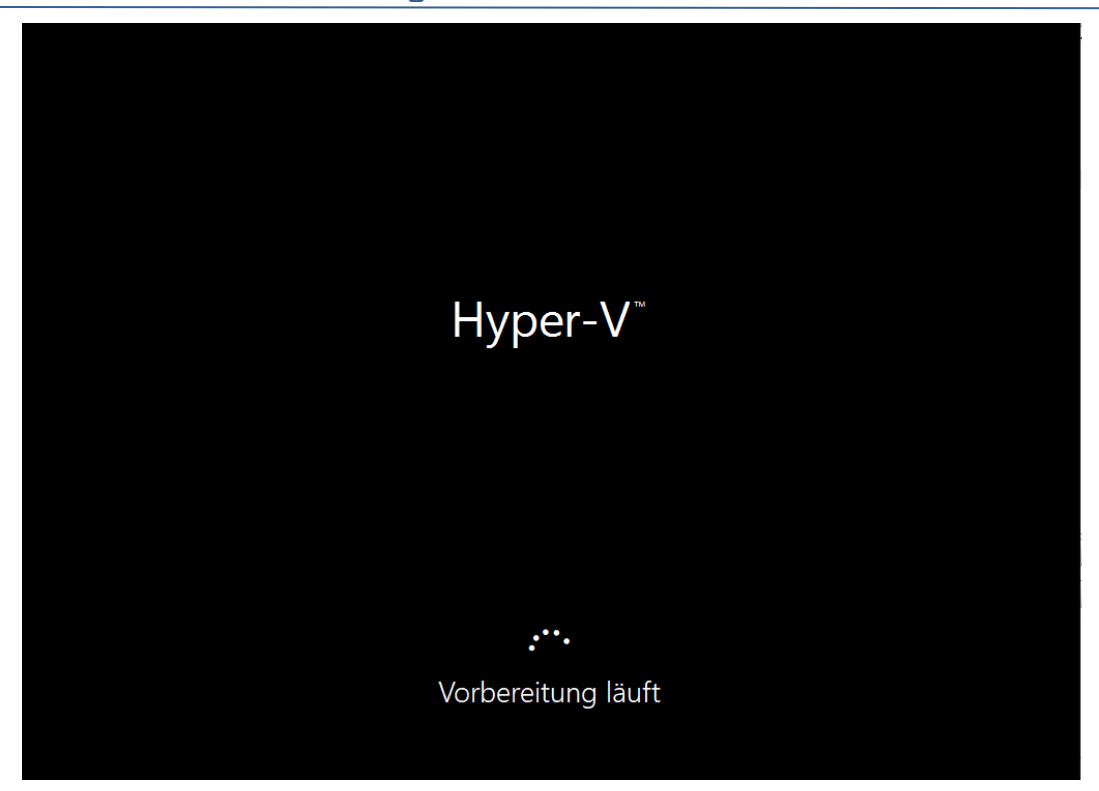

Jetzt ist der beste Zeitpunkt für Windows Updates gekommen. Dafür muss ich in meiner Infrastruktur den Server in ein anderes Netzwerk-Segment hängen. Im Servernetz kommt er nicht ins Internet:

| Virtuelle Computer |                     |       | 🛃 Einstellungen für "WS-FS2-neu" auf "WS- | -HV3" —                                                                                                    |
|--------------------|---------------------|-------|-------------------------------------------|----------------------------------------------------------------------------------------------------|
| Name               | Phase CPU-Auslast   | t Zug |                                           | 4 K 1 TK                                                                                                    |
| WS-CA1             | Wird ausgeführt 0 % | 970   | WS-FS2-neu V                              |                                                                                                    |
| WS-CM              | Wird ausgeführt 0 % | 409   | ★ Hardware                                | Netzwerkkarte                                                                                                    |
| WS-DC2             | Wird ausgeführt 0 % | 374   | Hardware hinzufügen                       |                                                                                                    |
| WS-DPM             | Wird ausgeführt 0 % | 338   | Firmware                                  | Konfigurieren Sie die Netzwerkkarte, oder entfernen Sie sie.                                                                                                |
| WS-EVIL1           | Gespeichert         |       | Von "Datei" starten                       | Virtueller Switch:                                                                                                    |
| WS-FS2             | Wird ausgeführt 0 % | 270   | Sicherheit                                | LAN-110,DMZ V                                                                                                    |
| WS-FS2-neu         | Wird ausgeführt 1 % | 204   | Sicherer Start ist aktiviert              | VLAN-ID                                                                                                    |
| WS-MON             | Wird ausgeführt 0 % | 201   | 2048 MB                                   | Identifizierung virtueller LANs aktivieren                                                                                                    |
| WS-MX2             | Wird ausgeführt 1 % | 143   | Prozessor                                 |                                                                                                    |
| WS-PFS1b           | Wird ausgeführt 0 % | 512   | 4 virtuelle Prozessoren                   | Mithilfe der VLAN-ID wird das virtuelle LAN angegeben, das von diesem virtuellen<br>Computer für die gesamte Netzwerkkommunikation über diese Netzwerkkarte |
| WS-RA2             | Wird ausgeführt 0 % | 135   | SCSI-Controller                           | verwendet wird.                                                                                                    |
| WS-RDS2            | Wird ausgeführt 3 % | 204   | 🗉 🗫 Festplatte                            | 110                                                                                                    |
| WS-WAC             | Wird ausgeführt 0 % | 122   | HDD0.vhdx                                 |                                                                                                    |
|                    |                     |       | W Netzwerkkarte                           | Bandbreitenverwaltung                                                                                                    |
|                    |                     |       | Verwaltung                                | Bandbreitenverwaltung aktivieren                                                                                                    |
|                    |                     |       | T Name                                    |                                                                                                    |
|                    |                     |       | WS-FS2-neu                                | Geben Sie an, wie die Netzwerkbandbreite von diesem Netzwerkadapter<br>verwendet wird. Sowohl "Minimale Bandbreite" als auch "Mavimale Bandbreite"          |
|                    |                     |       | Integrationsdienste                       | werden in Megabit pro Sekunde gemessen.                                                                                                    |
|                    |                     |       | Alle Dienste verfügbar                    | Minimale Bandbreite: 0 Mbit/s                                                                                                    |
|                    |                     |       | Prüfpunkte                                |                                                                                                    |
|                    |                     |       | Produktion                                | Maximale Bandbreite: 0 Mbit/s                                                                                                    |
|                    |                     |       | V:\Hyper-V\WS-FS2-neu                     | Wenn kein Mindest- oder Maximalwert gelten soll, geben Sie "0" an.                                                                                          |
|                    |                     |       | Automatische Startaktion                  |                                                                                                    |
|                    |                     |       | Immer starten                             | Klicken Sie auf "Entfernen", um den Netzwerkadapter von diesem virtuellen Compute                                                                           |

So ist auch die Aktivierung kein Problem mehr:

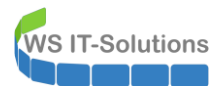

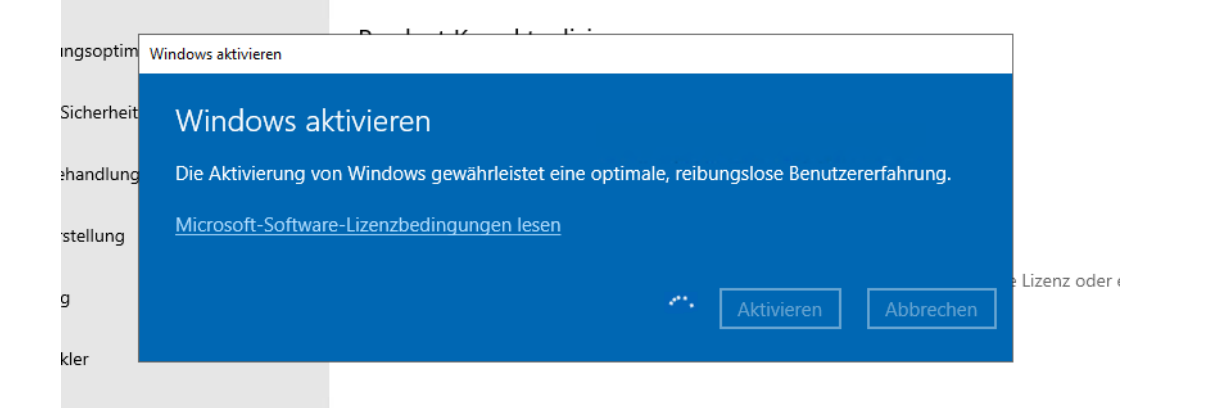

#### Und auch die Updates werden gefunden und installiert:

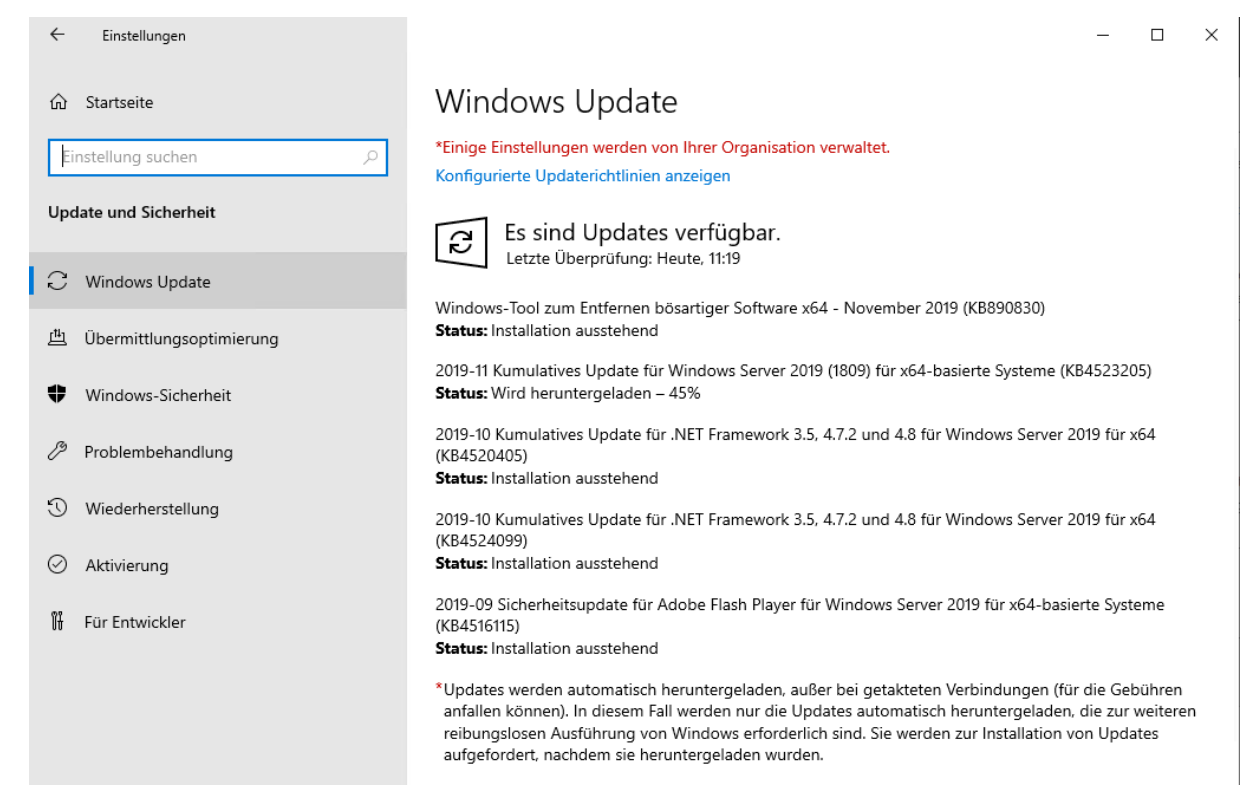

Nach dem Neustart ist das System UpToDate:

← Einstellungen

#### 

Updates deinstallieren

Wiederherstellungsoptionen

#### Updateverlauf

✓ Qualitätsupdates (4)

2019-10 Kumulatives Update für .NET Framework 3.5, 4.7.2 und 4.8 für Windows Server 2019 für x64 (KB4520405) Erfolgreich installiert am 15.11.2019

2019-10 Kumulatives Update für .NET Framework 3.5, 4.7.2 und 4.8 für Windows Server 2019 für x64 (KB4524099) Erfolgreich installiert am 15.11.2019

2019-09 Sicherheitsupdate für Adobe Flash Player für Windows Server 2019 für x64-basierte Systeme (KB4516115) Erfolgreich installiert am 15.11.2019

2019-11 Kumulatives Update für Windows Server 2019 (1809) für x64-basierte Systeme (KB4523205) Erfolgreich installiert am 15.11.2019

- > Definitionsupdates (1)
- > Weitere Updates (1)

Bisher gab es natürlich keine Beeinträchtigung meiner laufenden Dienste.

### Deaktivierung des alten Servers

#### Auslesen der Freigaben

Bei jeder Migration sollte unmittelbar vor der Deaktivierung des Altsystems eine finale Analyse durchgeführt werden. Für eine Planung ist das natürlich auch im Vorfeld empfehlenswert.

Zuerst verschaffe ich mir einen Überblick über die existierenden Freigaben. Da ich diese 1:1 auf dem neuen Server benötige exportiere ich die Informationen in eine CSV-Datei. Einzelne Shares (z.B. administrative) überspringe ich dabei:

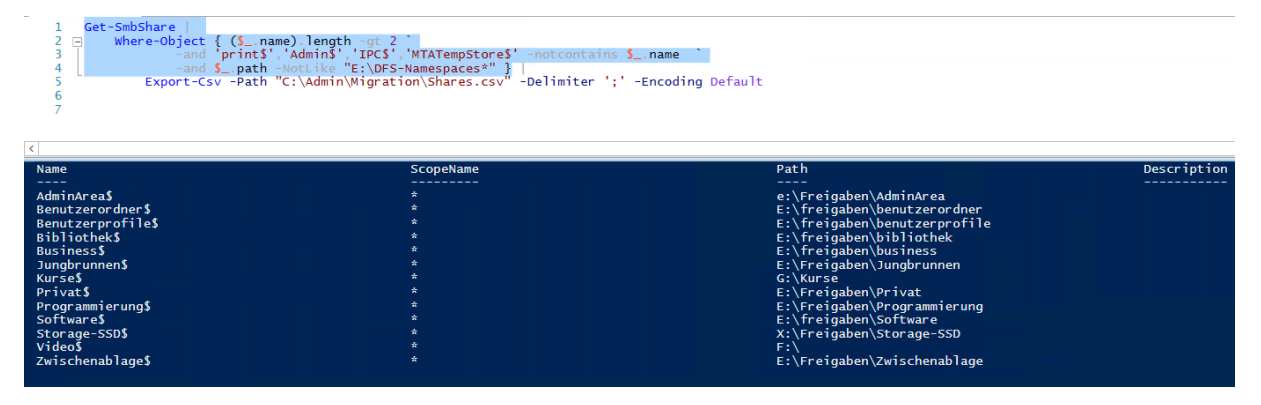

#### Sammeln von Informationen

Im Laufe der Zeit haben sich vielleicht auch einige lokale Dateien angesammelt. Diese bewahre ich meist in dem Ordner C:\Admin auf. Somit kann ich sie leicht finden:

×

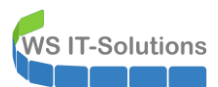

| 👪 l 💽 🚯 = l                        |                     | WSFS1-L                           | LWC-Admin                                                 |                 |                                                                  | - 🗆 X            |
|------------------------------------|---------------------|-----------------------------------|-----------------------------------------------------------|-----------------|------------------------------------------------------------------|------------------|
| Datei Start Freigeben Ansicht      |                     |                                   |                                                           |                 |                                                                  | ^ 🕐              |
| Kopieren Einfügen                  | Verschieb<br>nach • | ten Kopieren<br>nach              | Neuer Element •<br>Pinfacher Zugriff •<br>Neuer<br>Ordner | Eigenschaften   | Alles auswählei<br>eiten 😳 Nichts auswähl<br>eiten Auswahl umkel | n<br>Ien<br>hren |
| Zwischenablage                     |                     | Organisieren                      | Neu                                                       | Öffnen          | Auswählen                                                        |                  |
| 🛞 💿 🔻 🕆 퉬 🕨 Dieser PC 🕨 Freigat    | oen (M:) ►          | AdminArea + Services + FileServer | <ul> <li>WSFS1-LWC-Admin</li> </ul>                       | ~ C             | / WSFS1-LWC-Admir                                                | n" durchs 🔎      |
| 🛃 AdminArea                        | ^                   | Name                              | Änderungsdatum                                            | Typ             | Größe                                                            |                  |
| 🌗 Geräte                           |                     | Migration                         | 15 11 2010 11-20                                          | Dataiordnor     |                                                                  |                  |
| 퉬 Lizenzen                         |                     | DESR-Monitor.bat                  | 12.04.2014 10:27                                          | Windows-Batchda | 1 KB                                                             |                  |
| Ji Netzwerk                        |                     | DESR-Monitor.ps1                  | 05.07.2015 09:12                                          | Windows PowerS  | 2 KB                                                             |                  |
| Services                           |                     | DFSR-Monitor-Repair.ps1           | 05.06.2014 06:22                                          | Windows PowerS  | 3 KB                                                             |                  |
| \$Migration-2019                   |                     | get-DFSR-Backlog.ps1              | 08.12.2013 20:45                                          | Windows PowerS  | 14 KB                                                            |                  |
| Active Directory                   |                     | HTML-StatusReport.ps1             | 25.10.2013 12:04                                          | Windows PowerS  | 3 KB                                                             |                  |
| ADFS                               | =                   | WS-FS1-Start.bat                  | 12.04.2014 10:29                                          | Windows-Batchda | 1 KB                                                             |                  |
| Azure                              |                     |                                   |                                                           |                 |                                                                  |                  |
| BINK                               |                     |                                   |                                                           |                 |                                                                  |                  |
| DHCP                               |                     |                                   |                                                           |                 |                                                                  |                  |
| DPM                                |                     |                                   |                                                           |                 |                                                                  |                  |
| Evchange                           |                     |                                   |                                                           |                 |                                                                  |                  |
| FileServer                         |                     |                                   |                                                           |                 |                                                                  |                  |
| FileSystemBuilder                  |                     |                                   |                                                           |                 |                                                                  |                  |
| WSFS1-LWC-Admin                    |                     |                                   |                                                           |                 |                                                                  |                  |
| Hyper-V                            | _                   |                                   |                                                           |                 |                                                                  |                  |
| 7 Elemente   7 Elemente ausgewählt | ~                   |                                   |                                                           |                 |                                                                  | ==               |

Weiter sind aktuell installierte Rollen und Features interessant. Wir wollen doch keine Funktionen vergessen:

| 7 Cat WindowsConturns   Whome Object [[ f installed     | an Starra II               |               |
|---------------------------------------------------------|----------------------------|---------------|
| / Get-WindowsFeature   where-object [ ]instailed        | -eq Strue }                |               |
|                                                         |                            |               |
|                                                         |                            |               |
| <                                                       |                            |               |
| PS C:\Windows\system32> Get-WindowsFeature   Where-Obje | ct { \$installed -eq \$tru | ie }          |
|                                                         |                            |               |
| Display Name                                            | Name                       | Install State |
| [X] Datei-/Sneicherdienste                              | FileAndStorage-Services    | Tostalled     |
| [Y] Datei- und iSCST-Dienste                            | File-Services              | Installed     |
| [X] Dataisaryar                                         | ES-EiloSorvor              | Installed     |
| [X] Datendedunlizierung                                 | ES-Data-Dedunlication      | Installed     |
| [X] DES_Namospacos                                      | ES-DES-Namospaco           | Installed     |
| [X] DES_Replication                                     | ES-DES-Replication         | Installed     |
| [X] Ressourcen-Manager für Dateiserver                  | ES-Resource-Manager        | Installed     |
| [Y] Speicherdienste                                     | Storage-Services           | Installed     |
| [X] NET Eramework 4 5-Eunktionen                        | NET-Eramework-45-Eea       | Installed     |
| [Y] NET Enamework 4.5                                   | NET-Enamework-45-Cone      | Installed     |
| [X] WCE-Dienste                                         | NET-WCE-Services45         | Installed     |
| [X] TCP-Portfreigabe                                    | NET-WCE-TCP-PortShar       | Installed     |
| [X] Reputzeroberflächen und Infrastruktur               | liser-Interfaces-Infra     | Installed     |
| [X] Tools und Infrastruktur für die grafische Ve        | Server-Gui-Momt-Infra      | Installed     |
| [X] Crafische Shell für Server                          | Server-Gui-Shell           | Installed     |
| [X] Hostfähiger Wehkern für Internetinformationsdienste | Web-WHC                    | Installed     |
| [X] Remotedifferenzialkomprimierung                     | RDC                        | Installed     |
| [X] Remote carver_Varwalturgstools                      | PSAT                       | Installed     |
| [X] Rollenverwaltungstools                              | RSAT-Role-Tools            | Installed     |
| [X] AD DS- und AD LDS-Tools                             | RSAT-AD-Tools              | Installed     |
| [X] Active Directory-Modul für Windows P                | RSAT-AD-PowerShell         | Installed     |
| [X] Tools für Dateidienste                              | RSAT-File-Services         | Installed     |
| [X] DES-Verwaltungstools                                | RSAT-DES-Mamt-Con          | Installed     |
| [X] Tools für den Ressourcen-Manager für                | RSAT-ESRM-Mamt             | Installed     |
| [X] Tools für Freigabe- und Speicherverw                | RSAT-CoreFile-Mamt         | Installed     |
| [X] Unterstützung für die SMB 1.0/CIFS-Dateifreigabe    | FS-SMB1                    | Installed     |
| [X] Windows PowerShell                                  | PowerShellRoot             | Installed     |
| [X] Windows PowerShell 4.0                              | Power Shell                | Installed     |
| [X] Windows PowerShell ISE                              | PowerShell-ISE             | Installed     |
| [X] Windows Search                                      | Search-Service             | Installed     |
| [X] Windows Server-Sicherung                            | Windows-Server-Backup      | Installed     |
| [X] WoW64-Unterstützung                                 | WoW64-Support              | Installed     |
| Dig monor officer beacering                             | nonor suppore              | anocarrea     |

Sehr gerne setze ich geplante Aufgaben für Automationen ein. Ein Blick in die Konfiguration zeigt aber, das hier nichts mit einer Relevanz vorhanden ist:

| <b>(-</b> )                 |                                                                                  |             | Aufgabenplanu                      | ing                 |                 |
|-----------------------------|----------------------------------------------------------------------------------|-------------|------------------------------------|---------------------|-----------------|
| Datei Aktion Ansicht ?      |                                                                                  |             |                                    |                     |                 |
| 🗢 🄿 🙍 🖬 🚺                   |                                                                                  |             |                                    |                     |                 |
| 🕒 Aufgabenplanung (Lokal) 🔨 | Name                                                                             | Status      | Trigger                            | Nächste Laufzeit    | Letzte Laufzeit |
| ⊿ Aufgabenplanungsbib       | Optimize Start Menu Cache Files-S-1-5-21-724898266-3745665200-1362763528-2113    | Deaktiviert | Wenn der Computer inaktiv ist      |                     | 27.12.2018 12:0 |
| ⊿ <u>Microsoft</u>          | (B) Optimize Start Menu Cache Files-S-1-5-21-724898266-3745665200-1362763528-500 | Bereit      | Wenn der Computer inaktiv ist      |                     | 21.09.2016 15:0 |
| Configuration I             | (B) ServerSicherung                                                              | Bereit      | Jeden Tag um 01:00 Uhr             | 16.11.2019 01:00:00 | 15.11.2019 01:0 |
| Windows                     | Image: ShadowCopyVolume{d8617037-e2a8-4720-a7a2-ce0f75df8710}                    | Bereit      | Es sind mehrere Trigger definiert. | 15.11.2019 12:00:00 | 15.11.2019 07:0 |
| NET Frame                   |                                                                                  |             |                                    |                     |                 |
| Active Direc                |                                                                                  |             |                                    |                     |                 |
| AppID                       |                                                                                  |             |                                    |                     |                 |
| Application                 |                                                                                  |             |                                    |                     |                 |
| Application                 |                                                                                  |             |                                    |                     |                 |
| AppxDeploy                  |                                                                                  |             |                                    |                     |                 |
| Autochk                     |                                                                                  |             |                                    |                     |                 |
| CertificateS                |                                                                                  |             |                                    |                     |                 |
| Chkdsk                      | <                                                                                | 111         |                                    |                     |                 |
| Distance E                  |                                                                                  |             |                                    |                     |                 |
| Data Integri                |                                                                                  |             |                                    |                     |                 |

Die Rollen- und Features haben die Präsenz der SubRolle Deduplication gezeigt. Welche Volumes wurden optimiert?

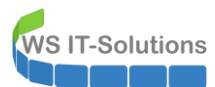

| 6 |    |               |                         |         |                   |                |           |                      | Server-Manage       | er                                |               |
|---|----|---------------|-------------------------|---------|-------------------|----------------|-----------|----------------------|---------------------|-----------------------------------|---------------|
|   |    | € Server-N    | lanager • Date          | ei-/S   | peicherdien       | ste 🕨 Volu     | umes •    |                      |                     |                                   |               |
|   |    | Server        | Alle Volumes   6        | insgesa | mt                |                |           |                      |                     |                                   |               |
| ī |    | Volumes       | Eilter                  |         | 0 (11)            |                |           |                      |                     |                                   |               |
| Ī |    | Datenträger   | 1400                    |         | ~                 |                |           |                      |                     |                                   |               |
| Ē | ₽₽ | Speicherpools | A Volume                | Status  | Bezeichnung des   | Bereitstellung | Kapazität | Freier Speicherplatz | Deduplizierungsrate | Einsparungen durch Deduplizierung | Verwendeter P |
|   |    | Freigaben     | ▲ WS-FS2 (6)            |         |                   |                |           |                      |                     |                                   |               |
|   |    | iSCSI         | C:                      |         | SYSTEM            | Unbekannt      | 49,7 GB   | 29,8 GB              |                     |                                   |               |
|   |    | Arbeitsordner | E:                      |         | DATEN             | Fest           | 350 GB    | 71,1 GB              |                     |                                   |               |
|   |    |               | F:                      |         | VIDEO             | Fest           | 1,50 TB   | 144 GB               |                     |                                   |               |
|   |    |               | X:                      |         | DATEN-SSD         | Fest           | 50,0 GB   | 42,3 GB              |                     |                                   |               |
|   |    |               | \\?78                   |         | System-reserviert | Fest           | 350 MB    | 88,0 MB              |                     |                                   |               |
|   |    |               | G:                      |         | Kurse             | Fest           | 800 GB    | 79,9 GB              | 9%                  | 79,9 GB                           |               |
|   |    |               |                         |         |                   |                |           |                      |                     |                                   |               |
|   |    |               | Zuletzt aktualisiert am | 15.11.2 | 019 11:30:27      |                |           |                      |                     |                                   |               |

Und auch die Rolle File-Server-Resource-Manager wurde installiert. Gibt es hier was für die Migration? Nein, alles ist leer:

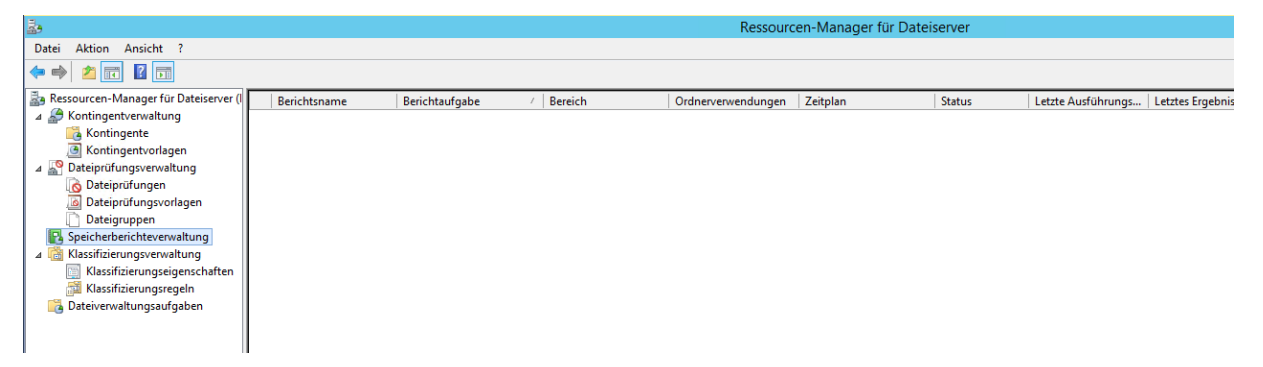

Zudem könnten Anwendungen installiert sein, die vorab übertragen werden müssen. Ideal ist hier natürlich der Single-Purpose-Ansatz: Ein Server mit einer Funktion! Tatsächlich ist eine Anwendung installiert (Serviio). Diese wird aber nicht mehr benötigt:

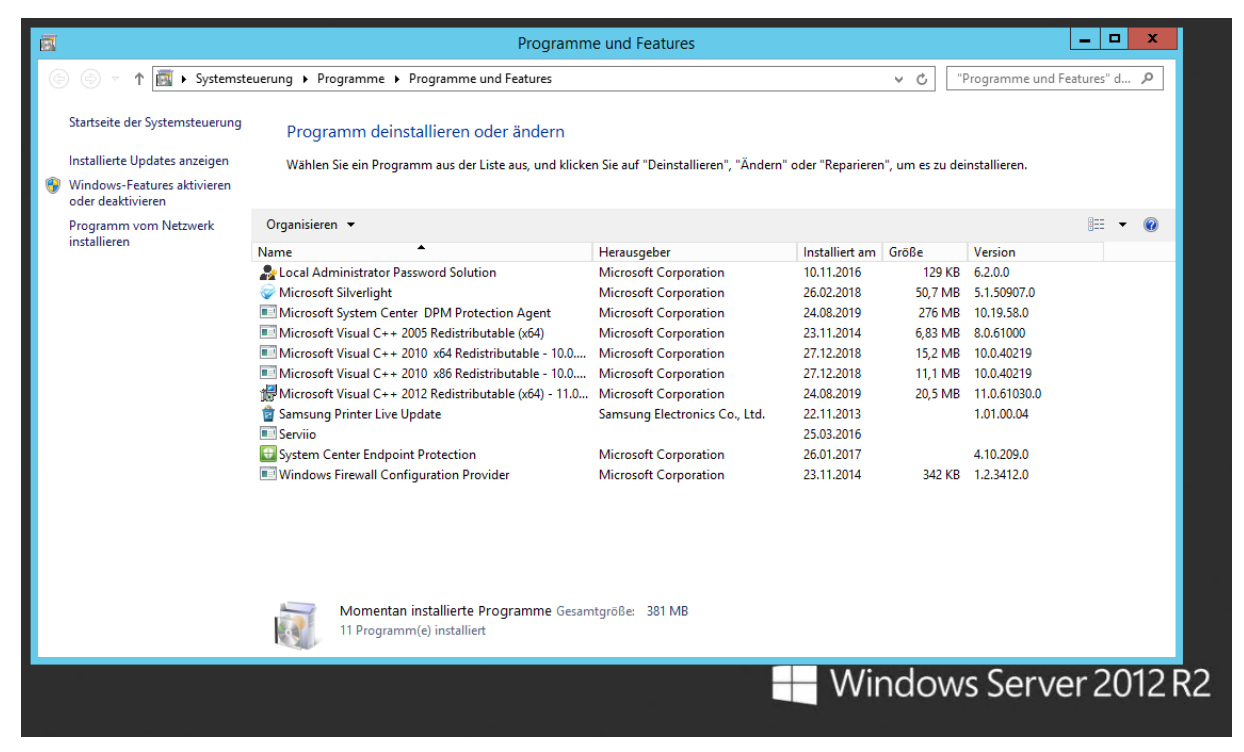

Die aktuelle Datensicherung ist in ein Problem gelaufen. Die Ursache liegt aber im DPM 2019 und wird laut Microsoft erst im Q1 2020 gefixt. (grrr):

WS IT-Solutions

| System                       | Center 201                | 9 DPW Administra             | tor Conso | le                                                          |                   |             |             |                  |                                |                      |                         |                                     |  |
|------------------------------|---------------------------|------------------------------|-----------|-------------------------------------------------------------|-------------------|-------------|-------------|------------------|--------------------------------|----------------------|-------------------------|-------------------------------------|--|
| Datei A                      | ktion An                  | sicht ?                      |           |                                                             |                   |             |             |                  |                                |                      |                         |                                     |  |
| *                            | 1                         | <b></b>                      | <b>ř</b>  |                                                             | <b>S</b>          | <b>\$</b> @ | 29          | • <mark>6</mark> | <b></b>                        | 2                    |                         | <b>.</b>                            |  |
| Neu                          | Åndern                    | Onlineschutz L<br>hinzufügen | öschen    | Optimieren                                                  | Konsistenzprüfung | Datenträger | Online      | Band             | Self-Service-Wiederherstellung | Datenträgerzuordnung | Bandkatalogbeibehaltung | Status der<br>Wiederherstellungspur |  |
|                              |                           | Schutzgruppe                 |           |                                                             | Vorgänge mit      | Sicheru     | ingen forts | etzen            |                                | Verwalten            |                         | Berichte                            |  |
| ✓ Integrität der Datenquelle |                           |                              |           | Gruppieren nach:      Schutzgruppe      Computer            |                   |             |             |                  |                                |                      |                         |                                     |  |
| 😣 К                          | iritisch <mark>(1)</mark> |                              |           | iste unten durchsuchen                                      |                   |             |             |                  |                                |                      |                         |                                     |  |
| 🕑 0<br>🔔 W                   | )K (15)<br>/amung (0      | 1                            |           | Schutzgrupp                                                 | enmitglied /      |             |             |                  |                                | Тур                  | :                       | Schutzstatus                        |  |
|                              |                           |                              |           | Schutzgruppe: Schutz-Exchange (Mitglieder insgesamt. 8)     |                   |             |             |                  |                                |                      |                         |                                     |  |
| ⊿ Alle So                    | chutzgruppe               | n                            |           | 🗄 🗄 Computer: ws-mx1.ws.its                                 |                   |             |             |                  |                                |                      |                         |                                     |  |
| h S                          | chutz-Exch                | ange                         |           | 🗄 🗄 Computer: ws-mx2.ws.its                                 |                   |             |             |                  |                                |                      |                         |                                     |  |
| <u>5</u> 8<br>158            | chutz-Files               | erver<br>AV                  | E         | E Schutzgruppe: Schutz-Fileserver (Mitglieder insgesamt. 2) |                   |             |             |                  |                                |                      |                         |                                     |  |
| - 1 <u>-</u> S               | ichutz-JB                 |                              |           | E Computer: ws-fs2.ws.its                                   |                   |             |             |                  |                                |                      |                         |                                     |  |
| 🔁 S                          | chutz-Mon                 | toring                       |           | 📼 E:\                                                       |                   |             |             |                  |                                | Volume               | 6                       | Replikat inkonsistent               |  |
|                              |                           |                              |           | ⊂×:\                                                        |                   |             |             |                  |                                | Volume               |                         |                                     |  |
|                              |                           |                              | [         | 🗷 🎦 Schutzgruppe: Schutz-HyperV (Mitglieder insgesamt 4)    |                   |             |             |                  |                                |                      |                         |                                     |  |
|                              |                           |                              |           | 🕫 🗄 Computer: ws-hv1.ws.its                                 |                   |             |             |                  |                                |                      |                         |                                     |  |
|                              |                           |                              |           | B Computer: ws-hv3.ws.its                                   |                   |             |             |                  |                                |                      |                         |                                     |  |

Mehr ist nicht vorhanden. Es kann weiter gehen.

### Austausch des Servers

#### Austausch der Identität

Im Monitoring (PRTG) pausiere ich die Überwachung der VM WS-FS2:

| 0 | Startseite              | Geräte      | Bibliotheken               | Sensoren              | Alarme               | Maps                 | Berichte             | Protokoll            | Tickets                |
|---|-------------------------|-------------|----------------------------|-----------------------|----------------------|----------------------|----------------------|----------------------|------------------------|
| * | Geräte WS-ITS           | S 🔻 Ser     | ver 💌                      |                       |                      |                      |                      |                      |                        |
|   | Gruppe Ser              | ver ***     | <b>r</b> 合合                |                       |                      |                      |                      |                      |                        |
|   | 🔿 Übers                 | sicht       | 2 Tage                     | <b>30</b> Tage        | 365                  | Tage                 | A Alarme             |                      | Protokoll              |
|   | <b>√</b> 62 <b>11</b> 7 | U 2 (von 7  | 71) S M L                  | XL 🛞 🔛                |                      |                      |                      |                      |                        |
|   | Server                  |             |                            |                       |                      |                      |                      |                      |                        |
|   | 🗆 📼 WS-H'               | V1 🖾        |                            |                       |                      |                      |                      |                      |                        |
|   |                         | Hyper-V     | 21 % WS-DC1 2 %            | ✓ WS-FS1 0%           | WS-MX1 9 %           | WS-PFS1a<br>3%       | ✓ WS-RA1<br>3%       | VS-RDS1              | Volume IO C:<br>73 %   |
|   |                         | Disk 10 2   | 0 %                        | ✓ Disk IO 4 C:<br>0 % | Disk IO 5 V:<br>3 %  | Volume IO E:<br>87 % | RAM<br>17 %          | WS-ATA 4%            | + Sensor<br>hinzufügen |
|   | 🗆 🖉 WS-H                | V3 🖂        |                            |                       |                      |                      |                      |                      |                        |
|   |                         | Hyper-V     | 9% WS-CA1 <1%              | ✓ WS-CM <1 %          | NS-DC2<br>5%         | WS-FS2               | WS-MX2<br>8%         | ✓ WS-PFS1b<br><1 %   | ✓ WS-RA2 2%            |
|   |                         | Disk IO 3 C | : W:<br><1 % WS-DPM<br>1 % | Volume IO C:<br>68 %  | Volume IO D:<br>12 % | Volume IO V:<br>16%  | Volume IO W:<br>71 % | Volume IO X:<br>77 % | + Sensor<br>hinzufügen |
|   | 🗆 🚥 WS-M                | X1 🖾        |                            |                       |                      |                      |                      |                      |                        |

Danach kann ich den alten Fileserver einfach herunterfahren. Der automatische Start der VM sollte deaktiviert werden, damit nachher nicht versehentlich 2 Server online gehen:

| 🗢 🔿 📶 🛛 🖬       |                    |             |                   |              |        |             |  |  |  |  |
|-----------------|--------------------|-------------|-------------------|--------------|--------|-------------|--|--|--|--|
| Hyper-V-Manager | Virtuelle Computer |             |                   |              |        |             |  |  |  |  |
| WS-HV3 Name     | ^ Phase            | CPU-Auslast | Zugewiesener Spei | Betriebszeit | Status | Konfigurati |  |  |  |  |
| 🗧 WS-CA1        | Wird ausgeführt    | 0 %         | 970 MB            | 18.22:22:09  |        | 8.0         |  |  |  |  |
| 🗧 WS-CM         | Wird ausgeführt    | 0 %         | 4096 MB           | 18.22:21:19  |        | 8.0         |  |  |  |  |
| WS-DC2          | Wird ausgeführt    | 0 %         | 3746 MB           | 18.22:24:39  |        | 8.0         |  |  |  |  |
| 📒 WS-DPM        | Wird ausgeführt    | 0 %         | 3770 MB           | 18.22:23:50  |        | 9.0         |  |  |  |  |
| 🗧 WS-EVIL1      | Gespeichert        |             |                   |              |        | 8.0         |  |  |  |  |
| 🗧 WS-FS2        | Aus                |             |                   |              |        | 8.0         |  |  |  |  |
| WS-FS2-ne       | u Wird ausgeführt  | 0 %         | 1382 MB           | 00:05:22     |        | 9.0         |  |  |  |  |
| 🗧 WS-MON        | Wird ausgeführt    | 0 %         | 2062 MB           | 18.22:23:51  |        | 8.0         |  |  |  |  |
| WS-MX2          | Wird ausgeführt    | 1%          | 14336 MB          | 18.22:22:39  |        | 8.0         |  |  |  |  |
| 🗧 WS-PFS1b      | Wird ausgeführt    | 0 %         | 5120 MB           | 18.22:24:38  |        | 8.0         |  |  |  |  |
| 🗧 WS-RA2        | Wird ausgeführt    | 0 %         | 1350 MB           | 18.22:23:44  |        | 8.0         |  |  |  |  |
| 🗧 WS-RDS2       | Wird ausgeführt    | 0 %         | 2048 MB           | 14.22:51:26  |        | 8.0         |  |  |  |  |
| 🗧 WS-WAC        | Wird ausgeführt    | 0 %         | 1228 MB           | 18.22:22:38  |        | 9.0         |  |  |  |  |

Dank des DFS-Namespaces greifen nun alle Server und Clients auf den verbliebenen Fileserver WS-FS1 zu. Achtung: geöffnete Dateien werden nicht mit DFS-Replica synchronisiert. In Umgebungen mit vielen Zugriffen sollte die Abschaltung des alten Servers daher sauber koordiniert werden. Dazu könnte z.B. die Reihenfolge der DFS-Ziele auf den verbleibenden

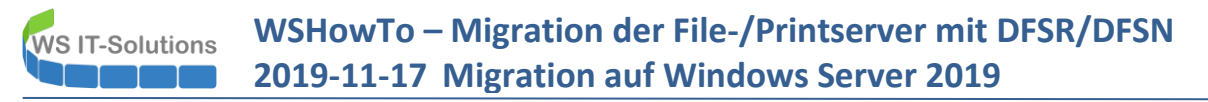

Fileserver rekonfiguriert werden. Damit werden neue Verbindungen nur dort geöffnet. Und dann sollten alle noch geöffneten Dateien des alten Servers geschlossen und repliziert werden.

Bei mir ist das einfach, da es weniger Zugriffe gibt.

Nun kann ich die IP-Konfiguration im neuen Server eintragen:

| Administrator: Eingabeaufforderung                                                                            |                                      |                            |                                                                                                    | -                                                                                                    | - 🗆 X                                                                                                    |
|----------------------------------------------------------------------------------------------------|--------------------------------------|----------------------------|----------------------------------------------------------------------------------------------------|----------------------------------------------------------------------------------------------------|----------------------------------------------------------------------------------------------------|
| Microsoft Windows [Version 10.0.177<br>(c) 2018 Microsoft Corporation. All                                    | 53.864]<br>e Rechte vorbeh           | malten.                    |                                                                                                    |                                                                                                    | ^                                                                                                    |
| C:\Users\Administrator>nslookup ws-<br>Server: WS-DC1.ws.its<br>Address: 192.168.100.1<br>Name: ws-fs2.ws.its | F52                                  | lungen                     | undered laterate & Netwo                                                                           | udu u bia du a na                                                                                                    |                                                                                                    |
| C:\Users\Administrator>ncpa.cpl<br>C:\Users\Administrator>                                                    | Organisieren 👻<br>Ethernet<br>ws.its | Netzwerkgerät deaktivieren | Verbindung unterruchen                                                                             | Verkverbindungen<br>Verhindung umbenenn<br>evon Ethernet<br>genschaften von Ethernet                                                                                                    | sen Statue der Verhindung anzeigen                                                                                                    |
| Spe<br>● Verv<br>Erei<br>Leis<br>BPA                                                                          | 1 Element 1 Elem                     | nent ausgewählt            | Ver<br>B<br>B<br>B<br>B<br>C<br>C<br>C<br>C<br>C<br>C<br>C<br>C<br>C<br>C<br>C<br>C<br>C<br>C<br>C | Eigenschaften von Internetpro<br>Allgemein<br>IP-Einstellungen können autor<br>Netzwerk diese Funktion unter<br>Netzwerk diese Funktion unter<br>OP-Adresse automatisch<br>OP-Adresse automatisch<br>IP-Adresse:<br>Subnetzmaske:<br>Standardgateway:<br>ONS-Serveradresse auto<br>ONS-Serveradresse auto<br>ONS-Serveradresse auto<br>Bevorzugter DNS-Server:<br>Alternativer DNS-Server: | <ul> <li>botokoli, Version 4 (TCP/IPv4)</li> <li>matisch zugewiesen werden, wenn das<br/>rstützt. Wenden Sie sich andernfalls an den<br/>e geeigneten IP-Einstellungen zu beziehen.</li> <li>beziehen</li> <li>192 . 168 . 100 . 12</li> <li>255 . 255 . 0</li> <li>192 . 168 . 100 . 252</li> <li>wmatisch beziehen</li> <li>ressen verwenden:</li> <li>192 . 168 . 100 . 1</li> <li>192 . 168 . 100 . 1</li> <li>unden überprüfen</li> <li>Erweitert</li> </ul> |

Ein paar Klicks später hängt der Server auch wieder im Servernetzwerk:

| S-HV1 Virtuelle | Computer             |             |     | Einstellungen für "WS-FS2-neu" auf "W | /S-HV3" —                                                                                                    |
|-----------------|----------------------|-------------|-----|---------------------------------------|----------------------------------------------------------------------------------------------------|
| -HV3 Name       | Phase                | CPU-Auslast | Zu  | W/C FC2                               |                                                                                                    |
| 📒 WS-C/         | Wird ausgeführt      | 0 %         | 970 | WS-FS2-neu                            | • • • •                                                                                                    |
| 📒 ws-ci         | Wird ausgeführt      | 0 %         | 409 | A Hardware                            | Netzwerkkarte                                                                                                    |
| 📒 WS-D          | 2 Wird ausgeführt    | 0 %         | 374 | Hardware hinzufügen                   |                                                                                                    |
| 🗧 WS-D          | M Wird ausgeführt    | 0 %         | 377 | Firmware                              | Konfigurieren Sie die Netzwerkkarte, oder entfernen Sie sie.                                                                                               |
| WS-E            | L1 Gespeichert       |             |     | Von "Datei" starten                   | Virtueller Switch:                                                                                                    |
| 🗧 WS-F5         | Aus                  |             |     | Sicherheit                            | LAN-100 ~                                                                                                    |
| WS-FS           | -neu Wird ausgeführt | 0 %         | 138 | Sicherer Start Ist aktiviert          | VLAN-ID                                                                                                    |
| 🗄 WS-M          | N Wird ausgeführt    | 3 %         | 206 | 2048 MB                               | Identifizierung virtueller LANs aktivieren                                                                                                    |
| 🗏 WS-M          | 2 Wird ausgeführt    | 0 %         | 143 | Prozessor                             |                                                                                                    |
| 🗏 WS-PI         | Tb Wird ausgeführt   | 0 %         | 512 | 4 virtuelle Prozessoren               | Mithilfe der VLAN-ID wird das virtuelle LAN angegeben, das von diesem virtuelle<br>Computer für die gesamte Netzwerkkommunikation über diese Netzwerkkarte |
| 🗏 WS-R          | 2 Wird ausgeführt    | 0 %         | 135 | SCSI-Controller                       | verwendet wird.                                                                                                    |
| WS-R            | S2 Wird ausgeführt   | 0 %         | 204 | 🗉 🔜 Festplatte                        | 110                                                                                                    |
| 🖪 ws-w          | C Wird ausgeführt    | 0 %         | 124 | HDD0.vhdx                             | * **                                                                                                    |
|                 |                      |             |     | Vetzwerkkarte                         | Bandbreitenverwaltung                                                                                                    |
|                 |                      |             |     | LAN-100                               | Bandbreitenverwaltung aktivieren                                                                                                    |
|                 |                      |             |     | Verwaltung                            | Bandbreitenverwaltung aktivieren                                                                                                    |
|                 |                      |             |     | I Name                                | Geben Sie an, wie die Netzwerkhandbreite von diesem Netzwerkadanter                                                                                        |

Nun benenne ich den neuen Server um. Dabei nehme ich ihn noch nicht in die Domäne auf:

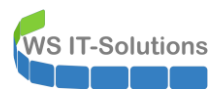

| 👝 Server-Manager                                                                                        |                                                                                                    |                   | H. H                          | "WS-FS2-neu" auf "WS-HV3" _                                                                                                    |
|----------------------------------------------------------------------------------------------------|----------------------------------------------------------------------------------------------------|-------------------|-------------------------------|----------------------------------------------------------------------------------------------------|
| € • Serv                                                                                                | ver-Manager • Lokaler Server                                                                                                    |                   |                               |                                                                                                    |
| <ul> <li>Dashboard</li> <li>Lokaler Server</li> <li>Alle Server</li> <li>Datei-/Speicherdien</li> </ul> | EIGENSCHAFTEN<br>Für WIN-OGJCEIIP4P         Systemeigenschaften         Ändern des Computernamens bzw. der Domäne         Xie Können den Namen und die Mtgliedechaft des Computers<br>ändem. Anderungen wirken sich möglicherweise auf den Zugriff<br>auf Netzwerkressourcen aus.         Computemame:         WS-FS2         Vollständiger Computername:         WS-FS2         Weitere         Mtglied von         Domäne:         WORKGROUP         OK | 20mputers<br>oder | 1019 Datacenter<br>al Machine | Zuletzt installierte<br>Windows Update<br>Zuletzt auf Update<br>Windows Defende<br>Feedback und Diag<br>Verstärkte Sicherhe<br>Madern des Computernamens bzw. der Domäne<br>Der Computer muss neu gestartet<br>werden, damit die Änderungen wirksam<br>werden.<br>Speichern Sie alle geöffneten Dateien, und schließen<br>Sie alle Programme vor dem Neustart. |
|                                                                                                    | OK Abbrechen                                                                                                    | Ubernehmen        |                               | Protokoli Datum und Ubrzeit                                                                                                    |

Als Nächstes bereite ich das alte Computerkonto für die Übernahme vor (das ist erforderlich, damit die DFS-R/N-Konfiguration im Active Directory vom neuen Server übernommen wird). Also melde ich mich fix am Domain Controller an. Interessant: die Laufwerksanbindung dauert länger als gewöhnlich, da etliche Shares auf den ausgeschalteten Server zeigen. Erst nach einem Timeout wird der verbliebene Server verwendet:

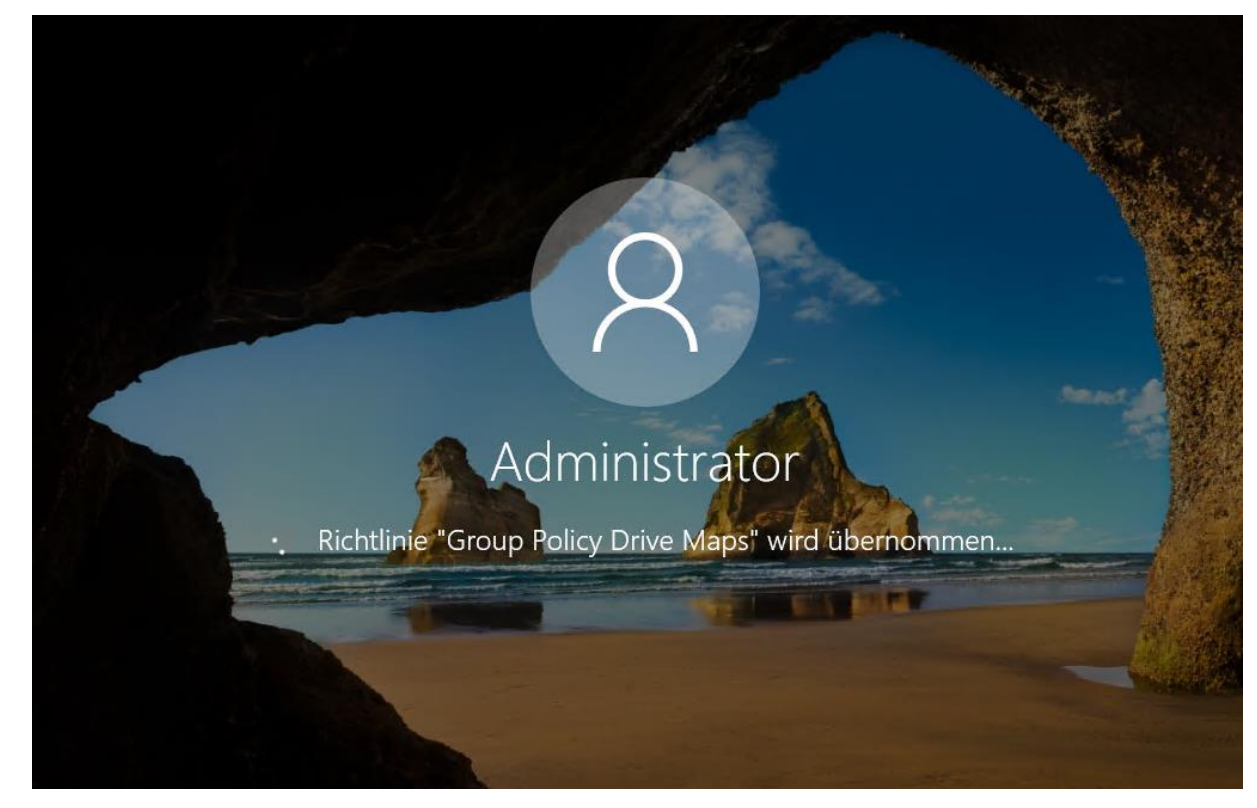

Aber dann ist der Zugriff möglich:

WS IT-Solutions

### WSHowTo – Migration der File-/Printserver mit DFSR/DFSN 2019-11-17 Migration auf Windows Server 2019

| ← → × ↑ 📙 → Dieser PC → Freigaben (M | l:) → Bibliothek |                  |             |       |
|--------------------------------------|------------------|------------------|-------------|-------|
| 🕅 📌 Schnellzugriff                   | Name             | Änderungsdatum   | Тур         | Größe |
| Desites                              | \$VIP            | 18.10.2019 19:49 | Dateiordner |       |
| Desktop                              | Cisco            | 31.01.2012 18:57 | Dateiordner |       |
| 🗸 🔏 Walther, Stephan                 | Citrix           | 03.07.2018 22:05 | Dateiordner |       |
| ' 💻 Dieser PC                        | CompTIA          | 26.03.2012 07:41 | Dateiordner |       |
| > 🏰 SYSTEM (C:)                      | Grundlagen       | 11.03.2012 12:09 | Dateiordner |       |
| > 🚔 DATEN (E:)                       | 📙 ITIL           | 25.11.2011 13:38 | Dateiordner |       |
| 🗸 👳 Freigaben (M:)                   | Linux            | 31.01.2012 19:06 | Dateiordner |       |
| > AdminArea                          | Microsoft        | 04.04.2019 20:00 | Dateiordner |       |
| Backup                               | Programmierung   | 29.09.2012 12:13 | Dateiordner |       |
|                                      | Security         | 23.05.2019 18:54 | Dateiordner |       |
|                                      | sonstiges        | 17.09.2012 09:06 | Dateiordner |       |
| > 👩 Business                         | Virtualisierung  | 16.05.2012 07:39 | Dateiordner |       |
| > Jungbrunnen                        | VMWare           | 07.04.2017 06:36 | Dateiordner |       |
| > 📙 Privat                           |                  |                  |             |       |
| > 🚮 Programmierung                   |                  |                  |             |       |
| > Software                           |                  |                  |             |       |
| > 👷 Storage                          |                  |                  |             |       |
| > 🛃 Zwischenablage                   |                  |                  |             |       |
| 🗧 📊 Bibliotheken                     |                  |                  |             |       |

Auf dem Domain Controller setze ich das Konto des WS-FS2 zurück und deaktiviere es:

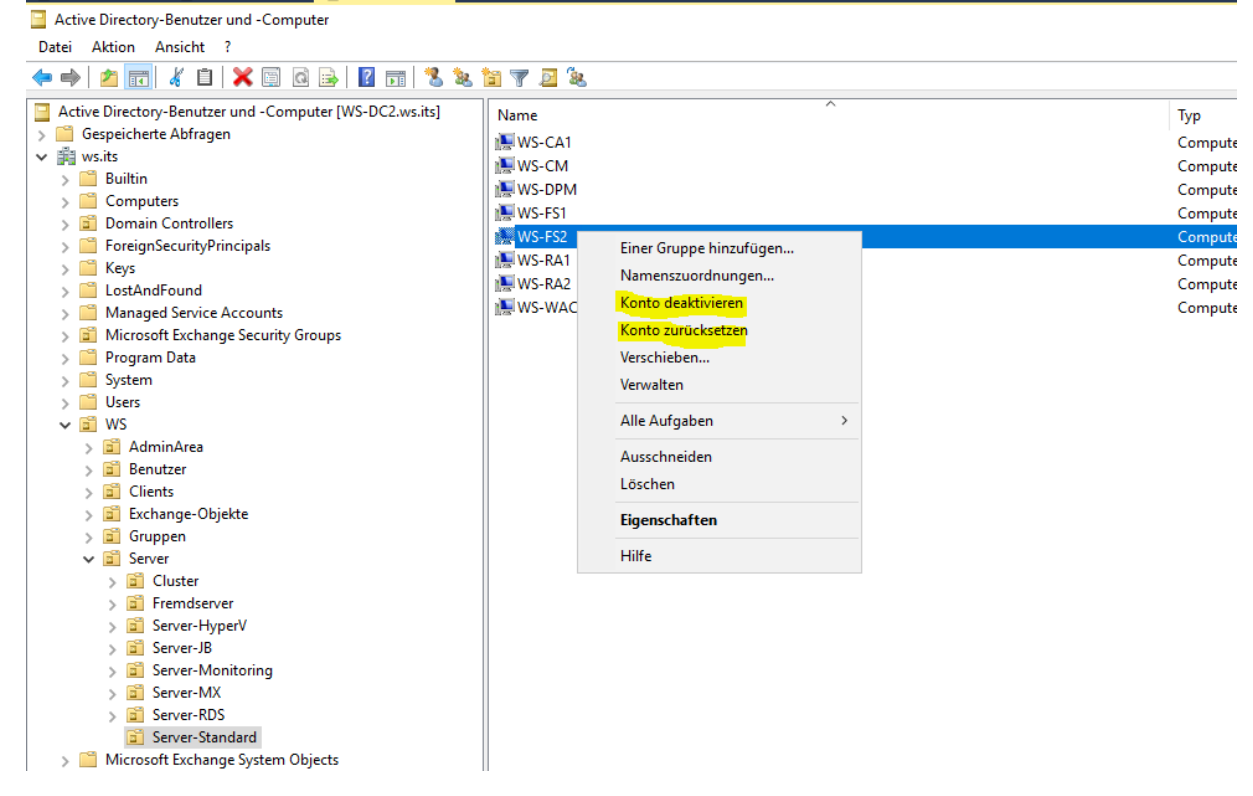

Beim Domain Join "übernimmt" nun der neue WS-FS2 dieses Konto:

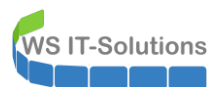

| Ändern des Computernamens bzw. der Domäne       X         Sie können den Namen und die Mitgliedschaft des Computers andem. Anderungen wirken sich möglicherweise auf den Zugriff auf Netzwerkressourcen aus.       omputers         Computername:       oder       -FS2         Vollständiger Computername:       oder       -FS2         WS-FS2       oder       entlich: Ein iviert aktiviert aktiviert keisiert         Mitglied von       aktiviert keisiert       keiniert         Mitglied von       keiniert       keiniert         Mitglied von       keiniert       keiniert         Ws.#s       Ändern des Computernamens bzw. der Domäne       X | Zuletzt installierte Updates<br>Windows Update<br>Zuletzt auf Updates geprüft<br>Windows Defender Antivirus<br>Feedback und Diagnose | Heute um<br>Nur Updat<br>Heute um<br>Echtzeitscl                                                                |
|----------------------------------------------------------------------------------------------------|----------------------------------------------------------------------------------------------------|----------------------------------------------------------------------------------------------------|
| Sie können den Namen und die Mitgliedschaft des Computers<br>ändem. Anderungen wirken sich möglicherweise auf den Zugriff<br>auf Netzwerkressourcen aus.       Computers         Computername:      FS2         WS-FS2       oder         Vollständiger Computername:       RKGROUP         WS-FS2       entlich: Ein<br>iviert         Mitglied von       betwiert                                                                                                    | Zuletzt installierte Updates<br>Windows Update<br>Zuletzt auf Updates geprüft<br>Windows Defender Antivirus<br>Feedback und Diagnose | Heute um<br>Nur Updat<br>Heute um<br>Echtzeitsci<br>Finstellung                                                 |
| Computemame:<br>WS-FS2<br>Vollständiger Computemame:<br>WS-FS2<br>Wetere<br>Mitglied von<br>© Domäne:<br>Ws.its<br>Ändern des Computernamens bzw. der Domäne<br>X fähig                                                                                                    | Zuletzt installierte Updates<br>Windows Update<br>Zuletzt auf Updates geprüft<br>Windows Defender Antivirus<br>Feedback und Diagnose | Heute um<br>Nur Upda<br>Heute um<br>Echtzeitsc                                                                  |
| Computemame:       oder       >RKGROUP         WS-FS2                                                                                                    | Windows Update<br>Zuletzt auf Updates geprüft<br>Windows Defender Antivirus<br>Feedback und Diagnose                                 | Nur Upda<br>Heute um<br>Echtzeitsc<br>Finstellun                                                                |
| WS-FS2<br>Volständiger Computername:<br>WS-FS2<br>Weitere<br>Mtglied von<br>© Domäne:<br>ws.fs<br>Ändern des Computernamens bzw. der Domäne X fähig                                                                                                    | Zuletzt auf Updates geprüft<br>Windows Defender Antivirus<br>Feedback und Diagnose                                                   | Heute um<br>Echtzeitsch                                                                                         |
| Vollständiger Computername:<br>WS-FS2<br>Wettere<br>Mitglied von<br>© Domäne:<br>ws.is<br>Ändern des Computernamens bzw. der Domäne × fähig                                                                                                    | Windows Defender Antivirus<br>Feedback und Diagnose                                                                                  | Echtzeitsch<br>Finstellung                                                                                      |
| Weitere     dem     piviert       Mitglied von     aktiviert                                                                                                    | Feedback und Diagnose                                                                                                    | Finstellund                                                                                                    |
| Mitglied von<br>Domäne:<br>ws.#s<br>Ändern des Computernamens bzw. der Domäne × fähig                                                                                                    |                                                                                                    | the second second second second second second second second second second second second second second second se |
| Domāne:     ws.its     Ändern des Computernamens bzw. der Domāne X fāhig                                                                                                    | Verstärkte Sicherheitskonfiguration für IE                                                                                           | Aus                                                                                                    |
| ws.its Ändern des Computernamens bzw. der Domäne X fähig                                                                                                    | Zeitzone                                                                                                    | (UTC+01:0                                                                                                    |
|                                                                                                    | Produkt-ID                                                                                                    | 00430-703                                                                                                    |
| O Arbeitsgruppe:<br>WORKGROUP i Willkommen in der Domäne ws.its.                                                                                                    |                                                                                                    |                                                                                                    |
| erver 2019 Datacenter                                                                                                    | Prozessoren                                                                                                    | AMD Ryze                                                                                                    |
| n Virtual Machine                                                                                                    | Installierter Arbeitsspeicher (RAM)                                                                                                  | 2 GB                                                                                                    |
| ОК                                                                                                    | Speicherplatz insgesamt:                                                                                                    | 99,4 GB                                                                                                    |

### Einbau der alten Festplatten und Anpassungen in Hyper-V

Jetzt können die VHDX-Dateien im Hyper-V an die neue VM angebunden werden. Zuvor verschiebe ich aber noch den Speicherplatz in das richtige Verzeichnis:

| Hyper-V-Manager           |                                                                                                    |                                                                                                    |                                                                                                    |                                                                                                    |                                                                                                    |                                                                                                    |                                                                                                    |       |
|---------------------------|----------------------------------------------------------------------------------------------------|----------------------------------------------------------------------------------------------------|----------------------------------------------------------------------------------------------------|----------------------------------------------------------------------------------------------------|----------------------------------------------------------------------------------------------------|----------------------------------------------------------------------------------------------------|----------------------------------------------------------------------------------------------------|-------|
| Datei Aktion Ansicht ?    |                                                                                                    |                                                                                                    |                                                                                                    |                                                                                                    |                                                                                                    |                                                                                                    |                                                                                                    |       |
| 🗢 🄿 🙍 📊 👔 🖬               |                                                                                                    |                                                                                                    |                                                                                                    |                                                                                                    |                                                                                                    |                                                                                                    |                                                                                                    |       |
| Hyper-V-Manager<br>WS-HV1 | Virtuelle Computer                                                                                                    |                                                                                                    |                                                                                                    |                                                                                                    |                                                                                                    |                                                                                                    |                                                                                                    |       |
| WS-HV3                    | Name<br>WSCA1<br>WSCA1<br>WS-DPM<br>WS-DPM<br>WS-FS2<br>WS-FS2<br>WS-FS2<br>WS-FS2<br>WS-PF51b<br>WS-RA2<br>WS-RA2<br>WS-RA2<br>WS-RA2<br>WS-RA2<br>WS-RA2<br>WS-RA2 | Phase<br>Wird ausgeführt<br>Wird ausgeführt<br>Gespeichert<br>Aus<br>Aus<br>Wird ausgeführt<br>Wird ausgeführt<br>Wird ausgeführt<br>Wird ausgeführt<br>Wird ausgeführt | CPU-Austast           0%           0%           0%           0%           0%           0%           0%           0%           0%           0%           0%           0%           0%           0%           0%           0%           0%           0%           0%           0%           0%           0%           0%           0%           0%           0%           0%           0%           0%           0%           0%           0%           0%           0%           0%           0%           0%           0%           0%           0%           0%           0%           0%           0%           0%           0%           0%           0%           0%           0%           0% | Zugewiesener Spei<br>970 MB<br>solitet zum Verschiebe<br>Fertigsteller<br>merkungen<br>hiebungstyp auswählen<br>nen für Verschieben<br>ahien<br>eller Computer<br>mmenfassung | Betriebszeit<br>18.22:33:02<br>18.22:33:02<br>18.22:33:02<br>18.22:32:12<br>or des Verschie<br>Beschreibung:<br>Virtueller Con<br>Verschiebung:<br>Virtueller Con<br>Verschiebung:<br>Verschiebung:<br>Verschiebung:<br>Klicken Sie auf<br>Klicken Sie auf | Status<br>su"<br>ebe-Assistenten<br>griff, den folgenden Vorgang auszuführ<br>:<br>mputer:<br>gstyp:<br>evirtuelle Festplatte SCSI-Controller<br>figuration<br>g<br>f "Fertig stellen", um die Verschiebung a | Konfiguratio     8.0       8.0     8.0   ren.       WS-FS2-neu     8.0   Speicher des virtuellen Computers Neuer Ort VI:Hyper-VWS-FS2Virtual Hard Dicks VI:Hyper-VWS-FS2\ VI:Hyper-VWS-FS2\ VI:Hyper-VWS-FS2\ VI:Hyper-VWS-FS2\ VI:Hyper-VWS-FS2\ | x     |
|                           | WS-FS2-neu                                                                                                    |                                                                                                    |                                                                                                    |                                                                                                    |                                                                                                    | < Zurück                                                                                                    | K Weiter > Fertig stellen Abbre                                                                                                    | echen |
|                           | Startspeicher:                                                                                                    | 2048 MB                                                                                                    |                                                                                                    |                                                                                                    |                                                                                                    |                                                                                                    |                                                                                                    |       |

Hier sind die Daten-Festplatten:

WS IT-Solutions

| 📙 🛛 🛃 🤿 🗸 Virtual Hard Disks   |                                               |                  |                   |                |
|--------------------------------|-----------------------------------------------|------------------|-------------------|----------------|
| Datei Start Freigeben Ansicht  |                                               |                  |                   |                |
| ← → ~ ↑ 📙 > Dieser PC > Tier-G | oold (V:) > Hyper-V > WS-FS2 > Virtual Hard [ | Disks            |                   |                |
| > 🖈 Schnellzugriff             | Name                                          | Änderungsdatum   | Тур               | Größe          |
|                                | HDD0.vhdx                                     | 15.11.2019 11:49 | Festplatten-Image | 17.338.368 KB  |
|                                | HDD0-alt.vhdx                                 | 15.11.2019 11:39 | Festplatten-Image | 25.202.688 KB  |
| > 🔏 Waither, Stephan - 11      | HDD1.vhdx                                     | 15.11.2019 11:39 | Festplatten-Image | 299.732.992 KB |
| V 💻 Dieser PC                  | SSD1.vhdx                                     | 15.11.2019 11:39 | Festplatten-Image | 17.764.352 KB  |
| > 🏪 System (C:)                |                                               |                  |                   |                |
| > 👝 DATEN (D:)                 |                                               |                  |                   |                |
| > 🛖 Freigaben (M:)             |                                               |                  |                   |                |
| ✓ 👝 Tier-Gold (V:)             |                                               |                  |                   |                |
| Base                           |                                               |                  |                   |                |
| ✓ 📙 Hyper-V                    |                                               |                  |                   |                |
| > WS-CA1                       |                                               |                  |                   |                |
| > WS-CM                        |                                               |                  |                   |                |
| > WS-DC2                       |                                               |                  |                   |                |
| > WS-DPM                       |                                               |                  |                   |                |
| > WS-EVIL1                     |                                               |                  |                   |                |
| ✓ WS-FS2                       |                                               |                  |                   |                |
| Snapshots                      |                                               |                  |                   |                |
| UndoLog Configuration          |                                               |                  |                   |                |
| Virtual Hard Disks             |                                               |                  |                   |                |
| Virtual Machines               |                                               |                  |                   |                |
| 1F7066F0-1A09-49A4-9C2         |                                               |                  |                   |                |
|                                |                                               |                  |                   |                |

Und so können sie der neuen VM zugewiesen werden. Achtung: der alte Server darf jetzt nicht gleichzeitig aktiv sein! Sonst gibt es ggf. Zugriffsprobleme. Ihr könnt auf Nummer sicher gehen und der alten VM die VHDX entziehen. Das hab ich bei mir nicht gemacht:

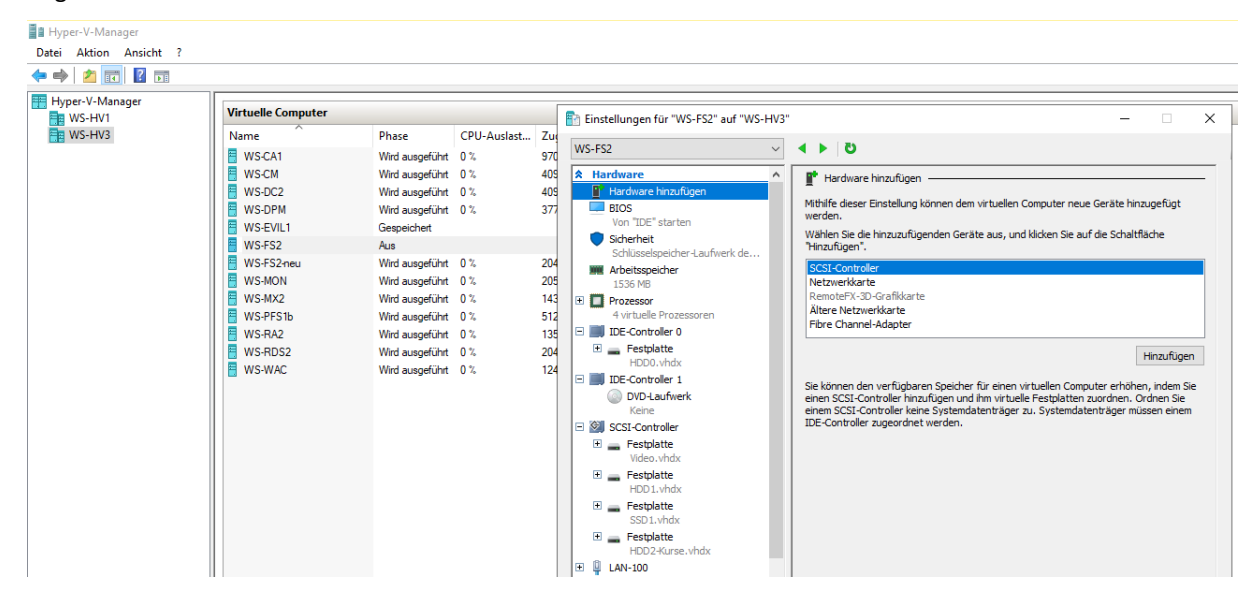

Ein simpler Rename später ist der "neue" WS-FS2 als VM einsatzbereit:

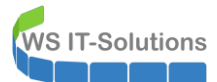

| Hyper-V-Manager |                    |                 |             |                   |              |        |              |
|-----------------|--------------------|-----------------|-------------|-------------------|--------------|--------|--------------|
| 🗢 🔿 🙍 📰 🛛 🖬     |                    |                 |             |                   |              |        |              |
| Hyper-V-Manager | Virtuelle Computer |                 |             |                   |              |        |              |
| WS-HV3          | Name               | Phase           | CPU-Auslast | Zugewiesener Spei | Betriebszeit | Status | Konfiguratio |
|                 | WS-CA1             | Wird ausgeführt | 0 %         | 970 MB            | 18.22:34:55  |        | 8.0          |
|                 | WS-CM              | Wird ausgeführt | 0 %         | 4096 MB           | 18.22:34:05  |        | 8.0          |
|                 | WS-DC2             | Wird ausgeführt | 0 %         | 4098 MB           | 18.22:37:25  |        | 8.0          |
|                 | WS-DPM             | Wird ausgeführt | 0 %         | 3770 MB           | 18.22:36:36  |        | 9.0          |
|                 | WS-EVIL1           | Gespeichert     |             |                   |              |        | 8.0          |
|                 | WS-FS2             | Aus             |             |                   |              |        | 9.0          |
|                 | WS-FS2-alt         | Aus             |             |                   |              |        | 8.0          |
|                 | WS-MON             | Wird ausgeführt | 0 %         | 2046 MB           | 18.22:36:36  |        | 8.0          |
|                 | WS-MX2             | Wird ausgeführt | 1 %         | 14336 MB          | 18.22:35:24  |        | 8.0          |
|                 | WS-PFS1b           | Wird ausgeführt | 0 %         | 5120 MB           | 18.22:37:24  |        | 8.0          |
|                 | WS-RA2             | Wird ausgeführt | 0 %         | 1350 MB           | 18.22:36:30  |        | 8.0          |
|                 | WS-RDS2            | Wird ausgeführt | 0 %         | 2048 MB           | 14.23:04:12  |        | 8.0          |
|                 | WS-WAC             | Wird ausgeführt | 0 %         | 1240 MB           | 18.22:35:24  |        | 9.0          |
|                 |                    |                 |             |                   |              |        |              |
|                 |                    |                 |             |                   |              |        |              |
|                 |                    |                 |             |                   |              |        |              |

Ich hab mir noch eine andere Form der Bezeichnung überlegt und ändere daher die Konfiguration so ab:

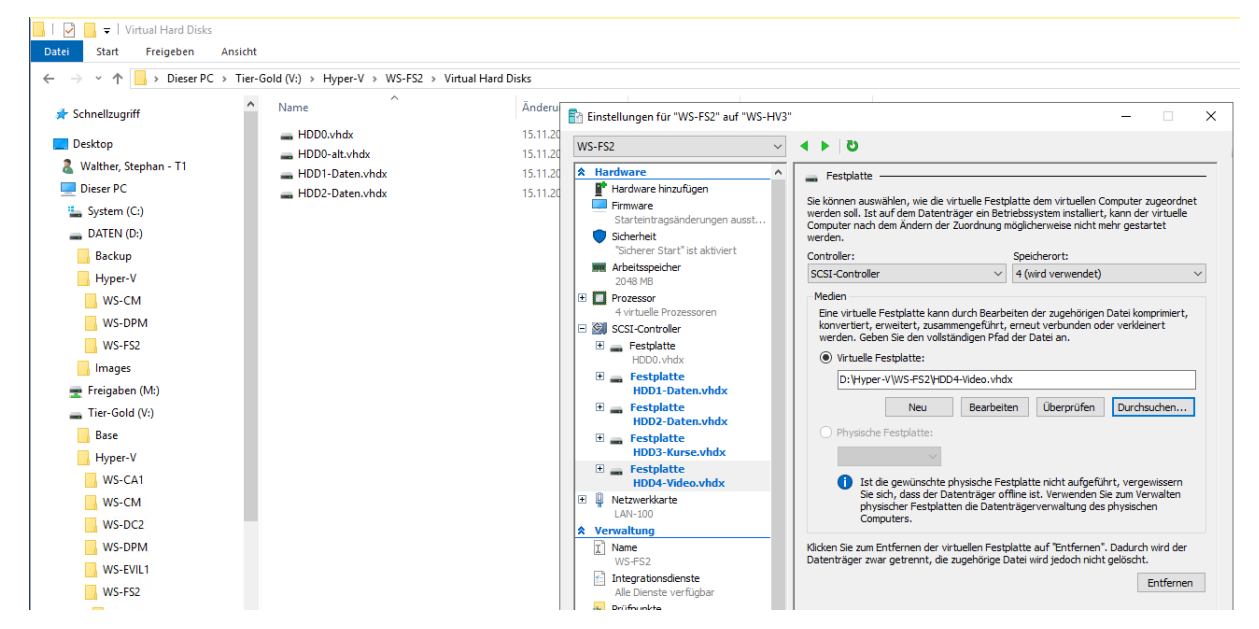

Im laufenden Server WS-FS2 nehme ich nun die neuen Datenträger online:

| $\mathbf{E}$ | ∋ - Server-M                     | anager • Datei                                                                        | -/Speid                                 | cherdie                                          | nste ∙ V                                          | olume:                          | s • Da           | tenträger                                                              |           |                             |                                                                                                    |
|--------------|----------------------------------|---------------------------------------------------------------------------------------|-----------------------------------------|--------------------------------------------------|---------------------------------------------------|---------------------------------|------------------|------------------------------------------------------------------------|-----------|-----------------------------|----------------------------------------------------------------------------------------------------|
|              | Server<br>Volumes<br>Datenträger | Alle Datenträger                                                                      | t<br>5 insgesamt                        | ρ<br>Kananit                                     | ) • 🛞 •                                           | Partition                       | Schroibg         | r Granniart                                                            | Subsurtan | Ruster                      | Name                                                                                                  |
|              |                                  | <ul> <li>WS-FS2 (5)</li> <li>0</li> <li>1</li> <li>2</li> <li>3</li> <li>4</li> </ul> | Online<br>Offline<br>Offline<br>Offline | 100 GB<br>350 GB<br>50,0 GB<br>800 GB<br>1,50 TB | 0,00 B<br>1,00 MB<br>1,00 MB<br>1,00 MB<br>0,00 B | GPT<br>GPT<br>GPT<br>GPT<br>GPT | ✓<br>✓<br>✓<br>✓ | Neues Volume<br>Online schalten<br>Offine schalten<br>Datenträger zurö | icksetzen | SAS<br>AS<br>AS<br>AS<br>AS | Msft Virtual Disk<br>Msft Virtual Disk<br>Msft Virtual Disk<br>Msft Virtual Disk<br>Msft Virtual Disk |
|              |                                  | Zuletzt aktualisiert am 1<br>VOLUMES<br>Zugehörige Volumes   0 ir                     | 5.11.2019 12<br>nsgesamt                | 2:01:06                                          |                                                   |                                 |                  |                                                                        | AUFGA     | BEN 🔻                       | SPEICHERPOOL<br>Msft Virtual Disk auf WS-FS2                                                          |

Die Volumes werden erkannt. Nur die Laufwerksbuchstaben passen nicht. Aber das lässt sich mit einigen wenigen Klicks bereinigen:

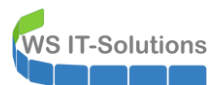

| 📥 Serve        | r-Manager     |       |                             |          |                   |                | H all     |                      | "WS-FS2" auf "WS-H  | V3" _ 🗗 :                         | ×             |  |
|----------------|---------------|-------|-----------------------------|----------|-------------------|----------------|-----------|----------------------|---------------------|-----------------------------------|---------------|--|
| $ \mathbf{E} $ | Server-N      | lanag | ger • Date                  | ei-/Sp   | peicherdiens      | ste 🕨 Volu     | umes '    |                      |                     |                                   |               |  |
|                | Server        |       | VOLUMES<br>Alle Volumes   7 | insgesar | nt                |                |           |                      |                     |                                   |               |  |
| i i            | Volumes       | El    | har                         |          | 0                 |                |           |                      |                     |                                   |               |  |
| ii:            | Datenträger   | -ru   | ler                         |          | <b>~</b>          |                |           |                      |                     |                                   |               |  |
| <b>≣</b> ∎ ⊳   | Speicherpools | ▲     | Volume                      | Status   | Bezeichnung des   | Bereitstellung | Kapazität | Freier Speicherplatz | Deduplizierungsrate | Einsparungen durch Deduplizierung | Verwendeter P |  |
|                |               | 4     | WS-FS2 (7)                  |          |                   |                |           |                      |                     |                                   |               |  |
|                |               |       | \\?53                       |          | Wiederherstellung | Fest           | 499 MB    | 76,8 MB              |                     |                                   |               |  |
|                |               |       | \\?a8                       |          |                   | Fest           | 95,0 MB   | 69,2 MB              |                     |                                   |               |  |
|                |               |       | C:                          |          | System            | Fest           | 99,4 GB   | 83,9 GB              |                     |                                   |               |  |
|                |               |       | E:                          |          | DATEN             | Fest           | 350 GB    | 71,1 GB              |                     |                                   |               |  |
|                |               |       | F:                          |          | VIDEO             | Fest           | 1,50 TB   | 144 GB               |                     |                                   |               |  |
|                |               |       | G:                          |          | Kurse             | Fest           | 800 GB    | 79,9 GB              |                     |                                   |               |  |
|                |               |       | X:                          |          | DATEN-SSD         | Fest           | 50,0 GB   | 42,3 GB              |                     |                                   |               |  |
|                |               |       |                             |          |                   |                |           |                      |                     |                                   |               |  |

### Bereitstellung der Freigaben

Nun können die lokalen Freigaben aus der CSV-Datei des alten Server wieder erstellt werden. Das geht sehr einfach mit der PowerShell:

| PS C:\Windows\sy<br>Import-Csv -Path<br>Select-Objec<br>ForEach-<br>New-<br>}                                                                                                    | stem32><br>C:\Admin\<br>t -Propert<br>Dbject {<br>SmbShare - | Migration\Shares.csv -Delimit<br>y name,path,Description,folde<br>Name \$name -Path \$path -CU                                                                                                    | er ';' -Encoding Default  <br>rEnumerationMode  <br>hangeAccess jeder -FolderEnumerationMode AccessBased -EncryptData \$true |
|----------------------------------------------------------------------------------------------------|--------------------------------------------------------------|----------------------------------------------------------------------------------------------------|----------------------------------------------------------------------------------------------------|
| Name                                                                                                    | ScopeName                                                    | Path                                                                                                    | Description                                                                                                    |
| AdminArea\$<br>Benutzerordner\$<br>Bibliothek\$<br>Bubliothek\$<br>Business\$<br>Jungbrunnen\$<br>Kurse\$<br>Privat\$<br>Programmierung\$<br>Software\$<br>Storage-SSD\$<br>Video\$<br>Zwischenablage\$ |                                                              | <pre>e:\Freigaben\AdminArea<br/>E:\freigaben\benutzerpordner<br/>E:\freigaben\benutzerpordner<br/>E:\freigaben\bibliothek<br/>E:\freigaben\business<br/>E:\Freigaben\Jungbrunnen<br/>G:\Kurse<br/>E:\Freigaben\Privat<br/>E:\Freigaben\Privat<br/>E:\Freigaben\Software<br/>X:\freigaben\Storage-SSD<br/>F:\<br/>E:\Freigaben\Zwischenablage</pre> |                                                                                                    |

Ab jetzt wäre ein Zugriff wieder möglich. Es fehlen aber noch einige Kleinigkeiten...

#### Installation der Rollen und Features

... z.B. die zusätzlichen Rollen und Features:

| Assistent zum Hinzufügen | ron Rollen und Features                                                                                | the state                         | "WS-FS2" auf "WS-HV3" | - |
|--------------------------|----------------------------------------------------------------------------------------------------|-----------------------------------|-----------------------|---|
| Serverrollen au          | ıswählen                                                                                               |                                   |                       |   |
| Vorbereitung             | Wählen Sie mindestens eine Rolle aus, die auf dem ausgewählte                                          | n Server installiert werden soll. |                       |   |
| Installationstyp         | Rollen                                                                                                 |                                   |                       |   |
| Serverauswahl            |                                                                                                    |                                   |                       |   |
| Serverrollen             | Active Directory Lightweight Directory Services     Active Directory-Domänendienste                    |                                   |                       |   |
| Serverionen              | Active Directory-Rechteverwaltungsdienste                                                              |                                   |                       |   |
| Features                 | Active Directory-Verbunddienste                                                                        |                                   |                       |   |
| Bestätigung              | Active Directory-Zertifikatdienste                                                                     |                                   |                       |   |
|                          | Datei-/Speicherdienste (2 von 12 installiert)                                                          |                                   |                       |   |
|                          | <ul> <li>Datei- und iSCSI-Dienste (1 von 11 installiert)</li> <li>Dateiconier (Installiert)</li> </ul> |                                   |                       |   |
|                          | Arbeitsordner                                                                                          |                                   |                       |   |
|                          | BranchCache für Netzwerkdateien                                                                        |                                   |                       |   |
|                          | Dateiserver-VSS-Agent-Dienst                                                                           |                                   |                       |   |
|                          | ✓ Datendeduplizierung                                                                                  |                                   |                       |   |
|                          | ✓ DFS-Namespaces                                                                                       |                                   |                       |   |
|                          | isCSI-Zielsenver                                                                                       |                                   |                       |   |
|                          | iSCSI-Zielspeicheranbieter (VDS- und VSS-Hardw                                                         | vareanbieter)                     |                       |   |
|                          | Ressourcen-Manager f ür Dateiserver                                                                    |                                   |                       |   |
|                          | Server für NFS                                                                                         |                                   |                       |   |
|                          | Speicherdienste (Installiert)                                                                          |                                   |                       |   |
|                          | Device Health Attestation                                                                              |                                   |                       |   |
|                          | DNS-Server                                                                                             |                                   |                       |   |
|                          | Druck- und Dokumentdienste                                                                             |                                   |                       |   |
|                          | Faxserver                                                                                              |                                   |                       |   |
|                          | Host Guardian-Dienst                                                                                   |                                   |                       |   |
|                          | Hyper-V                                                                                                |                                   |                       |   |
|                          | Netzwerkrichtlinien- und Zugriffsdienste                                                               |                                   |                       |   |
|                          | Remotedesktopdienste                                                                                   |                                   |                       |   |
|                          | Remotezugriff                                                                                          |                                   |                       |   |
|                          | Volumenaktivierungsdienste                                                                             |                                   |                       |   |

### Installationsauswahl bestätigen

**WS IT-Solutions** 

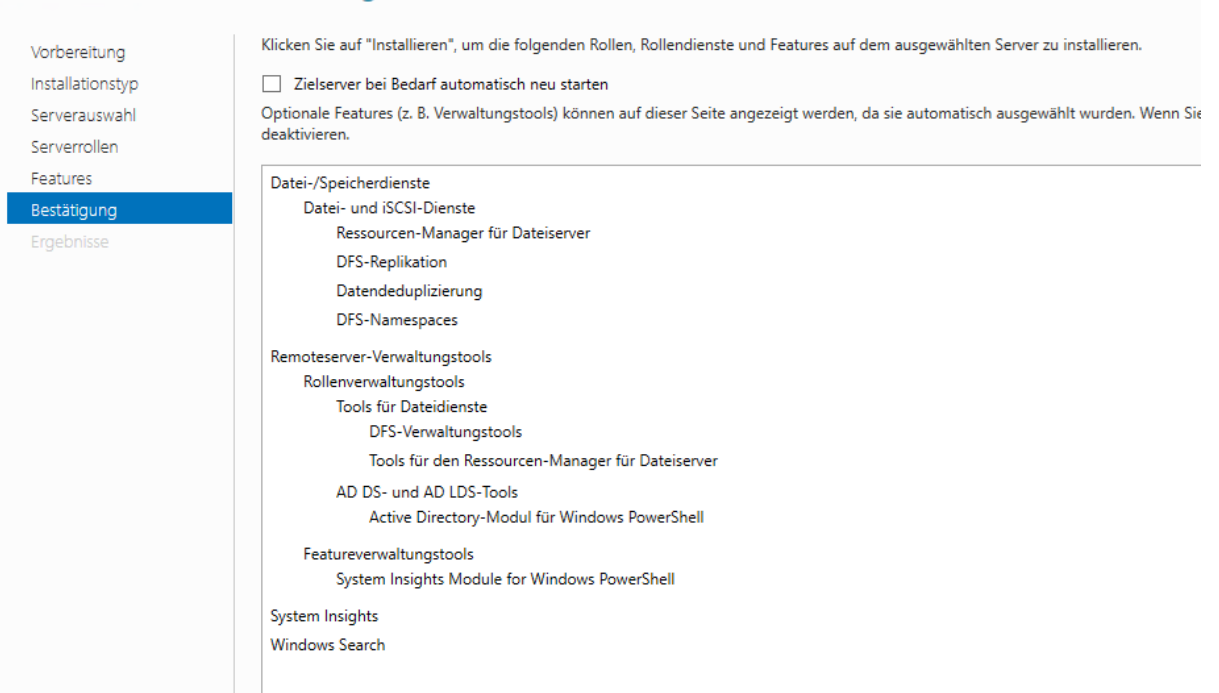

#### Prüfung von DFS-Replica

Wenn meine Migrations-Strategie aufgeht, dann sollte jetzt die DFS-Replikation wieder arbeiten. Ein Blick in die Eventlogs des neuen Servers zeigt zwar einige Fehler, aber danach ist alles OK:

| Ereignisanzeige                  |                           |                                                   |                        | t al                          | "WS-FS2" auf "WS-HV3"                | _ 8 ×                               |                      |
|----------------------------------|---------------------------|---------------------------------------------------|------------------------|-------------------------------|--------------------------------------|-------------------------------------|----------------------|
| Datei Aktion Ansicht ?           |                           |                                                   |                        | _                             |                                      |                                     |                      |
| 🔶 🄿 🙍 🚺 🚺                        |                           |                                                   |                        |                               |                                      |                                     |                      |
| 🛃 Ereignisanzeige (Lokal)        | DFS-Replikation Anzahl    | von Ereignissen: 10                               |                        |                               |                                      |                                     |                      |
| V 😽 Benutzerdefinierte Ansichter | Ebana                     | Datum                                             | nd Ubrzeit             | Que                           |                                      | Freignis-ID                         | Aufgabenkategorie    |
| > Serverrollen                   |                           | 15 11 201                                         | 0.12.14.14             | Que                           | D                                    | 4412                                | Kaina                |
| Y Administrative Ereignisse      |                           | 15.11.201                                         | 9 12:14:14             | DESE                          | R.                                   | 4412                                | Keine                |
| Windows Destalia                 | Information on            | 15.11.201                                         | 9 12:14:15             | DEST                          | n.<br>P                              | 4012                                | Keine                |
|                                  | Eabler                    | 15.11.201                                         | 9 12:14:15             | DESE                          | R                                    | 6104                                | Keine                |
| Sicherheit                       | Echler                    | 15 11 201                                         | 0 12:14:15             | DESE                          | R                                    | 6006                                | Keine                |
| Installation                     | Informationen             | 15.11.201                                         | 0 12:14:12             | DESE                          | R                                    | 1206                                | Keine                |
| 🙀 System                         | Febler                    | 15 11 201                                         | 9 12:14:11             | DESE                          | R                                    | 6104                                | Keine                |
| Weitergeleitete Ereignisse       |                           | 15 11 201                                         | 9 12 14 11             | DESE                          | R                                    | 1314                                | Keine                |
| ✓ ➡ Anwendungs- und Dienstpre    |                           | 15 11 201                                         | 9 12:14:11             | DESE                          | B                                    | 1004                                | Keine                |
| DFS-Replikation                  |                           | 15 11 201                                         | 9 12:14:11             | DESE                          | B                                    | 1002                                | Keine                |
| 🛃 Hardware-Ereignisse            |                           | 131111201                                         |                        | 0.0                           |                                      | 1002                                | i conc               |
| 👔 Internet Explorer              |                           |                                                   |                        |                               |                                      |                                     |                      |
| > Microsoft                      |                           |                                                   |                        |                               |                                      |                                     |                      |
| > OpenSSH                        |                           |                                                   |                        |                               |                                      |                                     |                      |
| Schlüsselverwaltungsdier         |                           |                                                   |                        |                               |                                      |                                     |                      |
| Windows PowerShell               |                           |                                                   |                        |                               |                                      |                                     |                      |
| Abonnements                      | Ereignis 4412, DFSR       |                                                   |                        |                               |                                      |                                     |                      |
|                                  | Allgemein Details         |                                                   |                        |                               |                                      |                                     |                      |
|                                  | Details                   |                                                   |                        |                               |                                      |                                     |                      |
|                                  | Vom DES-Replikations      | dienst wurde erkannt, dass eine                   | e Datei auf mehreren S | ervern geändert wurde. Es wur | de ein Algorithmus zur Konfliktaufli | isung verwendet, um die Gewinnerdat | ei zu bestimmen. Die |
|                                  | Verliererdatei wurde in   | den Konfliktordner für gelösch                    | nte Dateien verschobe  | n.                            |                                      |                                     |                      |
|                                  |                           |                                                   |                        |                               |                                      |                                     |                      |
|                                  | Weitere Informationen     | :<br>ad: E:\Ereigaben\AdminArea\S                 | envices\SMicration=2   | 19\2019-11-17 WS-ES2 docx     |                                      |                                     |                      |
|                                  | Neuer Name im Konfli      | ktordner: 2019-11-17 WS-FS2-{                     | 0050B0AB-A58B-4038     | -A239-174A418006B5}-v211644   | l6.docx                              |                                     |                      |
|                                  | Stamm des replizierten    | Ordners: e:\Freigaben\Admin                       | Area                   |                               |                                      |                                     |                      |
|                                  | Datei-ID: {0050B0AB-A     | 58B-4038-A239-174A418006B5}<br>Ordners: AdminArea | }-v2116431             |                               |                                      |                                     |                      |
|                                  | provide des repriziertent |                                                   |                        |                               |                                      |                                     |                      |
|                                  | Protokoliname:            | DFS-Replikation                                   |                        |                               |                                      |                                     |                      |
|                                  | Quelle:                   | DFSR                                              | Protokolliert:         | 15.11.2019 12:14:14           |                                      |                                     |                      |
|                                  | Ereignis-ID:              | 4412                                              | Aufgabenkategorie:     | Keine                         |                                      |                                     |                      |
|                                  | Ebene:                    | Informationen                                     | Schlüsselwörter:       | Klassisch                     |                                      |                                     |                      |
|                                  | Benutzer:                 | Nicht zutreffend                                  | Computer:              | WS-FS2.ws.its                 |                                      |                                     |                      |
|                                  | Vorgangscode:             |                                                   |                        |                               |                                      |                                     |                      |
|                                  | Weitere Informationen:    | Onlinehilfe                                       |                        |                               |                                      |                                     |                      |

Interessant: genau dieses Word-Dokument hat einen Konflikt verursacht! Klar. Es war ja die gesamte Zeit für meine ScreenShots geöffnet. Das ist aber kein Problem. Ich speichere es einfach erneut ab.

Der Test der Replikation ist denkbar einfach: Ich erstelle auf WS-FS1 eine Datei und prüfe, ob diese auf dem Server WS-FS2 synchronisiert wird. Und umgekehrt:

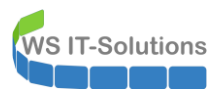

|        |                         |                                  | lli. 🛨           |              | "WS-FS2" auf "WS-HV3" | - 8 ×                          |
|--------|-------------------------|----------------------------------|------------------|--------------|-----------------------|--------------------------------|
|        |                         |                                  |                  |              |                       |                                |
| korb   |                         |                                  |                  |              |                       |                                |
|        |                         |                                  |                  |              |                       |                                |
| 1      | bibliothe               | k                                |                  |              |                       | – 🗆 X                          |
| J      | Datai Start Freigel     | han Anricht                      |                  |              |                       |                                |
| len    | Start Treiger           | Ansient                          |                  |              |                       | •                              |
|        | ← → ~ ↑ 📙 > Di          | eser PC > DATEN (E:) > Freigaben | > bibliothek     |              |                       | V O "bibliothek" durchsuchen 🔎 |
|        | 🖈 Schnellzugriff        | Name                             | Änderungsdatum   | Тур          | Größe                 |                                |
|        | 📃 Desktop 🛷             | SVIP                             | 18.10.2019 19:49 | Dateiordner  |                       |                                |
|        | Downloads *             | Cisco                            | 31.01.2012 18:57 | Dateiordner  |                       |                                |
| '9     | 🖾 Dokumente 🖈           | Citrix                           | 03.07.2018 22:05 | Dateiordner  |                       |                                |
|        | Dokumente y             | CompTIA                          | 26.03.2012 07:41 | Dateiordner  |                       |                                |
|        | 🖿 Bilder 🚿              | 📙 Grundlagen                     | 11.03.2012 12:09 | Dateiordner  |                       |                                |
|        | Cesktop                 | 📙 ITIL                           | 25.11.2011 13:38 | Dateiordner  |                       |                                |
| Indate | 2 Walther, Stephar      | 📙 Linux                          | 31.01.2012 19:06 | Dateiordner  |                       |                                |
| puare  | Dieser PC               | Microsoft                        | 04.04.2019 20:00 | Dateiordner  |                       |                                |
|        | Desiter                 |                                  | 29.09.2012 12:13 | Dateiordner  |                       |                                |
|        | Desktop                 | Security                         | 23.05.2019 18:54 | Dateiordner  |                       |                                |
|        | System (C:)             | sonstiges                        | 06.11.2017 03:12 | Dateiordner  |                       |                                |
|        | DATEN (E:)              |                                  | 06.11.2017 03:12 | Dateiordner  |                       |                                |
|        | DFS-Namesp              | VMWare                           | 07.04.2017 06:36 | Dateiordner  |                       |                                |
|        | - Freigaben             | test1.txt                        | 15.11.2019 12:16 | Textdokument | 0 KB                  |                                |
|        | Intern                  | test2.txt                        | 15.11.2019 12:16 | Textdokument | 0 KB                  |                                |
|        | Freigaben               |                                  |                  |              |                       |                                |
|        | AdminArea               |                                  |                  |              |                       |                                |
|        | henutzerord             |                                  |                  |              |                       |                                |
|        | benutzerorc             |                                  |                  |              |                       |                                |
|        | bibliothek              |                                  |                  |              |                       |                                |
|        |                         |                                  |                  |              |                       |                                |
|        | 15 Elemente 1 Element a | ausgewählt (0 Bytes)             |                  |              |                       |                                |

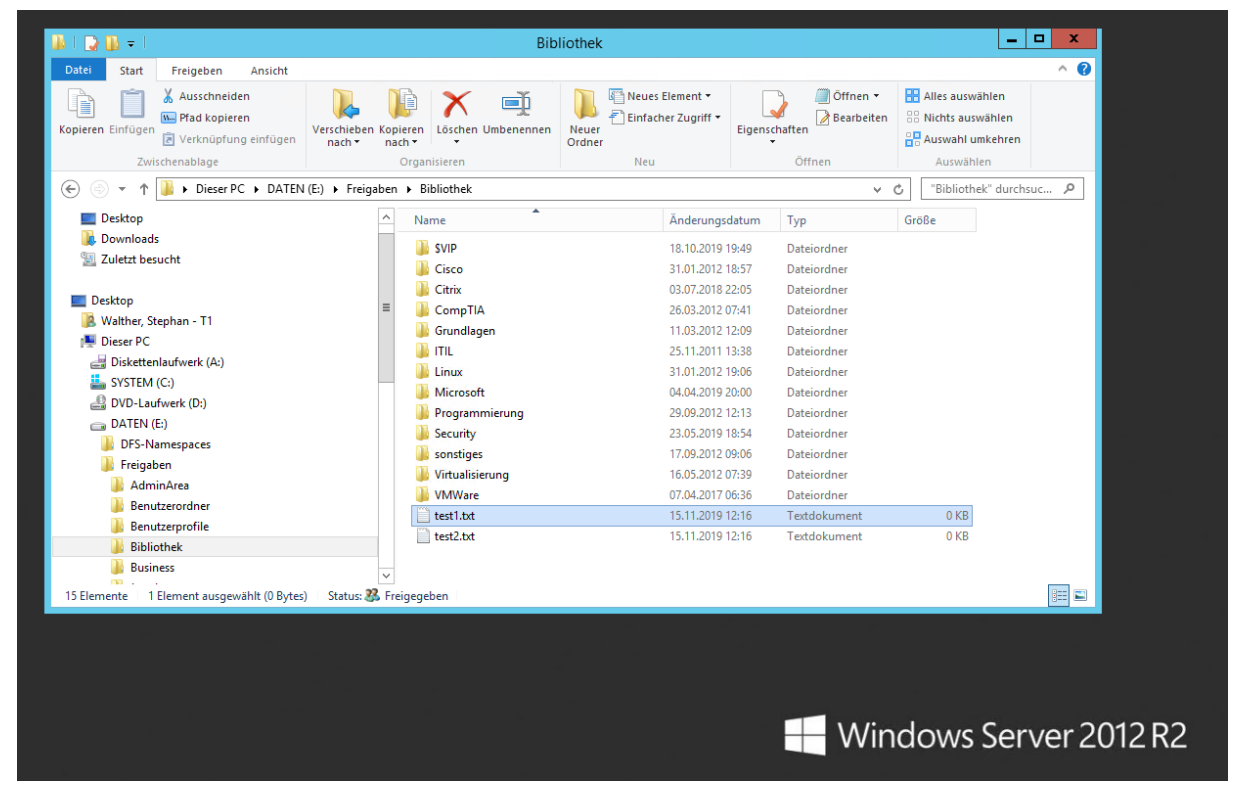

Das war ein voller Erfolg: Die gesamte Konfiguration wurde ohne erneute Synchronisierung übernommen!

### Prüfung von DFS-Namespace

Und wie schaut es mit der Übernahme im Bereich des Namespaces aus? Die Management-Konsole sieht normal aus. Ich erstelle testweise einen neuen Ordner:

| 🐴 DFS-Verwaltung                                                             |                                                            | H .ill "WS-FS2" auf "WS-HV3" |                            |
|------------------------------------------------------------------------------|------------------------------------------------------------|------------------------------|----------------------------|
| 🗞 Datei Aktion Ansicht Fe                                                    | inster ?                                                   |                              |                            |
| 🗢 🏟 🙍 📊 🛛 🖬                                                                  |                                                            |                              |                            |
| 曫 DFS-Verwaltung                                                             | \\ws.its\Freigaben (Domänenbasiert in Windows Server)      | 2008-Modus)                  |                            |
| <ul> <li>Wamespaces</li> <li>\ws.its\Freigaben</li> <li>AdminArea</li> </ul> | Namespace Namespaceserver Delegierung Suchen<br>3 Einträge |                              |                            |
| > 📔 Backup                                                                   | Typ Verweisstatus                                          | Standort                     | Pfad                       |
| Bibliothek                                                                   | Aktiviert                                                  | Ergoldsbach                  | \\WS-FS1\Freigaben         |
| 🔒 Jungbrunnen                                                                | 😤 Aktiviert                                                | Ergoldsbach                  | \\WS-FS2\Freigaben         |
| Privat                                                                       | 😤 Aktiviert                                                | Neufahm                      | \\WS-RDS3.WS.ITS\Freigaben |
| Programmierung                                                               |                                                            |                              |                            |
| 矝 Software                                                                   |                                                            |                              |                            |
| > 🔛 Storage                                                                  |                                                            |                              |                            |
| > TEST                                                                       |                                                            |                              |                            |
| Zwischenablage                                                               |                                                            |                              |                            |
| > 🚵 \\ws.its\intern                                                          |                                                            |                              |                            |
| > 📲 Replikation                                                              |                                                            |                              |                            |
|                                                                              |                                                            |                              |                            |

Auf dem alten Server wird dieser auch sofort angelegt:

WS IT-Solutions

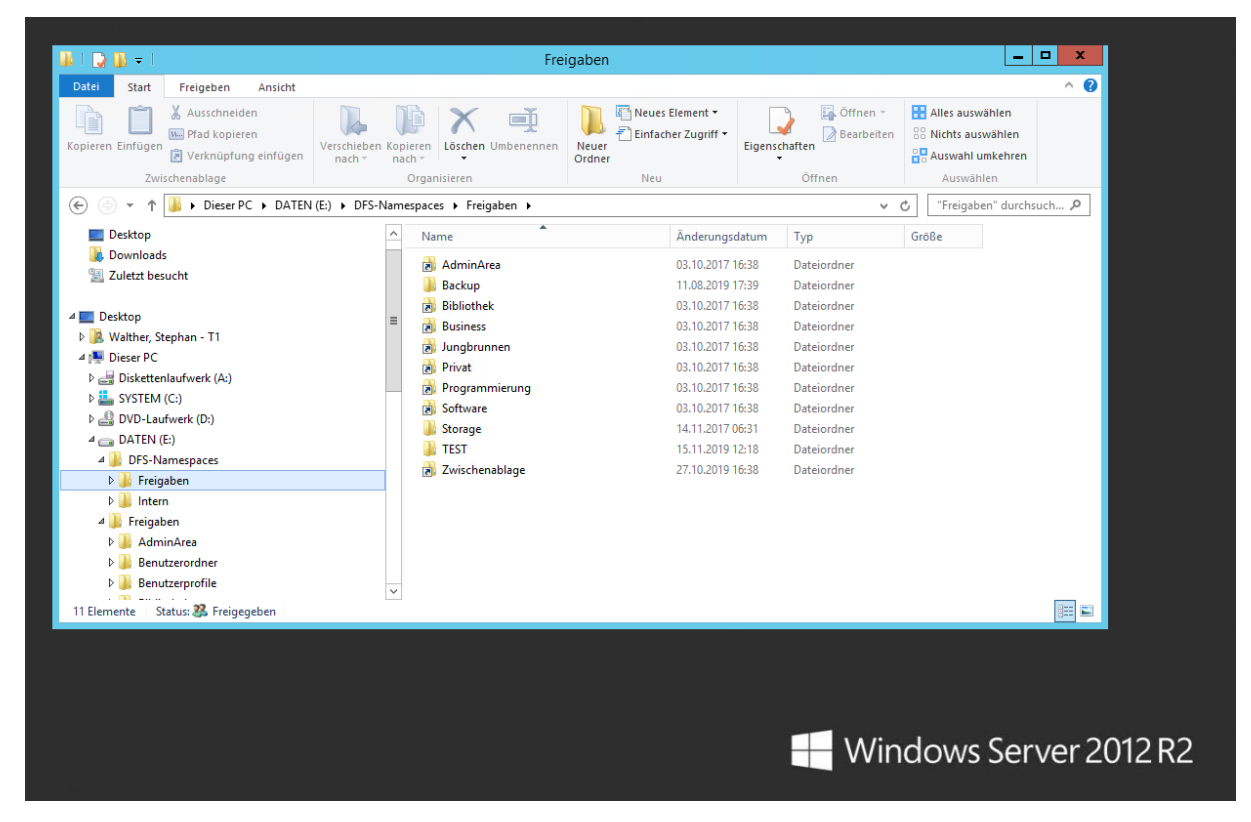

Aber auf dem neuen Server kommt leider nichts an:

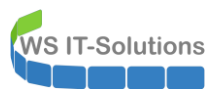

| 🔶 -> -> -^ 📘 -> Di | eser PC > DATEN (E:) > DFS-Name | spaces > Freigaben |             |       | ~ Č | "Freigaben" durchsuchen |
|--------------------|---------------------------------|--------------------|-------------|-------|-----|-------------------------|
| 🖈 Schnellzugriff   | Name                            | Änderungsdatum     | Тур         | Größe |     |                         |
| 📃 Desktop 🛛 🖈      | AdminArea                       | 03.10.2017 16:31   | Dateiordner |       |     |                         |
| 🕹 Downloads 🖈      | Backup                          | 11.08.2019 17:39   | Dateiordner |       |     |                         |
|                    | 🗾 Bibliothek                    | 03.10.2017 16:31   | Dateiordner |       |     |                         |
| Dilder A           | Business                        | 03.10.2017 16:31   | Dateiordner |       |     |                         |
| E bilder 🗶         | 📙 Jungbrunnen                   | 03.10.2017 16:31   | Dateiordner |       |     |                         |
| E Desktop          | 🗾 Privat                        | 03.10.2017 16:31   | Dateiordner |       |     |                         |
| 2 Walther, Stephar | 📙 Programmierung                | 03.10.2017 16:31   | Dateiordner |       |     |                         |
| Dieser PC          | Software                        | 03.10.2017 16:31   | Dateiordner |       |     |                         |
| Sustem (C)         | Storage                         | 14.11.2017 06:31   | Dateiordner |       |     |                         |
| DATEN (E)          | 🗾 Zwischenablage                | 27.10.2019 16:38   | Dateiordner |       |     |                         |
| DATEN (L.)         |                                 |                    |             |       |     |                         |
| DFS-Namesp         |                                 |                    |             |       |     |                         |
| - Freigaben        |                                 |                    |             |       |     |                         |
| Intern             |                                 |                    |             |       |     |                         |
| Freigaben          |                                 |                    |             |       |     |                         |
| AdminArea          |                                 |                    |             |       |     |                         |
| benutzerorc        |                                 |                    |             |       |     |                         |
| benutzerpro        |                                 |                    |             |       |     |                         |
| bibliothek         |                                 |                    |             |       |     |                         |
| business           |                                 |                    |             |       |     |                         |
| - business -       |                                 |                    |             |       |     |                         |

Na gut. Dann entferne ich den Server aus dem Namespace und nehme ihn neu auf. Damit sollte die Konfiguration repariert werden:

| CFS-Verwaltung                                                                                                    |                            |                                                       |                                                                                         | H al    | "WS-FS2" auf "WS-HV3"                        | _ # ×                      |
|----------------------------------------------------------------------------------------------------|----------------------------|-------------------------------------------------------|-----------------------------------------------------------------------------------------|---------|----------------------------------------------|----------------------------|
| The second second secon | nster ?                    |                                                       |                                                                                         |         |                                              |                            |
| 1 (Notebook Stephan)<br>V 2 Namespaces<br>V 2 Namespaces<br>AdminArea<br>1 Backer                                                                                                    |                            | Freigaben (Domänenbas<br>ace Namespaceserver De<br>ge | iert in Windows Server 2008-Modus)<br>legierung Suchen                                  |         |                                              |                            |
| >      Backup       Bibliothek        Bibliothek        Jungbrunnen        Ingbrunnen        Programmierung        Software        Software        ITST        Zwischenablage        Writktion                                                                                                    | Verweisstatus<br>Aktiviert |                                                       | Standort<br>Ergoldsbach<br>Ergoldsbach                                                  |         | Pfad \\\WS-FS1\Freigaben \\\WS-FS2\Freigaben |                            |
|                                                                                                    | Rotiviert                  | Aktiviert                                             | Im Explorer offnen<br>Namespaceserver deaktivieren<br>Eigenschaften<br>Löschen<br>Hilfe | Nedfahm |                                              | \\WS-RDS3.WS.ITS\Freigaben |

Der Fehler scheint sich aber weiter auszuwirken:

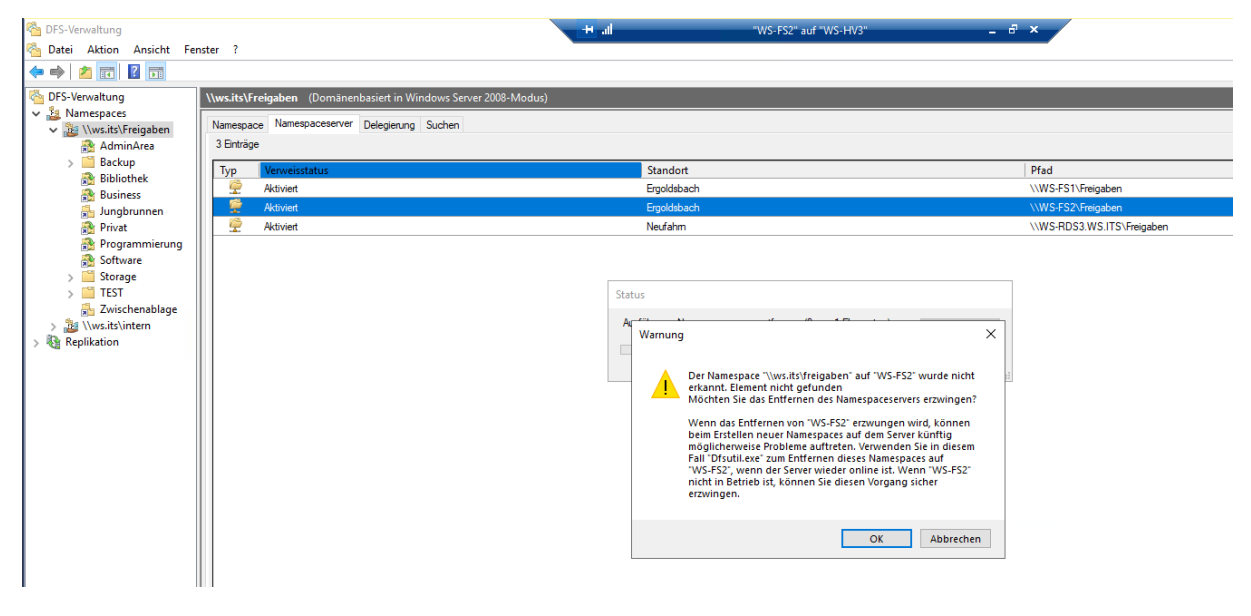

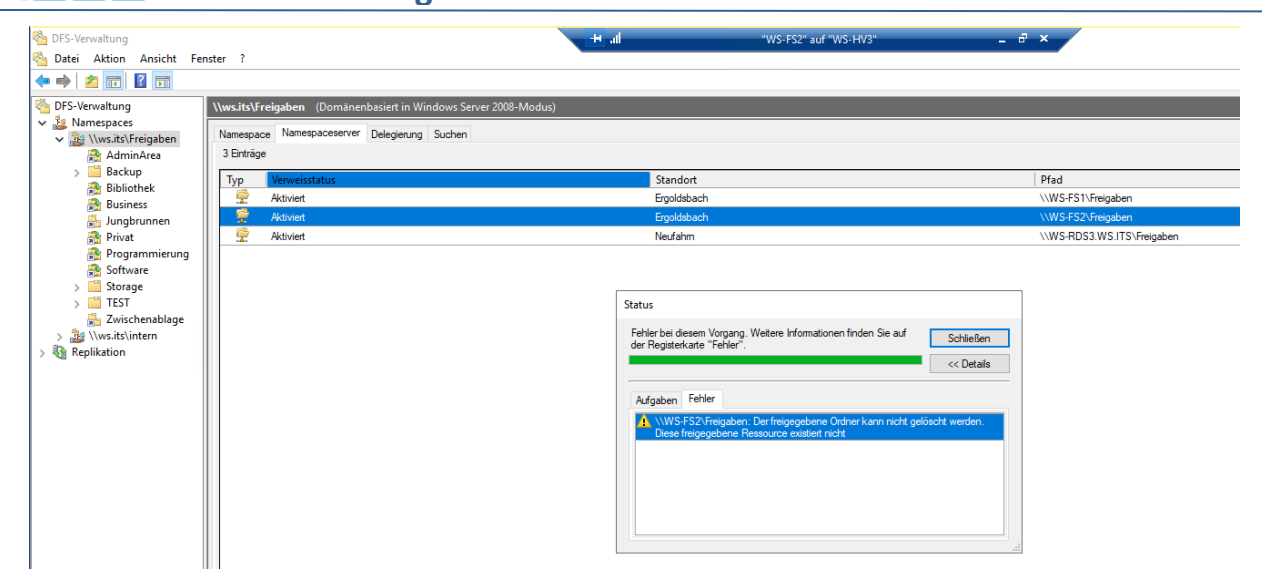

Egal. Der Server ist aus der Konfiguration entfernt. Nun nehme ich ihn neu auf:

WS IT-Solutions

| 🐴 DFS-Verwaltung                                                                                                    |                                                                 | HII "WS-FS2" auf "WS-HV3"                                                                                          | _ 8 ×                                                                                 |
|----------------------------------------------------------------------------------------------------|-----------------------------------------------------------------|----------------------------------------------------------------------------------------------------|---------------------------------------------------------------------------------------|
| 🐴 Datei Aktion Ansicht Fer                                                                                                    | nster ?                                                         |                                                                                                    |                                                                                       |
| 🗢 🔿 🖄 🖬 🚺 🖬                                                                                                    |                                                                 |                                                                                                    |                                                                                       |
| Second Second Se | \\ws.its\Freigaben (Domänenbasiert in Windows Server 2008-Modus | 5)                                                                                                    |                                                                                       |
| V 🏭 Namespaces                                                                                                    | Namespace Namespaceserver Delegierung Suchen                    |                                                                                                    |                                                                                       |
| AdminArea                                                                                                    | 2 Einträge                                                      |                                                                                                    |                                                                                       |
| > 🧮 Backup                                                                                                    | Typ Verweisstatus                                               | Standort                                                                                                    | Pfad                                                                                  |
| Bibliothek                                                                                                    | n Aktiviert                                                     | Ergoldsbach                                                                                                    | \\WS-FS1\Freigaben                                                                    |
| 🛃 Jungbrunnen                                                                                                    | n Aktiviert                                                     | Neufahm                                                                                                    | \\WS-RDS3.WS.ITS\Freigaben                                                            |
| 💦 Privat                                                                                                    |                                                                 |                                                                                                    |                                                                                       |
| Programmierung                                                                                                    |                                                                 |                                                                                                    |                                                                                       |
| > Storage                                                                                                    |                                                                 | Namespaceserver hinzufügen                                                                                         | ×                                                                                     |
| > 🧮 TEST                                                                                                    |                                                                 |                                                                                                    | Einstellungen bearbeiten X                                                            |
| Zwischenablage                                                                                                    |                                                                 | Namespace:                                                                                                    |                                                                                       |
| Benutzerordner                                                                                                    |                                                                 | Newson Strengaden                                                                                                  | WS EC2 we to                                                                          |
| 🔒 Benutzerprofile                                                                                                    |                                                                 | WS-FS2.ws.its                                                                                                    | Durchsut Freinenehener Orther                                                         |
| Profil-VHDs                                                                                                    |                                                                 | Pfad zum freigegebenen Ordner:                                                                                     | Freigaben                                                                             |
| / tepikation                                                                                                    |                                                                 | \\WS-FS2.ws.its\Freigaben                                                                                          | Lokaler Pfad des freigegebenen Ordners:                                               |
|                                                                                                    |                                                                 |                                                                                                    | E:\DFS-Namespaces\Freigaben Durchsuchen                                               |
|                                                                                                    |                                                                 | Um die Einstellungen des freigegebenen Ordners wie beis<br>lokalen Pfad und die Berechtigungen für den freigegeben | pielsweise c                                                                          |
|                                                                                                    |                                                                 | ändem, klicken Sie auf "Einstellungen bearbeiten".                                                                 | Freigegebene Ordnerberechtigungen:                                                    |
|                                                                                                    |                                                                 | Einstellungen bearbeiten                                                                                           | Ille Benutzer haben nur Leseberechtigungen                                            |
|                                                                                                    |                                                                 | OK                                                                                                    | Abbre O Alle Benutzer haben Lese- und Schreibberechtigungen                           |
|                                                                                                    |                                                                 |                                                                                                    | O Vollzugriff für Administratoren, Schreibberechtigungen für andere<br>Benutzer       |
|                                                                                                    |                                                                 |                                                                                                    | O Vollzugriff für Administratoren, Lese-/Schreibberechtigungen für<br>andere Benutzer |
|                                                                                                    |                                                                 |                                                                                                    | O Benutzerdefinierte Berechtigungen verwenden: Anpassen                               |
|                                                                                                    |                                                                 |                                                                                                    |                                                                                       |
|                                                                                                    |                                                                 |                                                                                                    | OK Abbrechen                                                                          |
|                                                                                                    |                                                                 |                                                                                                    |                                                                                       |

Doch der Versuch schlägt fehl. Dies kündigte sich bereits bei dem Schalter "Durchsuchen" im vorherigen Dialog an. Dort wurde das Laufwerk E: nicht gefunden...

WS IT-Solutions

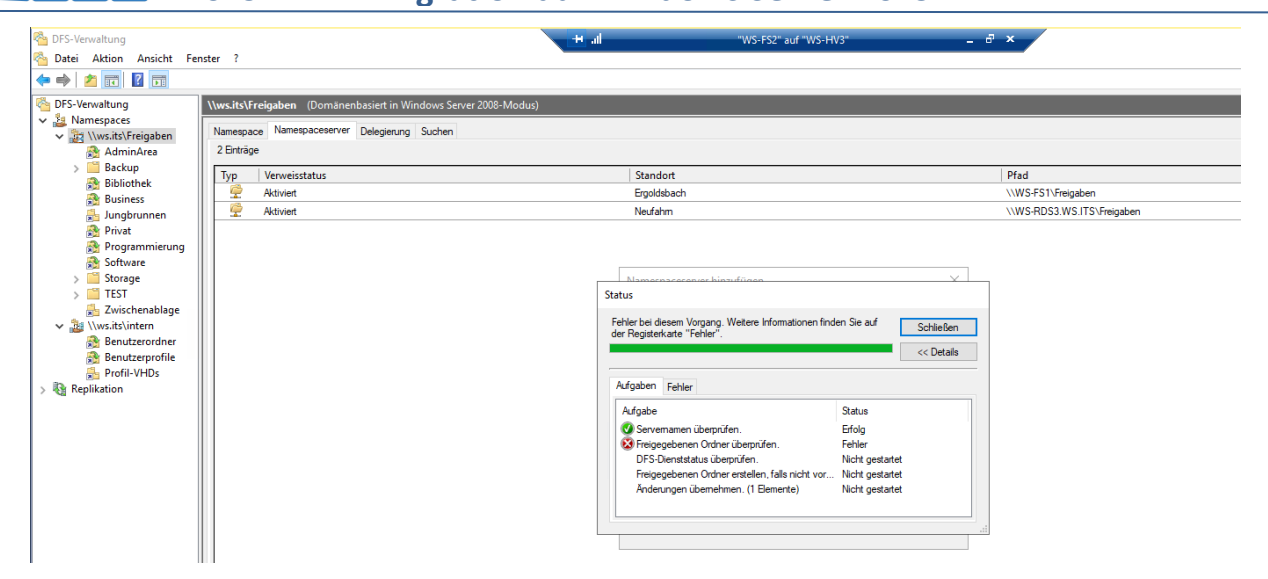

Der Assistent vermisst die administrative Freigabe E\$. Diese wird doch automatisch erstellt?? Eine Kontrolle mit der PowerShell zeigt, dass sie tatsächlich fehlt:

| 🐴 DFS-Verwaltung                       |                                                                               | H .il "WS-FS2" auf "WS-HV3"                                                                                                    | _ @ ×                      |
|----------------------------------------|-------------------------------------------------------------------------------|----------------------------------------------------------------------------------------------------|----------------------------|
| 🐴 Datei Aktion Ansicht Fe              | nster ?                                                                       |                                                                                                    |                            |
| 🗢 🏟 🖄 📅 🚺 🖬                            |                                                                               |                                                                                                    |                            |
| CFS-Verwaltung                         | \\ws.its\Freigaben (Domänenbasiert in Windows Server 2008-Modu                | 15)                                                                                                    |                            |
| ✓ 2 \\ws.its\Freigaben                 | Namespace Namespaceserver Delegierung Suchen                                  |                                                                                                    |                            |
| AdminArea                              | 2 Eintrage                                                                    |                                                                                                    |                            |
| Bibliothek                             | Typ Verweisstatus                                                             | Standort                                                                                                    | Pfad                       |
| 🏦 Business                             | Aktiviert                                                                     | Ergoldsbach                                                                                                    | \\WS-FS1\Freigaben         |
| 🍰 Jungbrunnen                          | Aktiviert                                                                     | Neufahm                                                                                                    | \\WS-RDS3.WS.ITS\Freigaben |
| 📸 Privat<br>💦 Programmierung           |                                                                               |                                                                                                    |                            |
| Software Sterage                       |                                                                               |                                                                                                    |                            |
| > TEST                                 |                                                                               | Status                                                                                                    |                            |
| 🍰 Zwischenablage                       |                                                                               |                                                                                                    |                            |
| ✓ Law \\ws.its\intern A Benutzerordner |                                                                               | Fehler bei diesem Vorgang. Weitere Informationen finden Sie auf<br>der Registerkarte "Fehler".                                                                                               | Schließen                  |
| Benutzerprofile                        |                                                                               |                                                                                                    | << Details                 |
| Profil-VHDs<br>Replikation             |                                                                               | Aufgaben Fehler                                                                                                    |                            |
|                                        |                                                                               | E:\DFS-Namespaces\Freigaben: Es kann kein Remotepfad mit der<br>Administratorfreigabe "E\$" auf dem Server "WS-FS2.ws.#s" enstellt<br>Administratorfreigabe des Ordners ist nicht vorhanden. | r<br>werden, Die           |
|                                        | Administrator: Windows PowerShell ISE                                         |                                                                                                    |                            |
|                                        | Datei Bearbeiten Ansicht Tools Debuggen Add-Ons I                             | Hilfe                                                                                                    |                            |
|                                        | 1 🖉 🖓 🖓 🗅 🔪 🔊 🖓 🕨                                                             |                                                                                                    |                            |
|                                        |                                                                               |                                                                                                    |                            |
|                                        | PS C:\> Get-SmbShare                                                          |                                                                                                    |                            |
|                                        | Name ScopeName Path                                                           | Description                                                                                                    |                            |
|                                        | ADMIN\$ * C:\Windows                                                          | Remoteverwaltung                                                                                                    |                            |
|                                        | Benutzerordner\$ * E:\freigaben\benutz                                        | terordner                                                                                                    |                            |
|                                        | Benutzerprofile\$ * E:\freigaben\benutz<br>Bibliothek\$ * E:\freigaben\biblio | erprofile<br>othek                                                                                                    |                            |
|                                        | Business\$ * E:\freigaben\busine                                              | ss<br>Standardfreigabe                                                                                                    |                            |
|                                        | IPC\$ =                                                                       | Remote-IPC                                                                                                    |                            |
|                                        | Kurses * G:\Kurse                                                             |                                                                                                    |                            |
|                                        | Privat\$ = E:\Freigaben\Privat<br>Programmierung\$ = E:\Freigaben\Progra      | :<br>mmierung                                                                                                    |                            |
|                                        | Software\$ * E:\freigaben\Softwa<br>Storage-SSD\$ * X:\Freigaben\Storag       | are<br>ge-SSD                                                                                                    |                            |
|                                        | └ Video\$ = F:\<br>X\$ * X:\                                                  | Standardfreigabe                                                                                                    |                            |
| Fügt einen weiteren Namespaceser       | Zwischenablage\$ * E:\Freigaben\Zwisch                                        | ienab]age                                                                                                    |                            |

Aber die Ursache ist einfach: ich habe die virtuelle Festplatte mit dem Laufwerk E: im laufenden Betrieb eingebunden und die Laufwerksbuchstaben manuell angepasst. Da kam das System wohl nicht mehr mit. Und ohne die administrative Freigabe funktioniert die Konfiguration des DFS-Namespace-Servers nicht. Nach einem Neustart sollte das Problem behoben sein:

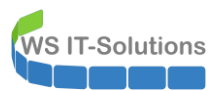

|                |                                 |            |                                                       | lle 🔫            | "WS-FS2" auf "WS-HV3" | _ 8 × |
|----------------|---------------------------------|------------|-------------------------------------------------------|------------------|-----------------------|-------|
| <b>6</b>       |                                 |            |                                                       |                  |                       |       |
| Papierkorb     |                                 |            |                                                       |                  |                       |       |
|                |                                 |            |                                                       |                  |                       |       |
|                |                                 |            |                                                       |                  |                       |       |
|                | Windows Power                   | rShell     |                                                       |                  |                       | ×     |
| Windows Update | PS C:\Users\step                | han-t1> Ge | t-SmbShare                                            |                  |                       | ~     |
|                | Name                            | ScopeName  | Path                                                  | Description      |                       |       |
|                | ADMIN\$                         |            | C:\Windows                                            | Remoteverwaltung |                       |       |
|                | AdminArea\$<br>Benutzerordner\$ |            | e:\Freigaben\AdminArea<br>E:\freigaben\benutzerordner |                  |                       |       |
|                | Benutzerprofile\$               |            | E:\freigaben\benutzerprofile                          |                  |                       |       |
| abmeiden       | Bibliothek\$                    |            | E:\freigaben\bibliothek                               |                  |                       |       |
|                | C\$                             |            | C:\                                                   | Standardfreigabe |                       |       |
|                | E\$                             |            | E:\                                                   | Standardfreigabe |                       |       |
| 4              | F\$                             |            | F:\                                                   | Standardfreigabe |                       |       |
|                | G\$                             |            | G:\                                                   | Standardfreigabe |                       |       |
|                | IPC\$                           |            |                                                       | Remote-IPC       |                       |       |
| Sicherung      | Jungbrunnen\$                   |            | E:\Freigaben\Jungbrunnen                              |                  |                       |       |
|                | Kurse\$                         |            | G:\Kurse                                              |                  |                       |       |
|                | Privats<br>Decompositionum of   | *          | E:\Freigaben\Privat                                   |                  |                       |       |
|                | Softwares                       |            | E:\freigaben\Software                                 |                  |                       |       |
|                | Storage-SSD\$                   |            | X:\Ereigaben\Storage-SSD                              |                  |                       |       |
|                | Video\$                         |            | F:\                                                   |                  |                       |       |
|                | X\$                             |            | X:\                                                   | Standardfreigabe |                       |       |
|                | Zwischenablage\$                |            | E:\Freigaben\Zwischenablage                           |                  |                       |       |
|                |                                 | h +4>      |                                                       |                  |                       |       |
|                | PS C: (USErS(SLEP               |            |                                                       |                  |                       |       |
|                |                                 |            |                                                       |                  |                       |       |
|                |                                 |            |                                                       |                  |                       |       |
|                |                                 |            |                                                       |                  |                       |       |
|                |                                 |            |                                                       |                  |                       |       |
|                |                                 |            |                                                       |                  |                       |       |
|                |                                 |            |                                                       |                  |                       |       |

Und mit der administrativen Freigabe läuft auch der DFSN-Assistent erfolgreich durch:

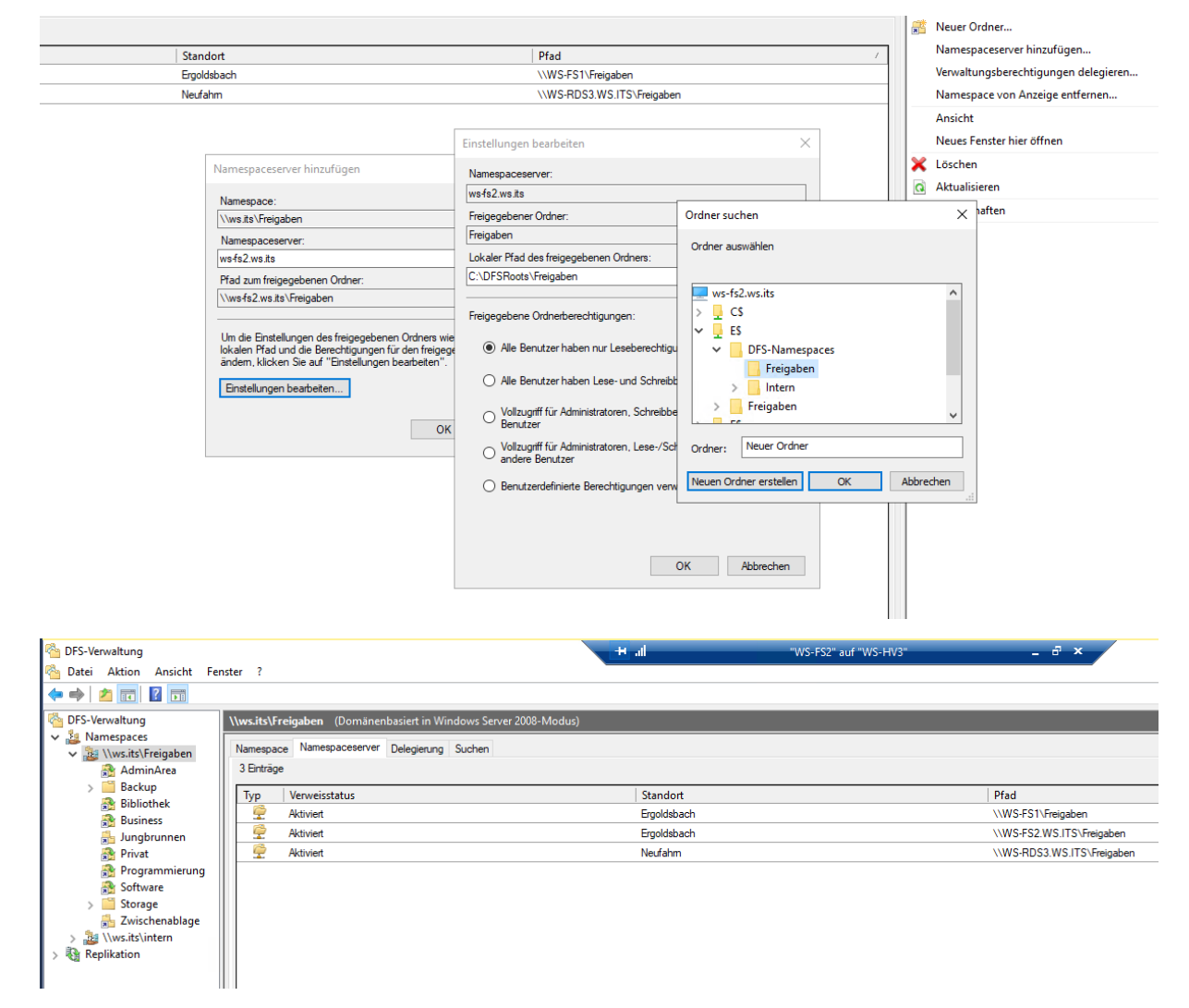

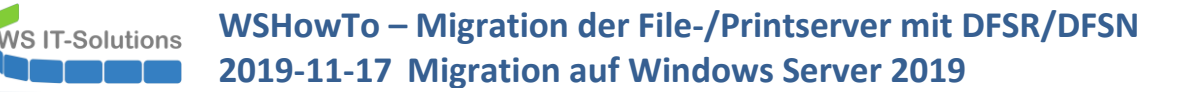

| 🕈 Schnellzugriff  | Name                           | Änderungsdatum       | Тур         | Größe |
|-------------------|--------------------------------|----------------------|-------------|-------|
| Deckton           | 🔥 Aufträge                     | 12.11.2019 19:01     | Dateiordner |       |
|                   | Dokumente                      | 09.09.2018 12:48     | Dateiordner |       |
| Wather, stephan   | 🔄 Einkauf                      | 17.12.2015 17:03     | Dateiordner |       |
| Dieser PC         | Entwicklung                    | 09.10.2018 19:12     | Dateiordner |       |
| SYSTEM (C:)       | Finanzen                       | 10.06.2015 14:27     | Dateiordner |       |
| 🚔 DATEN (E:)      | Kurse                          | 22.04.2019 17:55     | Dateiordner |       |
| 🛖 Freigaben (M:)  | sonstiges                      | 18.10.2019 19:50     | Dateiordner |       |
| on AdminArea      | Verwaltung                     | 31.10.2019 14:01     | Dateiordner |       |
| Backup            |                                | 16.08.2019 14:38     | Dateiordner |       |
| Bibliothek        | 👼 Eigenschaften von Business   |                      | ×           |       |
| 👵 Business        | Allgemein Offlinedateien       | Sicherheit           |             |       |
| 📙 Jungbrunnen     | Vorgängerversionen DFS Av      | npassen Klassifizien | ung         |       |
| 📊 Privat          |                                |                      | 1           |       |
| Programmierung    | M:\Business                    |                      |             |       |
| Software          | Referenzliste:                 |                      | ,           |       |
| Storage           | Pfad Aktiv                     | Status               |             |       |
|                   | Nws-fs1.ws.its\business\$ Nein |                      |             |       |
| Pibliotheken      | Ja                             |                      |             |       |
|                   |                                |                      |             |       |
| Netzwerk          |                                |                      |             |       |
| Systemsteuerung   |                                |                      |             |       |
|                   |                                |                      |             |       |
| Papierkorb        |                                |                      |             |       |
| Papierkorb Slides |                                |                      |             |       |

Gut. Beim anderen FileServer werde ich die Reihenfolge der Anpassung abändern.

#### Konfiguration der Datensicherung

Der neue Fileserver soll wie der vorherige als Backup-Quelle für meinen DPM-Server dienen. Der DPM benötigt dafür einen lokal installierten Agent. Dieser kann einfach installiert werden:

|                   | H all |                  | "WS-FS2" auf "WS-HV3"       | - |
|-------------------|-------|------------------|-----------------------------|---|
|                   |       |                  |                             |   |
| Papierkorb        |       |                  |                             |   |
|                   |       |                  |                             |   |
|                   |       |                  |                             |   |
| Windows Update    |       |                  |                             |   |
| p2<br>abmelden    |       |                  |                             |   |
|                   |       |                  |                             |   |
|                   |       |                  |                             |   |
| Sicherung         |       | Extracting Files |                             | × |
|                   |       | Extracting File: | domra mei                   |   |
| _7                |       | To Directory:    | f:\23dcdb8c1fd755dca6791a96 |   |
|                   |       |                  |                             | _ |
| dpmra.msi         |       |                  |                             |   |
|                   |       |                  |                             |   |
|                   |       |                  |                             |   |
| DPMAgentinstaller |       |                  |                             |   |
| DPMAgentinstaller |       |                  |                             |   |
|                   |       |                  |                             |   |

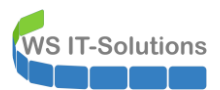

|                   |                                              | llı, H | "WS-FS2" auf "WS-HV3" | - 8 × |
|-------------------|----------------------------------------------|--------|-----------------------|-------|
| <b>C</b>          |                                              |        |                       |       |
| Descientes        |                                              |        |                       |       |
| Раріеткото        |                                              |        |                       |       |
|                   |                                              |        |                       |       |
|                   |                                              |        |                       |       |
| <u></u>           |                                              |        |                       |       |
| Mindows Undate    | f:\23dcdb8c1fd/55dcab/91a9b\installagent.exe |        |                       |       |
| windows opuate    | Agent installation completed successfully    |        |                       | ^     |
|                   | Press Enter key to crose the window_         |        |                       |       |
|                   |                                              |        |                       |       |
|                   |                                              |        |                       |       |
| abmelden          |                                              |        |                       |       |
| ubiliciacii       |                                              |        |                       |       |
|                   |                                              |        |                       |       |
|                   |                                              |        |                       |       |
|                   |                                              |        |                       |       |
| Sicherung         |                                              |        |                       |       |
| 2                 |                                              |        |                       |       |
|                   |                                              |        |                       |       |
| _7                |                                              |        |                       |       |
|                   |                                              |        |                       |       |
| dpmra.msi         |                                              |        |                       |       |
|                   |                                              |        |                       |       |
|                   |                                              |        |                       |       |
|                   |                                              |        |                       |       |
|                   |                                              |        |                       |       |
| DPMAgentInstaller |                                              |        |                       |       |
|                   |                                              |        |                       |       |
|                   |                                              |        |                       | ×     |
|                   |                                              |        |                       |       |
|                   |                                              |        |                       |       |
| DPMAgentInstaller |                                              |        |                       |       |

Noch eine kleine Konfiguration für den Agent, dann weiß er, welcher DPM-Server zuständig ist:

|                   |                          | li. <del>••</del>                                                                                   | "WS-FS2" auf "WS-HV3" |  |
|-------------------|--------------------------|----------------------------------------------------------------------------------------------------|-----------------------|--|
| •                 |                          |                                                                                                    |                       |  |
| Papierkorb        |                          | 🗐 set-dpmagent 2019.bat - Editor                                                                    |                       |  |
|                   |                          | Datei Bearbeiten Format Ansicht Hilfe                                                               |                       |  |
|                   |                          | @echo off                                                                                           |                       |  |
|                   | (Ö)                      | c1s                                                                                                 |                       |  |
|                   | 202                      | cd "C:\Program Files\Microsoft Data Protection Manager\DPM\bin"                                     |                       |  |
| Windows Update    | set-dpmagent<br>2019.bat | SetDpmServer.exe -dpmservername ws-dpm.ws.its                                                       |                       |  |
|                   |                          | 20152                                                                                               |                       |  |
|                   |                          | pause                                                                                               |                       |  |
|                   |                          |                                                                                                    |                       |  |
| abmelden          |                          | unter Mindeur Deurschell                                                                            |                       |  |
|                   | Configuring              | rator Windows Powershell                                                                            |                       |  |
|                   | Configuring              | ; dpm server settings and firewall settings for dpm server =[ws.its\WS-DPM]                         | $\hat{}$              |  |
|                   | The followi              | ng firewall exceptions has been added:                                                              |                       |  |
| Sicharung         | - E<br>- F               | xception for DPMRA.exe in all profiles.<br>xception for Windows Management Instrumentation service. |                       |  |
| sicherung         | - E                      | xception for RemoteAdmin service.                                                                   |                       |  |
|                   | - E<br>Configurati       | on completed successfully!!!Drücken Sie eine beliebige Taste                                        |                       |  |
|                   |                          |                                                                                                    |                       |  |
|                   |                          |                                                                                                    |                       |  |
| dpmra.msi         |                          |                                                                                                    |                       |  |
|                   |                          |                                                                                                    |                       |  |
|                   |                          |                                                                                                    |                       |  |
|                   |                          |                                                                                                    |                       |  |
| DPMAgentInstaller |                          |                                                                                                    |                       |  |
|                   |                          |                                                                                                    |                       |  |
|                   |                          |                                                                                                    |                       |  |
|                   |                          |                                                                                                    | Windows (CREF)        |  |
|                   |                          |                                                                                                    |                       |  |
| DPMAgentInstaller |                          |                                                                                                    |                       |  |
|                   |                          |                                                                                                    |                       |  |

Die Identität, der Name und die IP-Konfiguration des Servers ist die gleiche wie die des alten Servers. Merkt der DPM dennoch den Unterschied? In seiner Konsole wird die Agent-Konnektivität erfolgreich bestätigt:

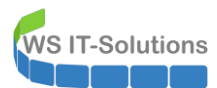

| System Center 2019 DPM Administrator Con                                                                                                    | sole                                    |                                          |        |              |               |
|----------------------------------------------------------------------------------------------------|-----------------------------------------|------------------------------------------|--------|--------------|---------------|
| Datei Aktion Ansicht ?                                                                                                    |                                         |                                          |        |              |               |
| Hinzufügen Schutz<br>deaktivieren Com<br>Server                                                                                                    | pputerdrosselung Aktualisieren Armeldei | Sa Dotionen Info Hilfe<br>Optionen Hilfe |        |              |               |
| <ul> <li>Desidultion of the second second secon</li></ul> | Liste unten durchsuchen                 |                                          |        |              |               |
| Geechützt 7                                                                                                    | Computername 1                          | yp Clustername                           | Domäne | Agent-Status | Agent-Updates |
| Ungeschützt: 1                                                                                                    | Geschützte Computer mit Schutz-Agen     | It: (7 Computer)                         |        |              |               |
| Upgrade verfügbar: 0                                                                                                    | WS-FS2 W                                | /indows-Server -                         | ws.its | ОК           | -             |
|                                                                                                    | WS-HV1                                  | /indows-Server -                         | ws.its | ОК           | -             |
| Datenspeicher                                                                                                    | 🗄 WS-HV3 🗤                              | /indows-Server -                         | ws.its | ОК           | -             |
| Anzahl von Datenträgern: 0                                                                                                    | WS-MON W                                | /indows-Server -                         | ws.its | OK           | -             |
| Anzahl von Volumes/Ordnern: 1                                                                                                    | ≣ WS-MX1 W                              | /indows-Server DAG-1.ws.its              | ws.its | ОК           |               |
| Gesamtkapazität: 1.199,9                                                                                                    | ii WS-MX2 ₩                             | /indows-Server DAG-1.ws.its              | ws.its | ок           | -             |
|                                                                                                    | ≣ WS-RDS3 W                             | /indows-Server -                         | ws.its | ОК           | -             |
| 840.35 GB                                                                                                    | Ungeschützte Computer mit Schutz-Ag     | ent: (1 Computer)                        |        |              |               |
|                                                                                                    | WS-FS1 W                                | /indows-Server -                         | ws.its | ОК           |               |
| Online     Registrierungsstatus: Un     Version des Azure Backup-Agents: -                                                                                                    |                                         |                                          |        |              |               |

Das Laufwerk X: habe ich nicht mehr übernommen. Damit wird hier eine Fehlermeldung angezeigt. Ich entferne die nicht mehr erforderliche Sicherungskonfiguration:

| 🕲 System Center 2019 DPM Administrator Co                            | nsole                                                                    |                             |                                       |                                       |                                                       |
|----------------------------------------------------------------------|--------------------------------------------------------------------------|-----------------------------|---------------------------------------|---------------------------------------|-------------------------------------------------------|
| Datei Aktion Ansicht ?                                               |                                                                          |                             |                                       |                                       |                                                       |
| Neu Konsistenzprüfung Wiederhei                                      | rstellungspunkt Entfernen Datenträgerspeicher<br>verschieben             | Datenträger Online Band     | Self-Service-Wiederherstellung Datent | trägerzuordnung Bandkatalogt          | beibehaltung<br>Viederherstellungspunkte<br>Bririchte |
|                                                                      | Sruppieren nach: Sebutzerunne OG                                         | amputar.                    |                                       |                                       |                                                       |
| <ul> <li>Integrität der Datenquelle</li> <li>Kritisch (1)</li> </ul> | Liste unten durchsuchen                                                  | omputer                     |                                       |                                       |                                                       |
| Ø OK (15)                                                            | Schutzaruppenmitalied /                                                  |                             | Тур                                   |                                       | Schutzstatus                                          |
| A Warnung (0)                                                        | Schutzgruppe: Schutz-Exchange                                            | e (Mitolieder insgesamt: 8) |                                       |                                       |                                                       |
| ✓ Alle Schutzgruppen                                                 | E Computer: ws-mx1.ws.its                                                |                             |                                       |                                       |                                                       |
| No. Schutz-Exchange                                                  | Computer: ws-mx2.ws.its                                                  |                             |                                       |                                       |                                                       |
| Schutz-Fileserver                                                    | E 🔮 Schutzgruppe: Schutz-Fileserve                                       | r (Mitglieder insgesamt: 2) |                                       |                                       |                                                       |
| Schutz-JB                                                            | Computer: ws-fs2.ws.its                                                  |                             |                                       |                                       |                                                       |
| 🎦 Schutz-Monitoring                                                  | ⊂ E:\                                                                    |                             | Volume                                |                                       | 0 ok                                                  |
|                                                                      |                                                                          | n n i sa                    | Volume                                | Ę                                     | Der Schutz kann nicht konfiguriert werden.            |
|                                                                      | E Computer we but we ite                                                 | Aus Schutzgruppe entfernen  |                                       | ×                                     |                                                       |
|                                                                      | Computer: ws-hv3 ws its                                                  | Aufachan                    |                                       |                                       |                                                       |
|                                                                      | Schutzgruppe: Schutz-JB (Mitg                                            | Aufgaben                    | Fraehnies                             | se                                    |                                                       |
|                                                                      | E Computer: ws-rds3.ws.its                                               | X:\ wird entfernt           | In Bearbe                             | eitung                                |                                                       |
|                                                                      | 🖻 ங 🔗 Schutzgruppe: Schutz-Monitor                                       |                             |                                       |                                       |                                                       |
|                                                                      | E Computer: ws-mon.ws.its                                                |                             |                                       |                                       |                                                       |
|                                                                      |                                                                          |                             |                                       |                                       |                                                       |
|                                                                      | Details: X:\                                                             |                             |                                       |                                       |                                                       |
|                                                                      | - Status:                                                                |                             |                                       |                                       |                                                       |
| 🤮 Überwachung                                                        | Replikatpfad:                                                            |                             |                                       |                                       |                                                       |
| A Schutz                                                             | Letzter Wiederherstellungspunkt:                                         |                             |                                       | Schließen                             |                                                       |
| Wiederherstellung                                                    | Aitester Wiederherstellungspunkt:<br>Wiederherstellungspunkte insgesamt: | 61                          |                                       | C C C C C C C C C C C C C C C C C C C |                                                       |

Nun benötigt das Betriebssystem des neuen Servers eine Sicherungskonfiguration. Meine Systeme sichere ich mit Windows Boardmitteln – der Windows Server Sicherung. Diese muss als Feature installiert sein:

| -S C:\windows\system32 | <pre>2&gt; Get-Windows</pre> | reature *backup*      |               |  |  |
|------------------------|------------------------------|-----------------------|---------------|--|--|
| Display Name           |                              | Name                  | Install State |  |  |
| [ ] Windows Server-Sig | herung                       | Windows-Server-Backup | Available     |  |  |
|                        |                              |                       |               |  |  |
|                        |                              |                       |               |  |  |
| Success Restart Needed | d Exit Code                  | Feature Result        |               |  |  |

Die Sicherung wird über eine geplante Aufgabe gestartet. Diese habe ich auf einem anderen Server als XML-Datei exportiert. So kann ich die erforderlichen Einstellungen schnell auf dem neuen Server übernehmen:

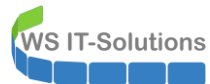

| 🕑 Aufgabenplanung                                                                            |                                                                                                    |                                                                                                    | lin, 🛨                                                                                                    |                                            | WS-FS2" auf "WS-HV3'                                         |                                                                       | -                      |
|----------------------------------------------------------------------------------------------|----------------------------------------------------------------------------------------------------|----------------------------------------------------------------------------------------------------|----------------------------------------------------------------------------------------------------|--------------------------------------------|--------------------------------------------------------------|-----------------------------------------------------------------------|------------------------|
| Datei Aktion Ansicht ?                                                                       |                                                                                                    |                                                                                                    |                                                                                                    |                                            |                                                              |                                                                       |                        |
| 🗢 🔿 🙍 🖬 👔                                                                                    |                                                                                                    |                                                                                                    |                                                                                                    |                                            |                                                              |                                                                       |                        |
| Aufgabenplanung (Lokal) Aufgabenplanungsbibliot                                              | Name S<br>@ User_Feed_S B<br>E<br>N<br>Z<br>A                                                                                                    | tatus Trigger<br>ereit Jeden Tag um 02:01<br>infache Aufgabe erstellen<br>leue Aufgabe erstellen<br>sufgabe importieren<br>ktualisieren                                      | 1 Uhr - Trigger läuft um 10.08.2029 02:01:17 al                                                                                                    | Nächste Laufzeit<br>5. 16.11.2019 01:01:17 | Letzte Laufzeit Et<br>15.11.2019 11:20:11 (C                 | rgebnis der letzten Ausfi                                             | ührunç                 |
| <ul> <li>Aufgabenplanung</li> <li>Datei Aktion Ansicht ?</li> <li>Aufgabenplanung</li> </ul> | -                                                                                                    |                                                                                                    |                                                                                                    |                                            |                                                              |                                                                       | -                      |
| (♪ Aufgabenplanung (Lokal)<br>> <sup>™</sup> Aufgabenplanungsbibliot                         | Name ServerSicherung User_Feed_Synch Vame Allgemein Trigger Name: Speicherort: Autor: Beschreibung: Sicherheitsoption Beim Ausführen WS\admin-setup Nur ausführee Unabhängig \ Kennwort | Aktionen Bedingung<br>ServerSicherung<br>WS\stephan-ad<br>en<br>der Aufgaben folgendes B<br>n, wenn der Benutzer ang<br>von der Benutzeranmeldu<br>nicht speichern. Die Aufg | In Standard Standard | ım 10.08.2029 02:01:17 ab                  | Nächste Laufzeit<br>16.11.2019 01:00:0<br>16.11.2019 01:01:1 | Letzte Laufzeit<br>0 30.11.1999 00:00:00<br>7 15.11.2019 11:20:11<br> | Erge<br>Die 4<br>(0x1) |

Der angegebene Benutzer ist aber nur ein Dummy-Account. Die Sicherung wird von einem Group Managed Service Account (gMSA) durchgeführt – dies ist ein benutzerähnliches Objekt, dessen Anmeldepasswort von den DomainControllern vergeben wird. Die Administratoren kennen es nicht. Daher kann es auch nicht über die (alte) Aufgabenplanung eingegeben werden. Daher nehme ich zum Speichern einen Dummy.

Den gMSA definiere ich mit einem PowerShell-Script auf meinem DomainController:

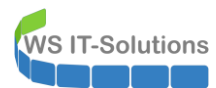

| 🛥 gMSA-Admin                                                                                                    |                                                                                                    |                                                          |   | - 0                                                                                                    | $\times$ |
|----------------------------------------------------------------------------------------------------|----------------------------------------------------------------------------------------------------|----------------------------------------------------------|---|----------------------------------------------------------------------------------------------------|----------|
| vorhandene gMSA:                                                                                                    | zugehörige Serv                                                                                                    | ver:                                                     |   | zugehörige Gruppen:                                                                                                    |          |
| gMSA-ADFS (Service ADFS)<br>gMSA-Backup (TaskUserfür BMR)<br>gMSA-SQLDPM (Service SQL auf WS-DPM)<br>erstelle gMSA lösche gMSA bearbeite gMSA<br>Einsatz als: Task V Klicke in eine Zeile u | WS-DC1. ws its<br>WS-FS1.ws.its<br>WS-HV1.ws.its<br>WS-RA1.ws.its<br>WS-RA1.ws.its<br>WS-RA2.ws.its<br>WS-RD2.ws.its<br>WS-RD2.ws.its<br>WS-RD2.ws.its<br>WS-RD2.ws.its<br>WS-RD2.ws.its<br>WS-RD2.ws.its<br>WS-RD2.ws.its<br>WS-RD2.ws.its<br>WS-RD2.ws.its<br>WS-DC2.ws.its<br>WS-DC2.ws.its<br>WS-DC2.ws.its<br>WS-DC2.ws.its<br>WS-DC2.ws.its<br>WS-MW.ws.its<br>WS-MV.ws.its<br>WS-MON.ws<br>WS-MON.ws<br>WS-MON.ws | orline)<br>s<br>s<br>rfolg<br>Der Task wurde umgestellt! | X | direkte Gruppen:     GG-SEC-Server-Monitoring-Admins     GG-SEC-Server-RB-Admins     GG-SEC-Server-RS-Admins     GG-SEC-Server-RA-Admins     GG-SEC-Server-HyperV-Admins     GG-SEC-Ients-JB-Admins     GG-SEC-Ients-JB-Admins     GG-SEC-Ients-JB-Admins     LD-Admin-Backup     LD-Admin-Backup     LD-Admin-Backup     LD-Admin-Backup     LD-Admin-SQL-DPM     LD-Admin-SQL-DPM     LD-Admin-SQL-DPM     LD-SEC-Clients-JB-Admins     LD-SEC-Clients-JB-Admins     LD-SEC-Clients-JB-Admins     LD-SEC-Clients-JB-Admins     LD-SEC-Clients-JB-Admins     LD-SEC-Clients-JB-Admins     LD-SEC-Clients-JB-Admins     LD-SEC-Clients-JB-Admins     LD-SEC-Clients-JB-Admins     LD-SEC-Server-HyperV-Login     LD-SEC-Server-HyperV-LAgmin | *        |
| Server TaskName                                                                                                    |                                                                                                    |                                                          |   | Pfad                                                                                                    | ^        |
| WS-FS2 ServerSicherung                                                                                                    |                                                                                                    | ws\gMSA-Backup\$                                         | N | λ                                                                                                    |          |
| WS-FS2 User_Feed_Synchron                                                                                                    | nization-{A6AB57                                                                                                    | WS-FS2\sysadm                                            | N | Λ                                                                                                    |          |
| WS-FS2 Server Initial Configur                                                                                                    | ation Task                                                                                                    | NT-AUTORITÄT\SYSTEM                                      | N | \Microsoft\Windows\                                                                                                    |          |
| WS-FS2 .NET Framework NG                                                                                                    | EN v4.0.30319                                                                                                    | NT-AUTORITÄT\SYSTEM                                      | N | Microsoft\Windows\.NET Framework\                                                                                                    |          |
| WS-FS2 .NET Framework NG                                                                                                    | EN v4.0.30319 64                                                                                                    | NT-AUTORITÄT\SYSTEM                                      | N | Microsoft\Windows\.NET Framework\                                                                                                    |          |
| WS-FS2 .NET Framework NG                                                                                                    | EN v4.0.30319 6                                                                                                    | NT-AUTORITÄT\SYSTEM                                      | N | Microsoft\Windows\.NET Framework\                                                                                                    |          |
| WS-FS2 .NET Framework NG                                                                                                    | EN v4.0.30319 C                                                                                                    | NT-AUTORITÄT\SYSTEM                                      | N | Microsoft\Windows\.NET Framework\                                                                                                    |          |
| WS-FS2 AD RMS Rights Police                                                                                                    | y Template Mana                                                                                                    |                                                          | N | Microsoft\Windows\Active Directory Rights Management Se                                                                                                    | ~        |
| lese alle Server setze gMSA ein<br>bereit                                                                                                    |                                                                                                    | ·                                                        |   |                                                                                                    |          |

Den Sicherungserfolg prüfe ich morgen.

### <u>Nacharbeiten</u>

Der Server läuft. Also kann auch die Wartung im Monitoring beendet werden:

| 🔿 Startseite | Geräte                               | Bibliotheken   | Sensoren             | Alarme              | Maps                 | Berichte             | Protokoll            | Tickets                | Konfig                    |
|--------------|--------------------------------------|----------------|----------------------|---------------------|----------------------|----------------------|----------------------|------------------------|---------------------------|
| Geräte WS-I  | TS 💌 Server                          | •              |                      |                     |                      |                      |                      |                        |                           |
| Gruppe Se    | erver ***☆☆                          | r              |                      |                     |                      |                      |                      |                        |                           |
| O Übe        | ersicht                              | 2 Tage         | <b>30</b> Tage       | <b>365</b> Ta       | age                  | Alarme               | E P                  | rotokoll               | ŧ                         |
| ✓ 63 II 6    | 5 U 2 (von 71)                       | S M L XL       | © <b>!!</b>          |                     |                      |                      |                      |                        |                           |
| Server       |                                      |                |                      |                     |                      |                      |                      |                        |                           |
| 🗆 📼 WS-      | HV1 🏳                                |                |                      |                     |                      |                      |                      |                        |                           |
|              | <ul> <li>Hyper-V<br/>54 %</li> </ul> | ✓ WS-DC1<br>2% | WS-FS1 60 %          | /S-MX1 7%           | VS-PFS1a<br>3%       | ✓ WS-RA1 3%          | ✓ WS-RDS1<br>0%      | Volume IO C:<br>73 %   | <ul> <li>Volum</li> </ul> |
|              | Disk IO 2                            | Disk IO 3      | Disk IO 4 C:<br><1 % | isk IO 5 V:<br>1 %  | olume IO E:<br>87 %  | ✓ RAM<br>13 %        | WS-ATA 4%            | + Sensor<br>hinzufügen |                           |
| 🗆 🕸 WS-      | HV3 🏳                                |                |                      |                     |                      |                      |                      |                        |                           |
|              | V Hyper-V                            | ✓ WS-CA1 <1%   | WS-CM <1 %           | /S-DC2 6%           | VS-FS2 42 %          | ✓ WS-MX2 7%          | ✓ WS-PFS1b<br><1 %   | ✓ WS-RA2<br>3%         | VWS-RD                    |
|              | ✓ Disk IO 3 C: W:<br><1 %            | WS-DPM 1%      | Volume IO C:<br>68 % | olume IO D:<br>13 % | /olume IO V:<br>16 % | Volume IO W:<br>71 % | Volume IO X:<br>77 % | + Sensor<br>hinzufügen |                           |
| WS-          | MX1 🖾                                |                |                      |                     |                      |                      |                      |                        |                           |

Damit ist diese Migration erfolgreich abgeschlossen. Weiter geht's mit dem anderen FileServer!

### Migration des zweiten, alten Fileservers WS-FS1

### Bereitstellung eines neuen Servers

Für den Austausch des zweiten, alten Fileservers bereite ich wie beim vorherigen zunächst eine neue VM im Hyper-V vor. Das Betriebssystem klone ich aus einer bestehenden BaseFile:

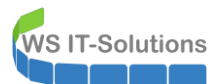

| 📙   🛃 📕 🖛   WS-FS1      |                |                                        |                                        |                                  | - 🗆 X        | 🔜   🖓 🛄 🖛                  |       | Datenträgerimagetools Base |
|-------------------------|----------------|----------------------------------------|----------------------------------------|----------------------------------|--------------|----------------------------|-------|----------------------------|
| Datei Start Freigeben   | Ansicht        |                                        |                                        |                                  | ~ (          | Datei Start Freigeben      | Ansie | cht Verwalten              |
| ← → × ↑ 📑 > Dieser P    | > Hyper-V (V:) | > Hyper-V > WS-FS1                     |                                        | ✓ Č                              | م "WS-FS1" ب | ← → ~ ↑ 📙 > Netzwerk       | c > w | rs-hv3 → x\$ → Base        |
| 📌 Schnellzugriff        | Name           | ^                                      | Änderungsdatum                         | Тур                              | Größe        | 📌 Schnellzugriff           |       | Name                       |
| 🕂 Downloads             | 🖈 🔜 Snaj       | pshots                                 | 22.12.2014 21:40                       | Dateiordner                      |              | 🖊 Downloads                | A     | - Win2019-1908.vhdx        |
| 🛄 Desktop               | Virtu          | ual Machines<br>Mududu                 | 24.01.2019 07:28<br>15 11 2019 14:54   | Dateiordner<br>Festplatten-Image | 30,838,784   | E Desktop                  |       |                            |
| 🤱 Walther, Stephan - T1 | Win            | 2019-1908.vhdx                         | 15.11.2019 14:54                       | Festplatten-Image                | 13.733.888   | 🤱 Walther, Stephan - T1    |       |                            |
| 💻 Dieser PC             |                |                                        |                                        |                                  |              | 💻 Dieser PC                |       |                            |
| 🏪 SYSTEM (C:)           |                |                                        |                                        |                                  |              | 🏪 SYSTEM (C:)              |       |                            |
| 🕳 DATEN (E:)            |                |                                        |                                        |                                  |              | DATEN (E:)                 |       |                            |
| 🛖 Freigaben (M:)        |                |                                        |                                        |                                  |              | 🛖 Freigaben (M:)           |       |                            |
| 🕳 Hyper-V (V:)          |                |                                        |                                        |                                  |              | 🕳 Hyper-V (V:)             |       |                            |
| Hyper-V                 |                | 11% shearchlacea                       |                                        |                                  | ×            | 🐂 Bibliotheken             |       |                            |
| WS-ACAD                 |                | Tive abgeschlosser                     |                                        |                                  |              | 🥏 Netzwerk                 |       |                            |
| WS-ATA                  |                | Ein Element wird vo                    | n Base nach WS-FS1 kopiert             |                                  |              | 💻 ws-hv3                   |       |                            |
| WS-DC1                  |                | 11% abgeschlo                          | ssen                                   | н                                | ×            | 🚽 ×\$                      |       |                            |
| WS-FS1                  |                |                                        |                                        |                                  |              | 📙 Base                     |       |                            |
| WS-MX1                  |                |                                        | Ge                                     | eschwindigkeit: 95,8 MB,         | <u>/s</u>    | Hyper-V                    |       |                            |
| WS-PFS1a                |                |                                        |                                        |                                  |              | 🔝 Systemsteuerung          |       |                            |
| WS-RA1                  |                |                                        |                                        |                                  |              | 📴 Alle Systemsteuerungsele | ement |                            |
| WS-RDS1                 |                | Name: Win2019-19<br>Restdauer: Ungefäl | 08.vhdx<br>ir 2 Minuten und 15 Sekunde | n                                |              | 💐 Benutzerkonten           |       |                            |
| 📷 SSD-Ebene             |                | Verbleibende Eleme                     | nte: 1 (11,5 GB)                       |                                  |              | 🧱 Darstellung und Anpassu  | ing   |                            |
| 📻 SSD-RAID0             |                |                                        |                                        |                                  |              | 😔 Erleichterte Bedienung   |       |                            |

Um diese BaseFile baue ich nun die neue VM:

| Hyper-V-Manager | Virtuelle Computer                                                                                                    |                                                                                                    |                                                            |                                                                                                    |                                                                                                    |                                                                                                    |                                                                     |    |
|-----------------|----------------------------------------------------------------------------------------------------|----------------------------------------------------------------------------------------------------|------------------------------------------------------------|----------------------------------------------------------------------------------------------------|----------------------------------------------------------------------------------------------------|----------------------------------------------------------------------------------------------------|---------------------------------------------------------------------|----|
|                 | Name<br>WS-ACAD<br>WS-BCT<br>WS-PCT<br>WS-PCT<br>WS-PCT<br>WS-PCT<br>WS-PCT<br>WS-PCT<br>WS-PCT<br>WS-PCT<br>WS-PCT<br>WS-PCT<br>WS-PCT<br>WS-Steuer | Phase<br>Gespeichert<br>Wird ausgeführt<br>Wird ausgeführt<br>Wird ausgeführt<br>Wird ausgeführt<br>Wird ausgeführt<br>Wird ausgeführt<br>Aus | CPU-Ausi:<br>1 %<br>0 %<br>5 %<br>5 %<br>1 %<br>0 %<br>0 % | ast Zugewiesener Spei I<br>ast Zugewiesener Spei I<br>Assistent für neue virtue<br>Assistent für neue virtue<br>Abschließer<br>Vorbemerkungen<br>Name und Pfad angeben<br>Generation angeben<br>Speicher zweisen<br>Netzwerk konfigurieren<br>Virtuelle Festplatte verbinden<br>Zusammenfassung | Betriebszeit<br>I. n. dz. 30<br>IIIe Computer<br>IIIe Computer<br>IIIe Computer<br>Beschrebu<br>Name:<br>Generalit<br>Arbetszy<br>Netzwerk<br>Festplatt<br>Kilcken Sie<br>beenden. | Status enten für neue virtuelle Computer ent für neue virtuelle Computer wurde erfolgreich wird erstellt: nng: | konfiguratio<br>8.0<br>0.0<br>abgeschlossen. Der folgende virtuelle | ×  |
|                 | Prüfpunkte<br>WS-FS1-alt                                                                                                    |                                                                                                    |                                                            |                                                                                                    |                                                                                                    | < Zurück Weit                                                                                                  | er > Fertig stellen Abbreche                                        | en |

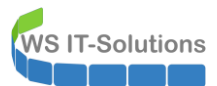

Hyper-V-Manager

| Datei Aktion Ansicht ? |                                                                                                    |                                                                                                    |                                                                |                                                                                                    |                                                                                                    |          |
|------------------------|----------------------------------------------------------------------------------------------------|----------------------------------------------------------------------------------------------------|----------------------------------------------------------------|----------------------------------------------------------------------------------------------------|----------------------------------------------------------------------------------------------------|----------|
| 🔶 🌩  🚾 🔣 🖬             |                                                                                                    |                                                                                                    |                                                                |                                                                                                    |                                                                                                    |          |
| + + 2 C                | Virtuelle Computer<br>Name<br>WS-ACAD<br>WS-DC1<br>WS-FS1<br>WS-FS1-alt<br>WS-FS1-alt<br>WS-PS1-alt<br>WS-PS1-a<br>WS-RDS1<br>WS-Steuer | Phase         CPU           Gespeichett         Wird ausgeführt         2 %           Wird ausgeführt         1 %         Aus           Wird ausgeführt         16 %         Wird ausgeführt           Wird ausgeführt         1 %         Wird ausgeführt         1 %           Wird ausgeführt         1 %         Wird ausgeführt         1 %           Wird ausgeführt         0 %         Wird ausgeführt         0 % | J-Auslast Zu<br>30<br>28<br>4 15<br>5<br>10<br>511<br>12<br>11 | Einstellungen für "WS-FS1" auf "WS-HV1  WS-FS1  Hardware Hardware hinzufügen Firmware Sicherer Start" ist aktiviert Sicherer Start" ist aktiviert Arbeitsspeicher 1024 HB  D Prozessor 4 virtuelle Prozessoren 5 W SrSt-Corbender                                                                                                    | -      -      -      -      -      -      -      -      -      -      -      -      -      -      -      -      -      -      -      -      -      -      -      -      -      -      -      -      -      -      -      -      -      -      -      -      -      -      -      -      -      -      -      -      -      -      -      -      -      -      -      -      -      -      -      -      -      -      -      -      -      -      -      -      -      -      -      -      -      -      -      -      -      -      -      -      -      -                                                                                                         | et       |
|                        | Prüfpunkte                                                                                                    |                                                                                                    |                                                                | SCST-Controller      SCST-Controller      ScSt-Controller      Postplatte     HOOvhdx      None     Voovhdx      Verwaltung     Name     WS-F51     Integrationsdienste     Einige Dienste verügbar      Produktion     Produktion     Spekheront für die Smart Paging-D     Vi/Hyper-VIVS-F51     Automatische Stantaktion     Neustart bei vorheriger Ausführung     Sekhern | konvertiet, ausenmengefuht, eneut verbunden oder verkleinert<br>werden. Geben Bie den volksändigen Pfal der Datei an.<br>Virtuelle Festplatte:<br>Virtuelle Festplatte:<br>Virtuelle Festplatte:<br>Virtuelle Festplatte:<br>Discher Statuer (Discher Festplatten incht aufgeführt, vergewissenn<br>physische Festplatten die Datenträger offline ist. Verwenden Sie zum Verwahen<br>physischer Festplatten die Datenträgerverwaltung des physischen<br>Computer Festplatten die Datenträgerverwaltung des physischen<br>Computer Festplatten der virtuellen Festplatte auf "Entfernen". Dadurch wird der<br>Datenträger zwar getrennt, die zugehörige Datei wird jedoch nicht gelöscht.<br>Entferne | <b>n</b> |

Der Start wird wieder die Out-Of-Box-Experience abschließen. Nach der Eingabe des lokalen Administrator-Passwortes ist der Server online:

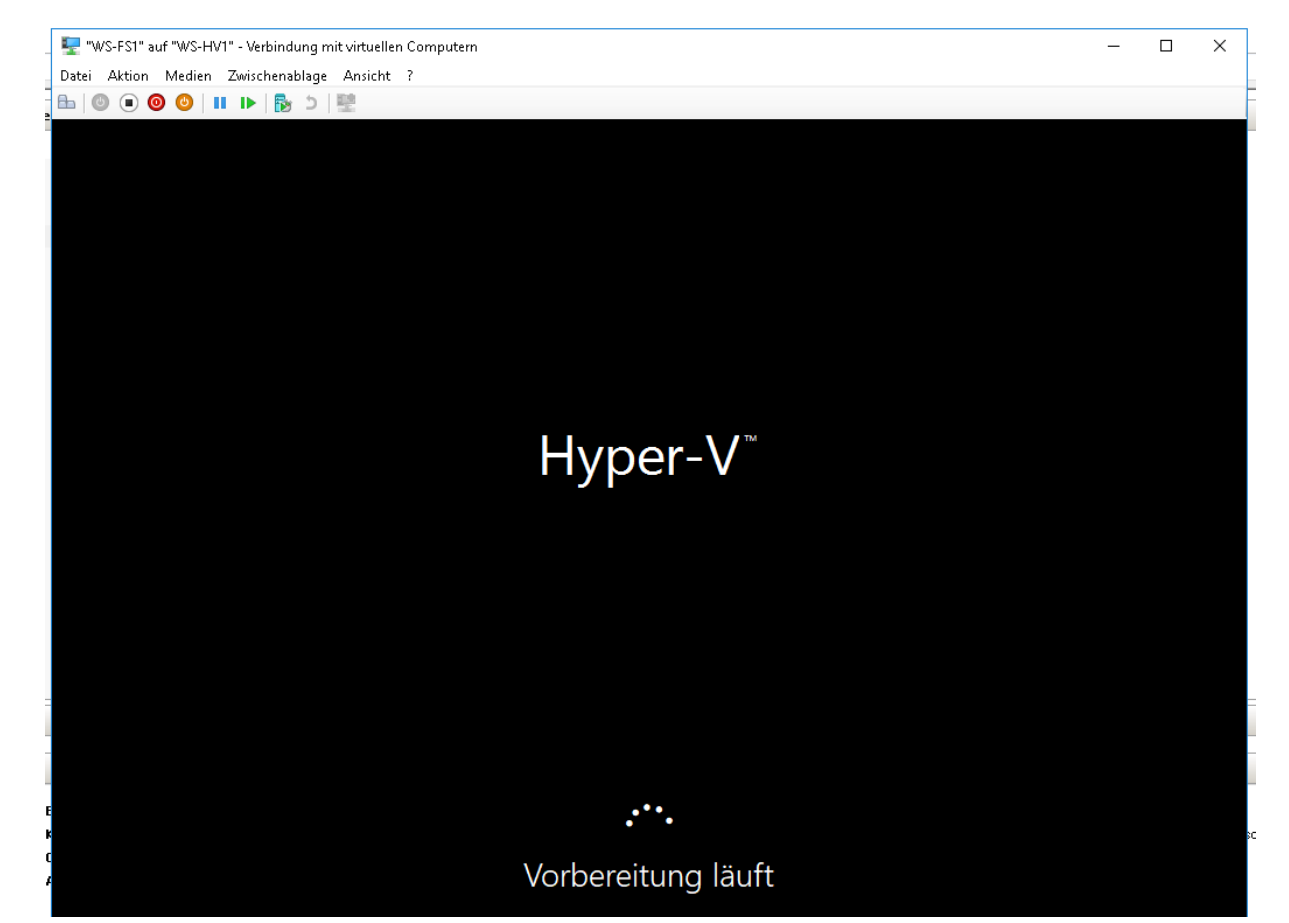

Diesen Server habe ich gleich im Client-Netzwerk platziert. Damit erhält er via DHCP eine IPv4-Konfiguration und kann das Internet erreichen. So gelingt auch die Aktivierung:

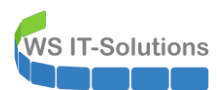

| €   | Einstellungen                                  |                                                                                                    | ×            |
|-----|------------------------------------------------|----------------------------------------------------------------------------------------------------|--------------|
|     | û Startseite                                   | Aktivierung                                                                                                    |              |
| i L | Einstellung suchen                             | Windows<br>Edition Windows Server 2019 Datacenter                                                                              | ۰Up          |
|     | Update und Sicherheit                          | Aktivierung Windows ist aktiviert.                                                                                             | es g         |
|     |                                                | Produkt-ID 00430-70395-36040-AA396                                                                                             |              |
|     | ⊖ Windows Update                               | Product Key XXXXX-XXXXXX-XXXXX-XXXXX-JQPJF                                                                                     | er A         |
|     | Windows ist aktiviert.<br>凹bermittlungsoptimie |                                                                                                    | neits        |
|     | Windows-Sicherheit                             | aktiviert.                                                                                                    |              |
|     | Diese Kopie von W                              | findows wurde aktiviert.                                                                                                    |              |
|     | ③ Wiederherstellung                            | Schließen                                                                                                    | tssp<br>gesa |
|     | ⊘ Aktivierung                                  | ze nachuent, we sie windows ernalten naben, wird für die Aktivierung eine digitale Lizenz oder einen<br>Product Key verwendet. |              |
|     | [                                              | Weitere Informationen zur Aktivierung                                                                                          |              |

Ebenso werden nun alle erforderlichen Updates heruntergeladen und installiert:

| ← Einstellungen                 | - 🗆 X                                                                                                    |
|---------------------------------|----------------------------------------------------------------------------------------------------|
| û Startseite                    | Windows Update                                                                                                    |
| Einstellung suchen              | *Einige Einstellungen werden von Ihrer Organisation verwaltet.<br>Konfigurierte Updaterichtlinien anzeigen                                                                                                    |
| Update und Sicherheit           | Es sind Updates verfügbar.<br>Letzte Überprüfung: Heute, 15:15                                                                                                    |
| ⊖ Windows Update                |                                                                                                    |
| 💾 Übermittlungsoptimierung      | Windows- lool zum Entternen bösartiger Software x64 - November 2019 (KB890830)<br><b>Status:</b> Installation ausstehend                                                                                                    |
| Windows-Sicherheit              | 2019-11 Kumulatives Update für Windows Server 2019 (1809) für x64-basierte Systeme (KB4523205)<br><b>Status:</b> Vorbereitung läuft - 50%                                                                                                    |
| Problembehandlung               | 2019-10 Kumulatives Update für .NET Framework 3.5, 4.7.2 und 4.8 für Windows Server 2019 für x64<br>(KB4520405)<br><b>Status:</b> Installation ausstehend                                                                                                    |
| 🕚 Wiederherstellung             | 2019-10 Kumulatives Update für .NET Framework 3.5, 4.7.2 und 4.8 für Windows Server 2019 für x64<br>(KR/452/4099)                                                                                                    |
| <ul> <li>Aktivierung</li> </ul> | Status: Installation ausstehend                                                                                                    |
| 🖁 Für Entwickler                | 2019-09 Sicherheitsupdate für Adobe Flash Player für Windows Server 2019 für x64-basierte Systeme<br>(KB4516115)<br><b>Status:</b> Installation ausstehend                                                                                                    |
|                                 | *Updates werden automatisch heruntergeladen, außer bei getakteten Verbindungen (für die Gebühren<br>anfallen können). In diesem Fall werden nur die Updates automatisch heruntergeladen, die zur weiteren<br>reibungslosen Ausführung von Windows erforderlich sind. Sie werden zur Installation von Updates<br>aufgefordert, nachdem sie heruntergeladen wurden. |

Nach dem Neustart ist das System bereit für den Austausch:

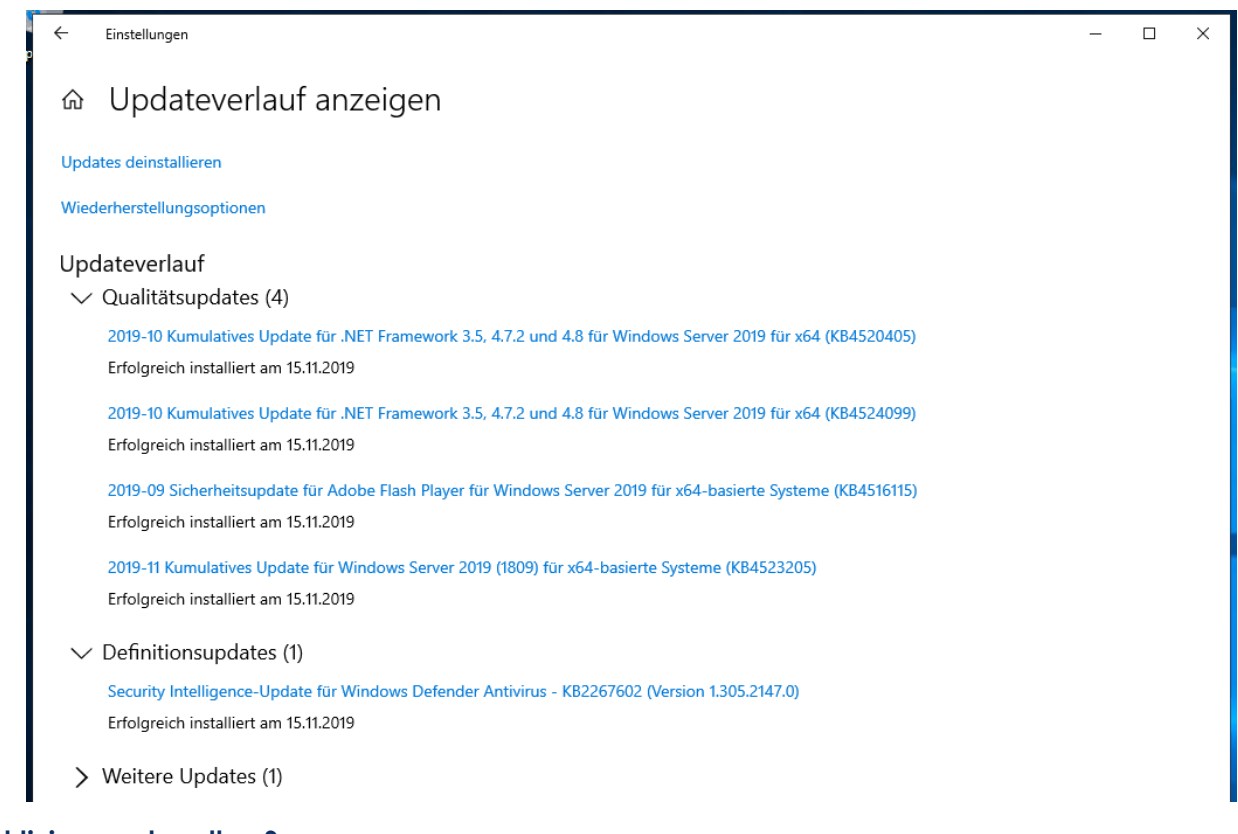

### Deaktivierung des alten Servers

#### Auslesen der Freigaben

**VS IT-Solutions** 

Bevor der alte Server abgeschaltet wird, lese ich wieder die Freigaben in eine CSV-Datei aus:

| PS C:\Windows\system32> Get-SmbSha<br>where-object { (\$name).lengt<br>-and 'print\$','Admin\$'<br>-and \$path -NotLike | re  <br>h -gt 2 `<br>,'IPc\$','MTATempStore\$' -notcontains \$name `<br>"E:\DFS-Namespaces*" } |                             |                    |
|----------------------------------------------------------------------------------------------------|------------------------------------------------------------------------------------------------|-----------------------------|--------------------|
| Name                                                                                                    | ScopeName                                                                                      | Path                        | Description        |
|                                                                                                    |                                                                                                |                             |                    |
| AdminArea\$                                                                                                    |                                                                                                | e:\Freigaben\AdminArea      |                    |
| Bibliothek\$                                                                                                    |                                                                                                | E:\freigaben\bibliothek     |                    |
| Business\$                                                                                                    |                                                                                                | E:\freigaben\business       |                    |
| Drucker-1                                                                                                    |                                                                                                | Drucker-1,Localsplonly      | Samsung CLX 4195FN |
| Images\$                                                                                                    |                                                                                                | I:\Images                   |                    |
| Jungbrunnen\$                                                                                                    |                                                                                                | E:\Freigaben\Jungbrunnen    |                    |
| Privat\$                                                                                                    |                                                                                                | E:\Freigaben\Privat         |                    |
| Programmierung\$                                                                                                    |                                                                                                | E:\Freigaben\Programmierung |                    |
| Software\$                                                                                                    |                                                                                                | E:\freigaben\Software       |                    |
| Storage-SSD\$                                                                                                    |                                                                                                | X:\Freigaben\Storage-SSD    |                    |
|                                                                                                    |                                                                                                |                             |                    |

#### Sammeln von Informationen

Und natürlich sammle ich alle Informationen, die für die Rekonfiguration des neuen Servers erforderlich sind. Zum Beispiel die aktuell installierten Rollen und Features:

| PS ( | C:\Windows\system32> Get-WindowsFeature   Where-Obje | ct { \$installed -eq \$tru  | ie }          |
|------|------------------------------------------------------|-----------------------------|---------------|
| Dis  | play Name                                            | Name                        | Install State |
| [X]  | <br>Datei-/Speicherdienste                           | <br>FileAndStorage-Services | Installed     |
|      | [X] Datei- und iSCSI-Dienste                         | File-Services               | Installed     |
|      | [X] Dateiserver                                      | FS-FileServer               | Installed     |
|      | [X] Datendeduplizierung                              | FS-Data-Deduplication       | Installed     |
|      | [X] DFS-Namespaces                                   | FS-DFS-Namespace            | Installed     |
|      | [X] DFS-Replikation                                  | FS-DFS-Replication          | Installed     |
|      | [x] Ressourcen-Manager für Dateiserver               | FS-Resource-Manager         | Installed     |
|      | [X] Speicherdienste                                  | Storage-Services            | Installed     |
| [X]  | Druck- und Dokumentdienste                           | Print-Services              | Installed     |
|      | [X] Druckerserver                                    | Print-Server                | Installed     |
| [X]  | .NET Framework 4.5-Funktionen                        | NET-Framework-45-Fea        | Installed     |
|      | [X] .NET Framework 4.5                               | NET-Framework-45-Core       | Installed     |
|      | [X] WCF-Dienste                                      | NET-WCF-Services45          | Installed     |
|      | [X] TCP-Portfreigabe                                 | NET-WCF-TCP-PortShar        | Installed     |
| [X]  | Benutzeroberflächen und Infrastruktur                | User-Interfaces-Infra       | Installed     |
|      | [X] Tools und Infrastruktur für die grafische Ve     | Server-Gui-Mgmt-Infra       | Installed     |
|      | [X] Grafische Shell für Server                       | Server-Gui-Shell            | Installed     |
| [X]  | Remotedifferenzialkomprimierung                      | RDC                         | Installed     |
| [X]  | Remoteserver-Verwaltungstools                        | RSAT                        | Installed     |
|      | [X] Rollenverwaltungstools                           | RSAT-ROle-TOOls             | Installed     |
|      | [X] AD DS- und AD LDS-Tools                          | RSAT-AD-TOOIS               | Installed     |
|      | [X] Active Directory-Modul für Windows P             | RSAT-AD-PowerShell          | Installed     |
|      | [X] Tools für Dateidienste                           | RSAT-File-Services          | Installed     |
|      | [X] DFS-Verwaltungstools                             | RSAT-DFS-Mgmt-Con           | Installed     |
|      | [X] Tools für den Ressourcen-Manager für             | RSAT-FSRM-Mgmt              | Installed     |
|      | [X] Tools für Druck- und Dokumentdienste             | RSAT-Print-Services         | Installed     |
| [X]  | Unterstützung für die SMB 1.0/CIFS-Dateifreigabe     | FS-SMB1                     | Installed     |
| [x]  | Windows PowerShell                                   | PowerShellRoot              | Installed     |
|      | [X] Windows PowerShell 4.0                           | PowerShell                  | Installed     |
|      | [X] Windows PowerShell ISE                           | PowerShell-ISE              | Installed     |
| [X]  | Windows Search                                       | Search-Service              | Installed     |
| [X]  | Windows Server-Sicherung                             | Windows-Server-Backup       | Installed     |
| [X]  | WoW64-Unterstützung                                  | WoW64-Support               | Installed     |

Ebenso kontrolliere ich die installierten Anwendungen. Hier ist ein Druckersystem installiert. Dieses wird gesondert übertragen:

| Programme und Features |                                                 |                                                        |                                     |                  |                 |                       |         |      |  |  |  |  |  |
|------------------------|-------------------------------------------------|--------------------------------------------------------|-------------------------------------|------------------|-----------------|-----------------------|---------|------|--|--|--|--|--|
| ¢                      | 💿 🔹 🕇 🧱 🕨 Systemste                             | uerung                                                 |                                     |                  | v ¢             | "Programme un         | d Feat. | . ,P |  |  |  |  |  |
| St                     | artseite der Systemsteuerung                    | Programm deinstallieren oder ändern                    |                                     |                  |                 |                       |         |      |  |  |  |  |  |
| In                     | stallierte Updates anzeigen                     | Wählen Sie ein Programm aus der Liste aus und klicke   | n Sie auf "Deinstallieren" "Ändern" | oder "Reparierer | n" um es zu dei | nstallieren.          |         |      |  |  |  |  |  |
| 🛞 W<br>or              | /indows-Features aktivieren<br>der deaktivieren |                                                        |                                     |                  |                 |                       |         |      |  |  |  |  |  |
| P                      | rogramm vom Netzwerk                            | Organisieren 🔻                                         |                                     |                  |                 |                       |         |      |  |  |  |  |  |
| in                     | stallieren                                      | Name A                                                 | Herausgeber                         | Installiert am   | Größe           | Version               |         |      |  |  |  |  |  |
|                        |                                                 | Real Administrator Password Solution                   | Microsoft Corporation               | 10.11.2016       | 129 KB          | 6.2.0.0               |         |      |  |  |  |  |  |
|                        |                                                 | 🥪 Microsoft Silverlight                                | Microsoft Corporation               | 26.02.2018       | 50,7 MB         | 5.1.50907.0           |         |      |  |  |  |  |  |
|                        |                                                 | Microsoft System Center DPM Protection Agent           | Microsoft Corporation               | 16.08.2019       | 276 MB          | 10.19.58.0            |         |      |  |  |  |  |  |
|                        |                                                 | Microsoft Visual C++ 2005 Redistributable (x64)        | Microsoft Corporation               | 23.11.2014       | 6,83 MB         | 8.0.61000             |         |      |  |  |  |  |  |
|                        |                                                 | Microsoft Visual C++ 2008 Redistributable - x64 9.0.21 | Microsoft Corporation               | 18.08.2013       | 8,42 MB         | 9.0.21022             |         |      |  |  |  |  |  |
|                        |                                                 | Microsoft Visual C++ 2008 Redistributable - x64 9.0.30 | Microsoft Corporation               | 27.12.2018       | 13,2 MB         | 9.0.30729.6161        |         |      |  |  |  |  |  |
|                        |                                                 | Microsoft Visual C++ 2008 Redistributable - x86 9.0.30 | Microsoft Corporation               | 20.11.2013       | 10,1 MB         | 9.0.30729.6161        |         |      |  |  |  |  |  |
|                        |                                                 | Microsoft Visual C++ 2010 x64 Redistributable - 10.0   | Microsoft Corporation               | 27.12.2018       | 15,2 MB         | 10.0.40219            |         |      |  |  |  |  |  |
|                        |                                                 | Microsoft Visual C++ 2010 x86 Redistributable - 10.0   | Microsoft Corporation               | 27.12.2018       | 11,1 MB         | 10.0.40219            |         |      |  |  |  |  |  |
|                        |                                                 | Microsoft Visual C++ 2012 Redistributable (x64) - 11.0 | Microsoft Corporation               | 27.12.2018       | 20,5 MB         | 11.0.61030.0          |         |      |  |  |  |  |  |
|                        |                                                 | 🚰 Samsung CLX-4190 Series                              | Samsung Electronics Co., Ltd.       | 22.12.2014       |                 | 1.07 (07.01.2013)     |         |      |  |  |  |  |  |
|                        |                                                 | 픓 Samsung Easy Document Creator                        | Samsung Electronics Co., Ltd.       | 22.12.2014       | 17,6 MB         | 1.04.21 (10.12.2012)  |         |      |  |  |  |  |  |
|                        |                                                 | http://www.communications.com/anager                   | Samsung Electronics Co., Ltd.       | 22.12.2014       |                 | 1.02.84.01(11.12.2012 | 2)      |      |  |  |  |  |  |
|                        |                                                 | 🍘 Samsung Printer Live Update                          | Samsung Electronics Co., Ltd.       | 22.12.2014       |                 | 1.01.00.04            |         |      |  |  |  |  |  |
|                        |                                                 | System Center Endpoint Protection                      | Microsoft Corporation               | 25.01.2017       |                 | 4.10.209.0            |         |      |  |  |  |  |  |
|                        |                                                 | Windows Firewall Configuration Provider                | Microsoft Corporation               | 23.11.2014       | 342 KB          | 1.2.3412.0            |         |      |  |  |  |  |  |

In der Aufgabenliste gibt es keine interessanten Jobs:

WS IT-Solutions

| ۹                       |                |             |                               |                     |                     | Aufgabenplanung                              |       |
|-------------------------|----------------|-------------|-------------------------------|---------------------|---------------------|----------------------------------------------|-------|
| Datei Aktion Ansicht ?  |                |             |                               |                     |                     |                                              |       |
| 🗢 🏟 🙍 📰 🚺               |                |             |                               |                     |                     |                                              |       |
| Aufgabenplanung (Lokal) | Name           | Status      | Trigger                       | Nächste Laufzeit    | Letzte Laufzeit     | Ergebnis der letzten Ausführung              | Auto  |
| Aufgabenplanungsbibliot | 🕒 Optimize Sta | Bereit      | Wenn der Computer inaktiv ist |                     | 03.10.2017 15:57:56 | Der Vorgang wurde erfolgreich beendet. (0x0) | Micro |
|                         | 🕒 Optimize Sta | Deaktiviert | Wenn der Computer inaktiv ist |                     | 03.10.2017 15:57:57 | Der Vorgang wurde erfolgreich beendet. (0x0) | Micro |
|                         | ④ ServerSicher | Bereit      | Jeden Tag um 01:00 Uhr        | 16.11.2019 01:00:00 | 15.11.2019 01:00:01 | Der Vorgang wurde erfolgreich beendet. (0x0) | WS\s  |
|                         | 🕒 Serverstart  | Bereit      | Beim Systemstart              |                     | 14.11.2019 14:41:21 | Der Vorgang wurde erfolgreich beendet. (0x0) | WS\s  |
|                         |                |             |                               |                     |                     |                                              |       |

Die aktuellen Volumes sind teilweise dedupliziert:

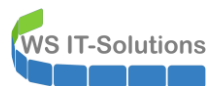

|         | ∋ - Server-N           | ∕lanager ∙ Date             | i-/Speicherdien        | ste 🔸 Vol      | umes              | •                    | Server-Manage       | er                                |               |
|---------|------------------------|-----------------------------|------------------------|----------------|-------------------|----------------------|---------------------|-----------------------------------|---------------|
|         | Server                 | Alle Volumes   5            | insgesamt              |                |                   |                      |                     |                                   |               |
| i<br>ii | Volumes<br>Datenträger | Filter                      | (ii) Q                 | • (1) •        |                   |                      |                     |                                   |               |
| in ⊳    | Speicherpools          | A Volume                    | Status Bezeichnung des | Bereitstellung | Kapazität         | Freier Speicherplatz | Deduplizierungsrate | Einsparungen durch Deduplizierung | Verwendeter P |
| B       | iSCSI<br>Arbeitsordner | ▲ WS-FS1 (5)<br>E:          | DATEN                  | Fest           | 350 GB            | 69,4 GB              |                     |                                   |               |
|         | Aberboranei            | A:<br> :<br> \2\\/ekume(Rel | Images                 | Fest           | 49,9 GB<br>600 GB | 384 GB               | 56%                 | 276 GB                            |               |
|         |                        | C:                          | SYSTEM                 | Fest           | 49,7 GB           | 29,7 GB              |                     |                                   |               |

Auch auf diesem Server ist ein FileServer-RessourceManager installiert. Dieser hat aber im Vergleich zum ersten Fileserver eine Konfiguration: er erstellt jede Woche einige Speicherberichte:

| ā.                                                                                                    |                                                                                                    |                                                                                                    |                                                                                                    | Ressource          | cen-Manager für Dat              | eiserver |                                           |                               |
|----------------------------------------------------------------------------------------------------|----------------------------------------------------------------------------------------------------|----------------------------------------------------------------------------------------------------|----------------------------------------------------------------------------------------------------|--------------------|----------------------------------|----------|-------------------------------------------|-------------------------------|
| Datei Aktion Ansicht ?                                                                                                    |                                                                                                    |                                                                                                    |                                                                                                    |                    |                                  |          |                                           |                               |
| 🗢 🔿 🙍 🖬 👔                                                                                                    |                                                                                                    |                                                                                                    |                                                                                                    |                    |                                  |          |                                           |                               |
| Kessourcen-Manager für Dateiserver (i     A      Kontingentverwaltung     Kontingente     Kontingentvorlagen     Opteinöffungenenubltung                            | Berichtsname                                                                                                    | Berichtaufgabe<br>Große Dateien, Dateie                                                                          | / Bereich<br>n n E:\Freigaben                                                                                     | Ordnerverwendungen | Zeitplan<br>04:30 Wöchentlich (M | Status   | Letzte Ausführungs<br>11.11.2019 04:35:04 | Letztes Ergel:<br>Erfolgreich |
| Deteiprüfungen     Dateiprüfungen     Dateiprüfungsvorlagen     Dateiprüfungsvorlagen     Dateigruppen     Speicherberichteverwaltung     Massifizierungsvervaltung | Einstellungen<br>Berichtsname:                                                                                                    | rberichts-Aufgabene<br>Bereich Zustellung Zeitp                                                                  | ilan                                                                                                    |                    |                                  |          |                                           |                               |
| <ul> <li>Klassifizierungsregen</li> <li>Klassifizierungsregen</li> <li>Dateiverwaltungsaufgaben</li> </ul>                                                          | ttung<br>enschaften<br>gein<br>gaben Berichtsdaten<br>Zu genererende Berichte auswähle<br>✓ Dateiduplikate<br>✓ Dateiduplikate<br>✓ Lateigen nach Bestare. ✓<br>H II >> | nde Berichte auswählen:<br>Inach Bestner ><br>Bestner ><br>Bestner ?<br>Pa<br>Mar<br>"Pa<br>Pa<br>Pa<br>Pa<br>Pa | rameter bearbeiten<br>kieren Sie eine<br>chtsbezeichnung und klicke<br>rameter bearbeiten", um ihn<br>figurieren. | in auf<br>zu       |                                  |          |                                           |                               |
|                                                                                                    | Maximale An<br>Maximale An<br>1000<br>Berichtsforma                                                                                                    | zahl von Dateien, die in alle<br>zahl:<br>te<br>HTML XML                                                         | Speicherberichte einbezoge                                                                                        | n werden<br>t      |                                  |          |                                           |                               |
|                                                                                                    |                                                                                                    |                                                                                                    | OK                                                                                                    | Abbrechen          |                                  |          |                                           |                               |

Im Monitoring pausiere ich die Überwachung des Servers WS-FS1:

| 0 | Startseite                       | Geräte                                                             | Bibliotheken                                    | Sensoren                | Alarme                                    | Maps     | Berichte   | Protokoll   | Tickets   |
|---|----------------------------------|--------------------------------------------------------------------|-------------------------------------------------|-------------------------|-------------------------------------------|----------|------------|-------------|-----------|
| * | Geräte                           |                                                                    |                                                 |                         |                                           |          |            |             |           |
|   | Gruppe W                         | S-ITS                                                              |                                                 |                         |                                           |          |            |             |           |
|   | O Üb                             | ersicht                                                            | 2 Tage                                          | <b>30</b> Tage          | 365                                       | Tage     | A Alarme   | E F         | Protokoll |
|   | ✓ 81 II                          | 12 U 2 (von 95                                                     | i) S M L )                                      | KL 🔅 🔛                  |                                           |          |            |             |           |
|   | © WS<br>□ □ □ WS<br>□ □ □<br>□ □ | S<br>-ITS<br>Gerät der Probe<br>Serverzus<br>Netzwerk<br>II 5 Sens | a j⊂<br>stand<br>100 % ✓ Systemzustand<br>100 % | Zustand der Pr<br>100 % | <ul> <li>Sensor<br/>hinzufügen</li> </ul> |          |            |             |           |
|   |                                  | Server<br>WS-HV1 P<br>Hype                                         | r-V 22 € WS-DC1                                 | 11 WS-FS1               | WS-MX1                                    | WS-PFS1a | 2 ℃ WS-RA1 | 2 % WS-RDS1 | o ≈ Volu  |
|   |                                  | Disk I                                                             | 10 1<br>24 %                                    | 0 %                     | ✓ Disk IO 4 C:                            | 0 %      | :<br>9%    | DE:<br>87%  | 11 % WS-A |

### Vorbereitung der Printserver-Migration

Doch noch kann ich den alten Server nicht deaktivieren. Die Rolle DruckService muss ebenfalls migriert werden. Dafür steht in der Management-Konsole ein Migrations-Szenario zur Verfügung. Aktuell ist nur ein Drucksystem freigegeben:

| <del>後</del>                                                               |                               |                |                |                  | D         | ruckverwaltung |                |       |              |
|----------------------------------------------------------------------------|-------------------------------|----------------|----------------|------------------|-----------|----------------|----------------|-------|--------------|
| Datei Aktion Ansicht ?                                                     |                               |                |                |                  |           |                |                |       |              |
| 🗢 🏟 🙍 🖬 🖬 🚺                                                                |                               |                |                |                  |           |                |                |       |              |
| 🔚 Druckverwaltung                                                          | Treibername                   | Umgebung       | Treiberversion | Treiberisolation | Anbieter  | Servername     | Druckprozessor | Paket | Treiberdatum |
| Benutzerdefinierte Filter                                                  | Microsoft enhanced Point and  | Windows x64    | 6.3.9600.16384 | Kein             | Microsoft | WS-FS1 (lokal) | winprint       | Wahr  | 21.06.2006   |
| ⊿ Druckerserver                                                            | Microsoft enhanced Point and  | Windows NT x86 | 6.3.9600.16384 | Kein             | Microsoft | WS-FS1 (lokal) | winprint       | Wahr  | 21.06.2006   |
| ⊿ WS-FS1 (lokal)                                                           | 📧 Microsoft Shared Fax Driver | Windows x64    | 6.3.9600.17415 | Kein             | Microsoft | WS-FS1 (lokal) | winprint       | Wahr  | 21.06.2006   |
| * Treiber                                                                  | Microsoft XPS Document Write  | Windows x64    | 6.3.9600.16384 | Kein             | Microsoft | WS-FS1 (lokal) | winprint       | Wahr  | 21.06.2006   |
| Formulare                                                                  | 🙀 Remote Desktop Easy Print   | Windows x64    | 6.3.9600.17415 | Kein             | Microsoft | WS-FS1 (lokal) | winprint       | Wahr  | 21.06.2006   |
| ▶ ₩ Anschlüsse                                                             | 😻 Samsung CLX-4190 Series     | Windows x64    | 3.11.86.0      | Freigegeben      | Samsung   | WS-FS1 (lokal) | ssy4cPC        | Wahr  | 18.12.2012   |
| <ul> <li>Image: Drucker</li> <li>Image: Bereitgestellte Drucker</li> </ul> | Samsung CLX-4190 Series       | Windows NT x86 | 3.11.86.0      | Freigegeben      | Samsung   | WS-FS1 (lokal) | ssy4cPC        | Wahr  | 18.12.2012   |

Dessen Konfiguration exportiere ich in eine Datei. Diese kann auf dem neuen Server importiert werden. Bleibt der Name und die IP-Adresse gleich, dann können die Benutzer einfach weiter drucken:

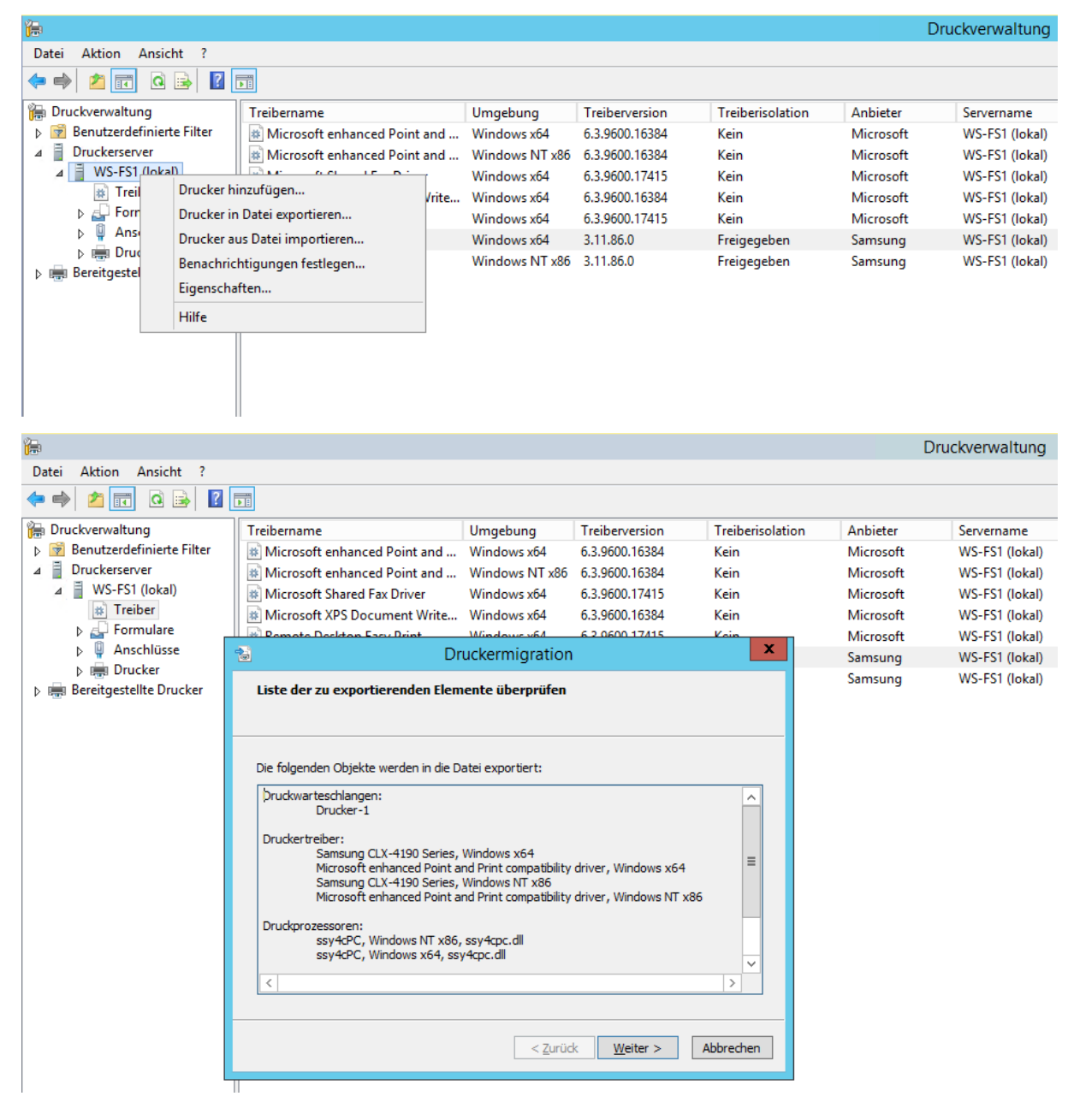

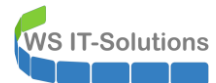

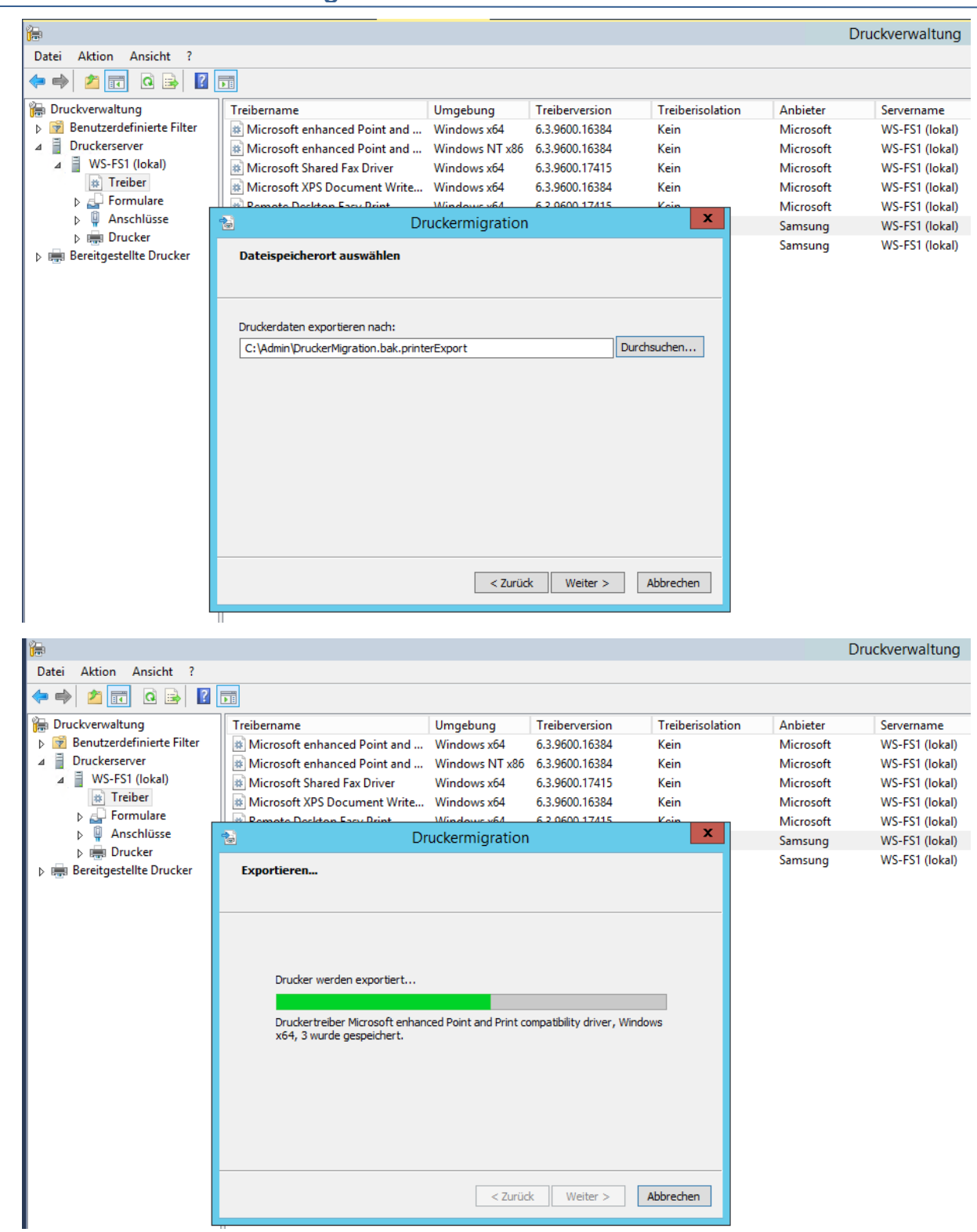

| <b>æ</b>                  |                                |                  |                  |                  | [         | Druckverwaltung |
|---------------------------|--------------------------------|------------------|------------------|------------------|-----------|-----------------|
| Datei Aktion Ansicht ?    |                                |                  |                  |                  |           |                 |
| 🗢 🍬 🙇 📰 🙆 🛃 👔             |                                |                  |                  |                  |           |                 |
| 🔚 Druckverwaltung         | Treibername                    | Umgebung         | Treiberversion   | Treiberisolation | Anbieter  | Servername      |
| Benutzerdefinierte Filter | Microsoft enhanced Point and   | Windows x64      | 6.3.9600.16384   | Kein             | Microsoft | WS-FS1 (lokal)  |
| ⊿ Druckerserver           | Microsoft enhanced Point and   | Windows NT x86   | 6.3.9600.16384   | Kein             | Microsoft | WS-FS1 (lokal)  |
| ⊿ WS-FS1 (lokal)          | is Microsoft Shared Fax Driver | Windows x64      | 6.3.9600.17415   | Kein             | Microsoft | WS-FS1 (lokal)  |
| Treiber                   | Microsoft XPS Document Write   | Windows x64      | 6.3.9600.16384   | Kein             | Microsoft | WS-FS1 (lokal)  |
| Formulare                 | Remote Deckton Easy Drint      | Windows v64      | 6 2 0600 17/15   | Voin             | Microsoft | WS-FS1 (lokal)  |
| Anschlüsse                | 🔁 Dr                           | uckermigration   |                  | x                | Samsung   | WS-FS1 (lokal)  |
| ▷ i Drucker               |                                |                  |                  |                  | Samsung   | WS-FS1 (lokal)  |
| Bereitgestellte Drucker   | Exportieren                    |                  |                  |                  | -         |                 |
|                           |                                |                  |                  |                  |           |                 |
|                           |                                |                  |                  |                  |           |                 |
|                           |                                |                  |                  |                  |           |                 |
|                           |                                |                  |                  |                  |           |                 |
|                           | Event alternationers           |                  |                  |                  |           |                 |
|                           | Export abgeschlossen           |                  |                  |                  |           |                 |
|                           |                                |                  |                  |                  |           |                 |
|                           |                                |                  |                  |                  |           |                 |
|                           |                                |                  |                  |                  |           |                 |
|                           | Der Vorgang wurde ohne Fehler  | r abgeschlossen. |                  |                  |           |                 |
|                           |                                |                  |                  |                  |           |                 |
|                           | Ereignisanzeige öffnen         |                  |                  |                  |           |                 |
|                           |                                |                  |                  |                  |           |                 |
|                           |                                |                  |                  |                  |           |                 |
|                           |                                |                  |                  |                  |           |                 |
|                           |                                |                  |                  |                  |           |                 |
|                           |                                | < Zurüd          | k Fertia stellen | Abbrechen        |           |                 |
|                           |                                |                  |                  |                  |           |                 |

Nun kopiere ich die gesammelten Dateien auf ein zentrales Laufwerk. An dieser Stelle könnte eine DFS-Maintenance für den Server eingeleitet werden. Ist diese aktiv, dann wird der Server nicht mehr als Fileserver verwendet. Danach kann der alte Server ausgeschaltet werden. Das Dateisystem wird dann über den Partnerserver WS-FS2 bereitgestellt. Nur das Drucken ist nicht redundant. Aber das war keine Anforderung von mir.

### Austausch des Servers

#### Austausch der Identität

Ich beginne wieder mit einigen Vorarbeiten im Hyper-V. Der alte Server ist nun abgeschaltet und wird umbenannt:

| Datei Aktion Ansicht ? |                    |                 |             |                   |              |        |         |
|------------------------|--------------------|-----------------|-------------|-------------------|--------------|--------|---------|
| Hyper-V-Manager        | Virtuelle Computer |                 |             |                   |              |        |         |
|                        | Name               | Phase           | CPU-Auslast | Zugewiesener Spei | Betriebszeit | Status | Konfigu |
|                        | 🗧 WS-ACAD          | Gespeichert     |             |                   |              |        | 8.0     |
|                        | 🗧 WS-ATA           | Wird ausgeführt | 2%          | 3072 MB           | 1.01:01:25   |        | 8.0     |
|                        | 🗧 WS-DC1           | Wird ausgeführt | 0%          | 2856 MB           | 1.01:03:25   |        | 8.0     |
|                        | 🗧 WS-FS1           | Wird ausgeführt | 0%          | 1314 MB           | 00:08:20     |        | 8.0     |
|                        | 🗧 WS-FS1-alt       | Aus             |             |                   |              |        | 8.0     |
|                        | 🗧 ws-m×t           | Wird ausgeführt | 4 %         | 10240 MB          | 1.01:02:05   |        | 8.0     |
|                        | 📒 WS-PFS1a         | Wird ausgeführt | 1%          | 5120 MB           | 1.01:03:25   |        | 8.0     |
|                        | 🗧 WS-RA1           | Wird ausgeführt | 0%          | 1216 MB           | 1.01:02:46   |        | 8.0     |
|                        | 🗧 WS-RDS1          | Wird ausgeführt | 0%          | 1196 MB           | 1.01:02:11   |        | 8.0     |
|                        | 🗧 WS-Steuer        | Aus             |             |                   |              |        | 8.0     |
|                        |                    |                 |             |                   |              |        |         |

Dem neuen Server verpasse ich den alten Namen und die alte IP-Konfiguration:

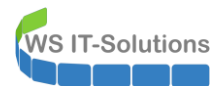

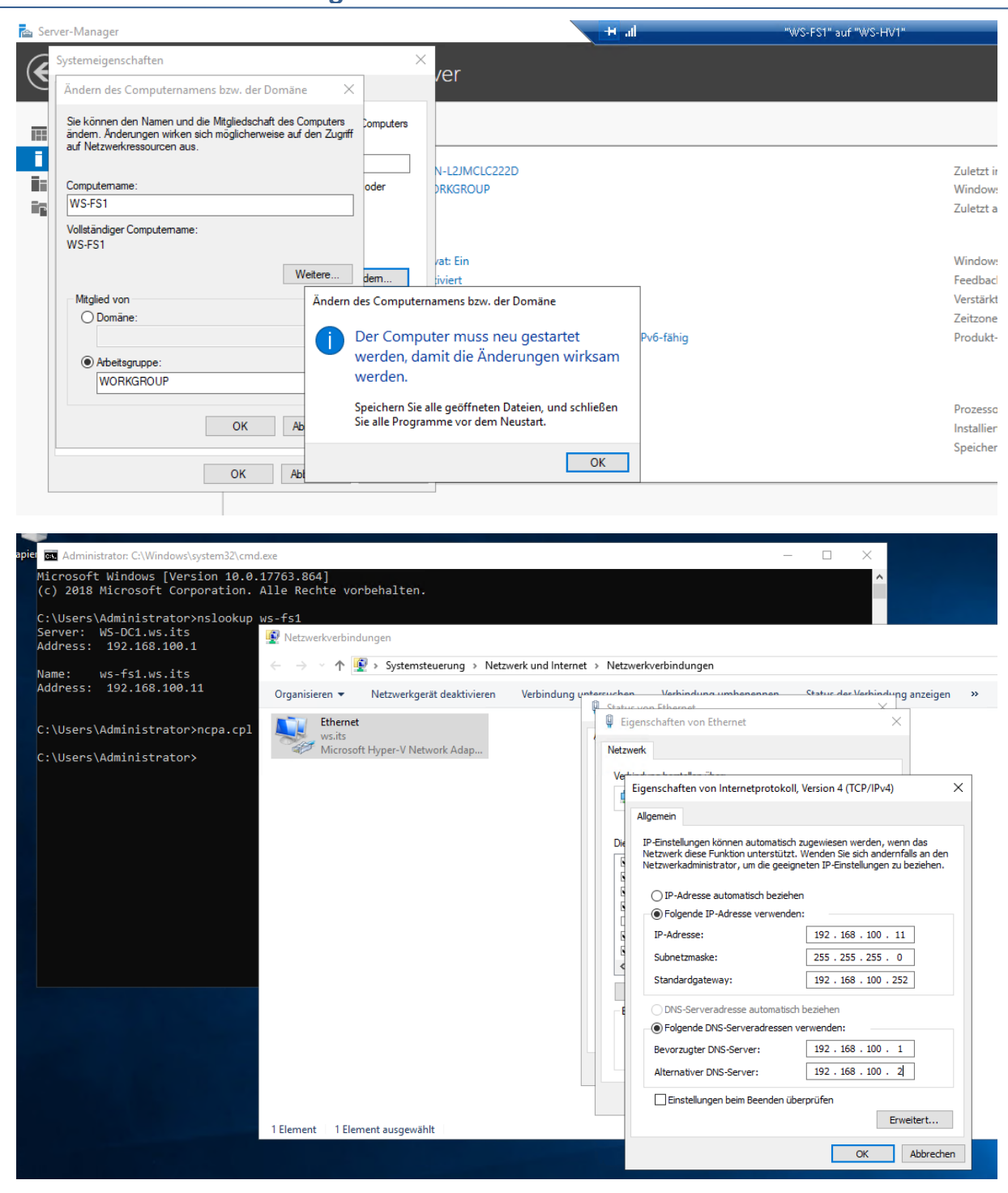

Statt dem Neustart fahre ich den Server herunter. Nun ändere ich noch die Netzwerkschnittstelle. Der Server befindet sich sonst immer noch im Client-Netzwerk:

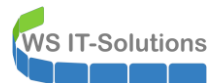

| IHyper-V-Manager         Datei       Aktion         Ansicht       ?            ← | Virtuelle Computer                                                               |                                                                                                    |                                           |                                                                                                    |  |
|----------------------------------------------------------------------------------|----------------------------------------------------------------------------------|----------------------------------------------------------------------------------------------------|-------------------------------------------|----------------------------------------------------------------------------------------------------|--|
| WS-HV1                                                                           | Name WSACAD WSACA WSACA WSFS1-at WSFS1at WSFFS1a WSFFS1a WSFFS1a WSFFS1a WSFFS1a | Phase         CPU-Ausla:           Gespeichert         Wird ausgeführt         2 %           Wird ausgeführt         0 %         3           Aus         Aus         4           Mird ausgeführt         3 %         3           Wird ausgeführt         1 %         3           Wird ausgeführt         0 %         3           Wird ausgeführt         0 %         3           Aus         4         4         4 | et ZL<br>30<br>27<br>10<br>51<br>12<br>11 | WS-FS1  WS-FS1  K Hardware  Hardware hittofügen  Firmware Von Dataf Starten Sicherheit Sicherheit Arbeitsspeicher 1024 M6  Firmware Von Dataf Starten Von Dataf Starten Von Dataf Starten Von Dataf Starten Von Dataf Starten Von Dataf Starten Von Dataf Starten Von Dataf Starten Von Dataf Starten Von Dataf Starten Von Dataf Starten Von Dataf Starten Von Von Von Von Von Von Von Von Von Von |  |

Im Active Directory bereite ich das Computerkonto für die Übernahme vor:

| Active Directory-Benutzer und -Computer                                                                                                    |                                                                            |                                                                                                    |  |  |  |  |  |  |  |  |  |
|----------------------------------------------------------------------------------------------------|----------------------------------------------------------------------------|----------------------------------------------------------------------------------------------------|--|--|--|--|--|--|--|--|--|
| Datei Aktion Ansicht ?                                                                                                    |                                                                            |                                                                                                    |  |  |  |  |  |  |  |  |  |
| 🗢 🔿 📶 🔏 📋 🗙 🗐 🧟 🖶 🛛 🖬 🗏 🐹 📷 🍸 💆 🍇                                                                                                    |                                                                            |                                                                                                    |  |  |  |  |  |  |  |  |  |
| Active Directory-Benutzer und -Computer [WS-DC2.ws.its]  Active Directory-Benutzer und -Computer [WS-DC2.ws.its]  Boger Strain Strain S | Name<br>WS-CA1<br>WS-DPM<br>WS-FS1<br>WS-FS2<br>WS-RA1<br>WS-RA2<br>WS-WAC | Einer Gruppe hinzufügen         Namenszuordnungen         Konto deaktivieren         Konto zurücksetzen         Verschieben         Verwalten         Alle Aufgaben         Ausschneiden         Löschen |  |  |  |  |  |  |  |  |  |

Nach dem Einschalten trete ich nun der Domäne bei:

| Server-Manage                            | r                                                                                                    |                  |                                                                      |                                                                                |                              |
|------------------------------------------|----------------------------------------------------------------------------------------------------|------------------|----------------------------------------------------------------------|--------------------------------------------------------------------------------|------------------------------|
| Systemei                                 | genschaften                                                                                                    | ×                |                                                                      |                                                                                | <del>,</del> (2              |
| Ändern                                   | des Computernamens bzw. der Domäne 🛛 🗙                                                                                             |                  |                                                                      |                                                                                |                              |
| Le könr<br>Le könr<br>ändem.<br>auf Netz | nen den Namen und die Mitgliedschaft des Computers<br>Änderungen wirken sich möglicherweise auf den Zugriff<br>werkressourcen aus. | Computers        | ROUR                                                                 | Zuletzt installierte Updates<br>Windows Update                                 | Heute um 1<br>Nur Undate     |
| D: Compute<br>WS-FS                      | emame:<br>1<br>diage Computername:                                                                                                 | oder             |                                                                      | Zuletzt auf Updates geprüft                                                    | Heute um 1                   |
| WS-FS1                                   | änden des Consut                                                                                                    | F                | in<br>Demine X                                                       | Windows Defender Antivirus                                                     | Echtzeitsch                  |
|                                          | Andern des Comput                                                                                                    | ernamens bzw. d  | er Domane                                                            | Feedback und Diagnose<br>Verstärkte Sicherheitskonfiguration für IE            | Einstellung                  |
| Mitglie<br>© D                           | d von<br>omäne:<br>vs.its                                                                                                    | en in der Domäne | ws.its.                                                              | Zeitzone<br>Produkt-ID                                                         | (UTC+01:00<br>00430-7039     |
|                                          | rbeitsgruppe:<br>WORKGROUP                                                                                                    |                  | ОК                                                                   |                                                                                |                              |
|                                          | OK Abbrechen                                                                                                    |                  | It Windows Server 2019 Datacenter<br>Ift Corporation Virtual Machine | Prozessoren<br>Installierter Arbeitsspeicher (RAM)<br>Speicherplatz insgesamt: | AMD FX(tm<br>1 GB<br>99,4 GB |
|                                          | OK Abbrechen                                                                                                    | Übernehmen       |                                                                      |                                                                                |                              |
|                                          | EPEIGNISSE                                                                                                    |                  |                                                                      |                                                                                |                              |

Einbau der alten Festplatten und Anpassungen in Hyper-V

Jetzt bekommt der Server die alten Festplatten zugewiesen. Dabei nutze ich die Gelegenheit, die Dateien neu zu benennen:

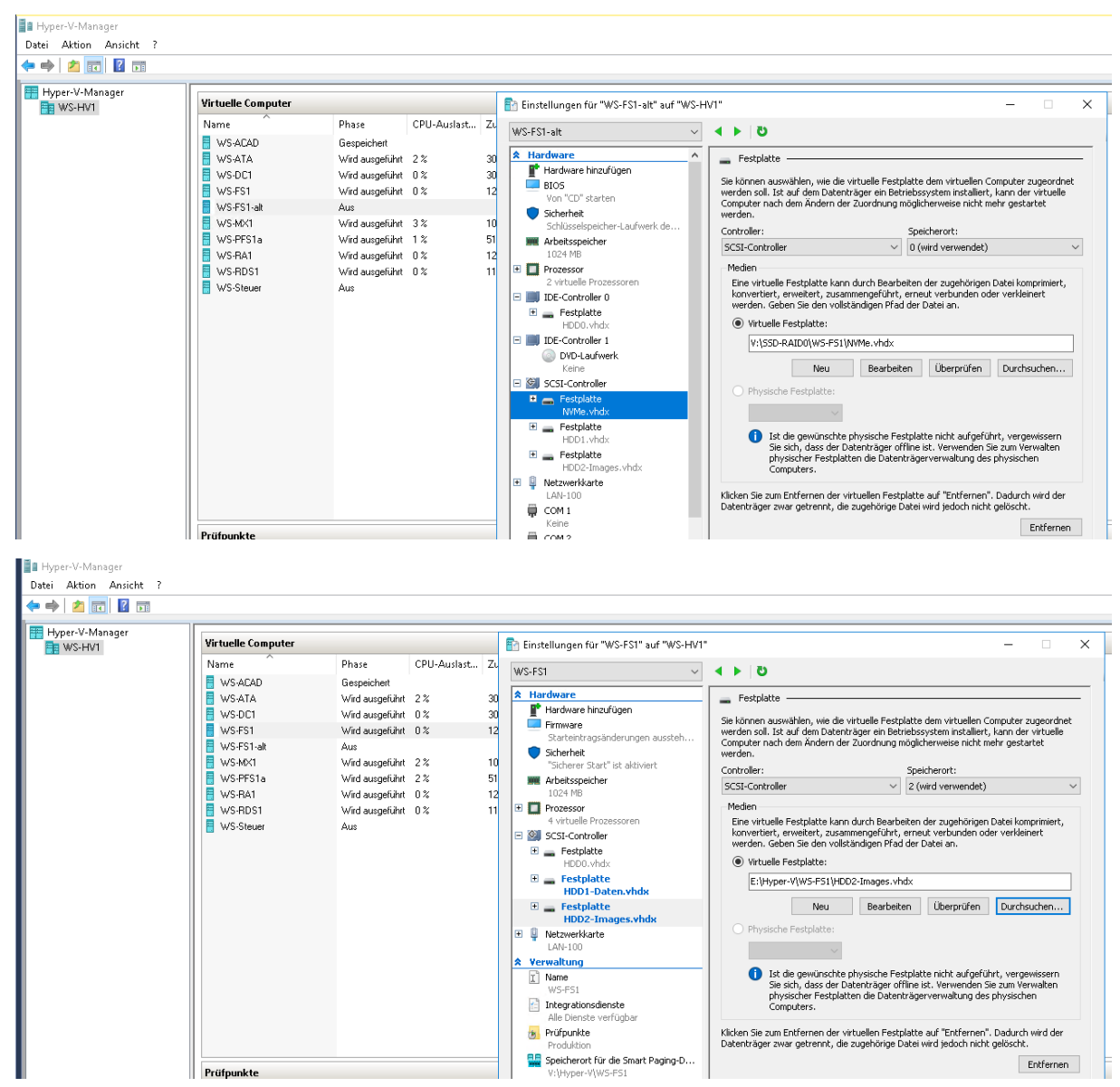

Im ServerManager schalte ich die Disks online:

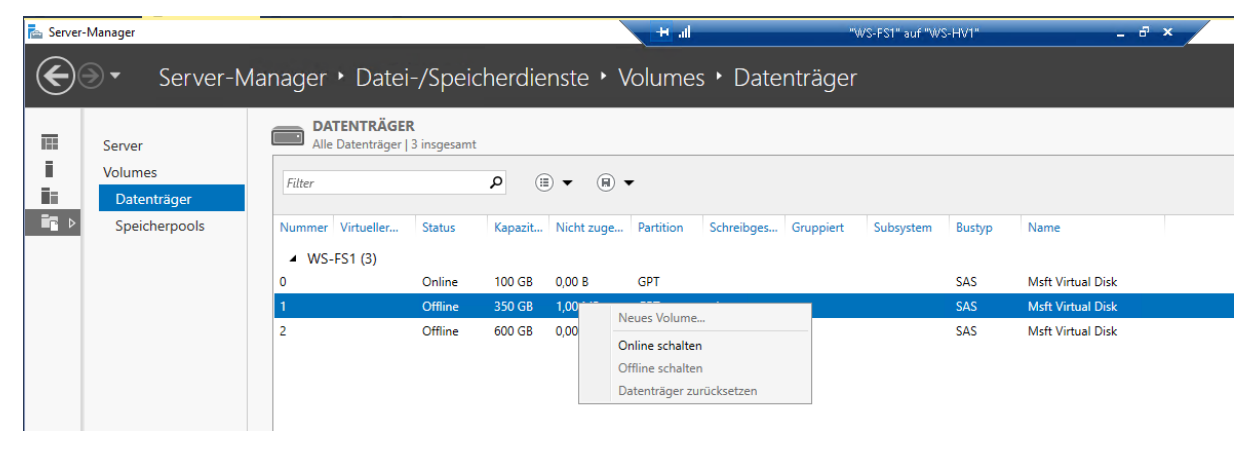

Die Laufwerksbuchstaben werden nicht korrekt vergeben. Das korrigiere ich:

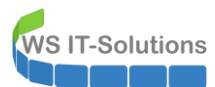

| ᡖ S | erver-Manager |                                |                        |                | H al      |                      | "WS-FS1" auf "WS-H  | v1" _ d <sup>2</sup> >            | -             |
|-----|---------------|--------------------------------|------------------------|----------------|-----------|----------------------|---------------------|-----------------------------------|---------------|
|     | Server-N      | /lanager • Date                | ei-/Speicherdien       | ste 🕨 Volu     | umes      |                      |                     |                                   |               |
| 133 | Server        | Alle Volumes                   | 5 insgesamt            |                |           |                      |                     |                                   |               |
|     | Volumes       | Filter                         | 0                      | - @-           |           |                      |                     |                                   |               |
| Ī   | Datenträger   | ritter                         | ~                      | •              |           |                      |                     |                                   |               |
| Ī   | Speicherpools | 📩 Volume                       | Status Bezeichnung des | Bereitstellung | Kapazität | Freier Speicherplatz | Deduplizierungsrate | Einsparungen durch Deduplizierung | Verwendeter P |
|     |               | <ul> <li>WS-FS1 (5)</li> </ul> |                        |                |           |                      |                     |                                   |               |
|     |               | \\?53                          | Wiederherstellung      | Fest           | 499 MB    | 76,8 MB              |                     |                                   |               |
|     |               | \\?a8                          |                        | Fest           | 95,0 MB   | 69,2 MB              |                     |                                   |               |
|     |               | C:                             |                        | Fest           | 99,4 GB   | 84,0 GB              |                     |                                   |               |
|     |               | E:                             | DATEN                  | Fest           | 350 GB    | 68,4 GB              |                     |                                   |               |
|     |               | l:                             | Images                 | Fest           | 600 GB    | 384 GB               |                     |                                   |               |
|     |               |                                |                        |                |           |                      |                     |                                   |               |

Dieses Mal sind alle administrativen Freigaben vorhanden:

| PS C:\\ | S C:\Windows\system32> Get-SmbShare |            |                  |  |  |  |  |
|---------|-------------------------------------|------------|------------------|--|--|--|--|
| Name    | ScopeName                           | Path       | Description      |  |  |  |  |
| ADMIN\$ | *                                   | C:\Windows | Remoteverwaltung |  |  |  |  |
| C\$     | *                                   | C:\        | Standardfreigabe |  |  |  |  |
| IS      |                                     | I:\        | Standardfreigabe |  |  |  |  |
| IPC\$   |                                     |            | Remote-IPC       |  |  |  |  |

#### Bereitstellung der Freigaben

Die restlichen Freigaben erstelle ich wieder mit der CSV-Datei und einem PowerShell-Script. Bei einem Share gibt es ein Problem. Diese Disk habe ich aber nicht mehr mit eingebunden. Der Inhalt ist jetzt auf der größeren Disk besser aufgehoben:

| 12 Impor<br>13 S<br>14 ⊟<br>15 1<br>16 1                                                                                                    | t-Csv -Pat<br>elect-Obje<br>ForEach<br>New<br>}                                             | h C:\Admin\Migration\Sh<br>cct -Property name,path,D<br>-Object {<br>-SmbShare -Name \$name                                                                                                    | res.csv -Delimiter ';' -Encoding Default  <br>lescription,folderEnumerationMode  <br>-Path Spath -ChangeAccess jeder -FolderEnumerationMode AccessBased -EncryptData Strue |
|----------------------------------------------------------------------------------------------------|---------------------------------------------------------------------------------------------|----------------------------------------------------------------------------------------------------|----------------------------------------------------------------------------------------------------|
| <                                                                                                    |                                                                                             |                                                                                                    |                                                                                                    |
| }                                                                                                    |                                                                                             |                                                                                                    |                                                                                                    |
| Name                                                                                                    | ScopeName                                                                                   | Path                                                                                                    | Description                                                                                                    |
| AdminAreaS<br>BibliothekS<br>BusinesS<br>ImagesS<br>Jungbrun<br>Proyramm<br>SoftwareS<br>New-SmbShare<br>In Zeile:4 ;<br>+<br>+<br>Catege<br>+ Fullyd | *<br>*<br>*<br>*<br>*<br>*<br>*<br>*<br>*<br>*<br>*<br>*<br>*<br>*<br>*<br>*<br>*<br>*<br>* | e:\Freigaben\AdminArea<br>E:\freigaben\bibliothek<br>E:\freigaben\business<br>I:\Images<br>E:\Freigaben\Privat<br>E:\Freigaben\Privat<br>E:\Freigaben\Program<br>E:\freigaben\Program<br>Share -Name \$name -Pat<br>: NotSpecified: ()<br>rrorId : Windows System | stiert nicht.<br>h \$path -ChangeAccess je<br>MSFT_SMBShare:ROOT/Microsoft/Windows/SMB/MSFT_SMBShare) [New-SmbShare], CimException<br>Error 2116,New-SmbShare              |

### Installation der Rollen und Features

Nun fehlen noch die Rollen und Features:

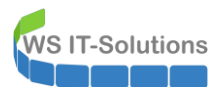

#### Serverrollen auswählen

| Vorbereitung             | Wählen Sie mindestens eine Rolle aus, die auf dem ausgewählten Server installiert werden soll. |
|--------------------------|------------------------------------------------------------------------------------------------|
| Installationstyp         | Rollen                                                                                         |
| Serverauswahl            | Active Directory Lightweight Directory Services                                                |
| Serverrollen             | Active Directory-Domänendienste                                                                |
| Features                 | Active Directory-Rechteverwaltungsdienste                                                      |
| Davah ward Dahwarantalia | Active Directory-Verbunddienste                                                                |
| Druck- und Dokumentale   | Active Directory-Zertifikatolenste                                                             |
| Rollendienste            | ▲ Date: - opectre directory of the installiert)                                                |
| Bestätigung              | ✓ Dateiserver (Installiert)                                                                    |
|                          | Arbeitsordner                                                                                  |
|                          | BranchCache für Netzwerkdateien                                                                |
|                          | Dateiserver-VSS-Agent-Dienst                                                                   |
|                          | Datendeduplizerung     Dischargenzeer                                                          |
|                          | DIS-Replikation                                                                                |
|                          | SCSI-Zielserver                                                                                |
|                          | iSCSI-Zielspeicheranbieter (VDS- und VSS-Hardwareanbieter)                                     |
|                          | Ressourcen-Manager für Dateiserver                                                             |
|                          | Server für NFS                                                                                 |
|                          | Speicherdienste (Installieft)                                                                  |
|                          | Developserver                                                                                  |
|                          | DNS-Server                                                                                     |
|                          | Druck- und Dokumentdienste                                                                     |
|                          | Experience Faxserver                                                                           |
|                          | Host Guardian-Dienst                                                                           |
|                          |                                                                                                |
|                          | Netwerkröhligen- und Zugriffsdienste                                                           |
|                          |                                                                                                |
|                          | Remotezugriff                                                                                  |
|                          | Volumenaktivierungsdienste                                                                     |
|                          | Webserver (IIS)                                                                                |
|                          | Windows Server Update Services (WSUS)                                                          |
|                          |                                                                                                |
|                          |                                                                                                |

### Installationsauswahl bestätigen

Klicken Sie auf "Installieren", um die folgenden Rollen, Rollendienste und Features auf dem ausgewählten Server zu installieren.

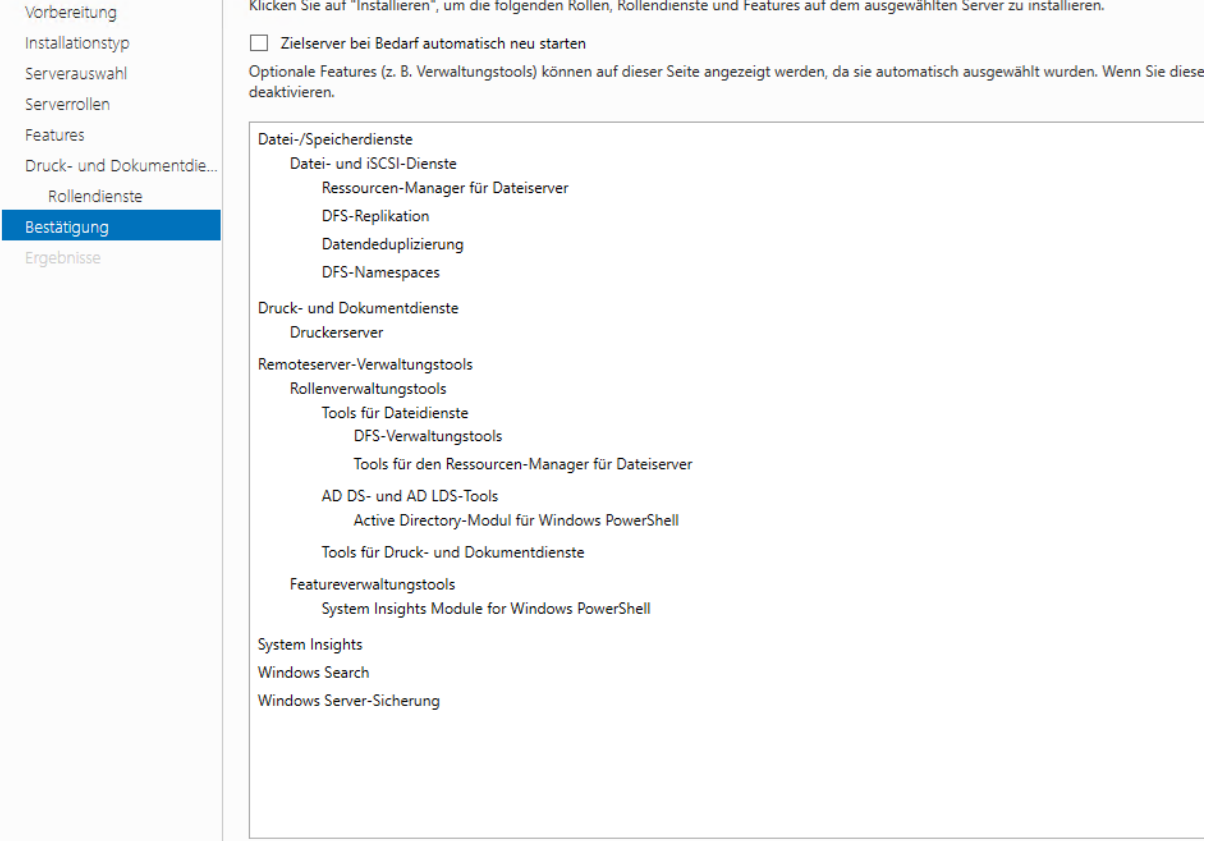

### Prüfung von DFS-Replica

Wie bei dem anderen Server lädt der neue Server WS-FS1 die DFS-Replica-Konfiguration dank des gleichen Namens automatisch. Ich teste die Replikation, indem ich auf beiden Servern eine Testdatei erstelle. Die Datei wird brav repliziert:

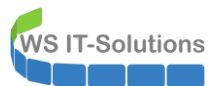

| 🛛 🛃 📮 🗍 Bibliothek              |                                                  |                  |              |                          | "WVS-FS1" auf | "WS-HV1"                         | _ # ×                                            |                      |              |                |           |
|---------------------------------|--------------------------------------------------|------------------|--------------|--------------------------|---------------|----------------------------------|--------------------------------------------------|----------------------|--------------|----------------|-----------|
| atei Start Freigeb              | en Ansicht                                       |                  |              |                          | ~ 🕐           | Datei Start Frei                 | geben Ansicht                                    |                      |              |                |           |
| Net                             | tzwerk > <mark>ws-fs1</mark> > e\$ > Freigaben > | Bibliothek >     | ڻ ~          | "Bibliothek" durchsuchen | Ą             | ← → ~ ↑ <mark> </mark> י         | Netzwerk > <mark>ws-fs2</mark> > e\$ > Freigaber | > bibliothek >       | ٽ ~          | "bibliothe     | ek" durch |
| Schnellzugriff                  | Name                                             | Änderungsdatum   | Тур          | Größe                    |               | Program Files                    | Name                                             | Änderungsdatum       | Тур          | Größe          | e         |
| Desktop 🛛 🖈                     | SVIP                                             | 18.10.2019 19:49 | Dateiordner  |                          |               | Programme                        | SVIP                                             | 18.10.2019 19:49     | Dateiordner  |                |           |
| Downloads 🖈                     | Cisco                                            | 31.01.2012 18:57 | Dateiordner  |                          |               | StorageRepor                     | Cisco                                            | 31.01.2012 18:57     | Dateiordner  |                |           |
| Dokumente 🖈                     | Citrix                                           | 03.07.2018 22:05 | Dateiordner  |                          |               | Windows                          | Citrix                                           | 03.07.2018 22:05     | Dateiordner  |                |           |
| Dida a                          | CompTIA                                          | 26.03.2012 07:41 | Dateiordner  |                          |               | DATEN (E:)                       | CompTIA                                          | 26.03.2012 07:41     | Dateiordner  |                |           |
| bilder 🗶                        | Grundlagen                                       | 11.03.2012 12:09 | Dateiordner  |                          |               | Images (I:)                      | Grundlagen                                       | 11.03.2012 12:09     | Dateiordner  |                |           |
| Desktop                         | 📙 ITIL                                           | 25.11.2011 13:38 | Dateiordner  |                          |               | Ereigaben (Mr)                   | ITIL                                             | 25.11.2011 13:38     | Dateiordner  |                |           |
| Walther, Stephar                | Linux                                            | 31.01.2012 19:06 | Dateiordner  |                          |               | A durin Arrow                    | Linux                                            | 31.01.2012 19:06     | Dateiordner  |                |           |
| Dieser PC                       | Microsoft                                        | 04.04.2019 20:00 | Dateiordner  |                          |               | AdminArea                        | Microsoft                                        | 04.04.2019 20:00     | Dateiordner  |                |           |
| Surtem (C)                      | Programmierung                                   | 29.09.2012 12:13 | Dateiordner  |                          |               | Backup                           | Programmierung                                   | 29.09.2012 12:13     | Dateiordner  |                |           |
| System (c.)                     | Security                                         | 23.05.2019 18:54 | Dateiordner  |                          |               | BMR-DPM                          | Security                                         | 23.05.2019 18:54     | Dateiordner  |                |           |
| DATEN (E)                       | sonstiges                                        | 17.09.2012 09:06 | Dateiordner  |                          |               | BMR-HV3                          | sonstiges                                        | 06.11.2017 03:12     | Dateiordner  |                |           |
| 👝 Images (l:)                   | 📙 Virtualisierung                                | 16.05.2012 07:39 | Dateiordner  |                          |               | BMR-RDS3                         |                                                  | 06.11.2017 03:12     | Dateiordner  |                |           |
| 🛫 Freigaben (M:)                | VMWare                                           | 07.04.2017 06:36 | Dateiordner  |                          |               | - Clientsicher                   | VMWare                                           | 07.04.2017 06:36     | Dateiordner  |                |           |
| Bibliotheken                    | Neues Textdokument, bit                          | 15.11.2019 16:10 | Textdokument | 0 KB                     |               | Septerricher                     | Neues Textdokument.txt                           | 15.11.2019 16:10     | Textdokument |                | 0 KB      |
| Netzwerk                        |                                                  |                  |              |                          |               | a serveraicher                   |                                                  |                      |              |                |           |
| ei Start Freigebe               | en Ansicht                                       |                  |              |                          | V 🕐 Dat       | el Start Freigeber               | Ansicht                                          |                      |              |                |           |
| $ ightarrow ~ \uparrow$ 📙 > Net | zwerk > ws-fs1 > e\$ > Freigaben >               | Bibliothek >     | ~ Č          | Bibliothek" durchsuchen  | ← م           | $ ightarrow ~ \uparrow$ 📙 > Netz | werk > ws-fs2 > e\$ > Freigaben > bi             | bliothek >           | ∨ Ö "bib     | liothek" durch | hsuchen   |
| Schnellzugriff                  | Name                                             | Änderungsdatum   | Тур          | Größe                    |               | Program Files ^                  | Name                                             | Änderungsdatum Typ   | ) (          | Größe          |           |
| 🔜 Desktop  🖈                    | SVIP                                             | 18.10.2019 19:49 | Dateiordner  |                          |               | Programme                        | SVIP                                             | 18.10.2019 19:49 Dat | teiordner    |                |           |
| Downloads 🖈                     | Cisco                                            | 31.01.2012 18:57 | Dateiordner  |                          |               | StorageRepor                     | Cisco                                            | 31.01.2012 18:57 Dat | eiordner     |                |           |
| Dokumente                       | Citrix                                           | 03.07.2018 22:05 | Dateiordner  |                          |               | Windows                          | Citrix                                           | 03.07.2018 22:05 Dat | eiordner     |                |           |
| Pilder *                        | CompTIA                                          | 26.03.2012 07:41 | Dateiordner  |                          |               | DATEN (E:)                       | CompTIA                                          | 26.03.2012 07:41 Dat | eiordner     |                |           |
| Didei ,                         | Grundlagen                                       | 11.03.2012 12:09 | Dateiordner  |                          |               | 🔜 Images (I:)                    | Grundlagen                                       | 11.03.2012 12:09 Dat | eiordner     |                |           |
| Desktop                         | ITIL ITIL                                        | 25.11.2011 13:38 | Dateiordner  |                          |               | - Freigaben (M:)                 | ITIL ITIL                                        | 25.11.2011 13:38 Dat | eiordner     |                |           |
| 🤱 Walther, Stephar              | Linux                                            | 31.01.2012 19:06 | Dateiordner  |                          |               | Admin Area                       | Linux                                            | 31.01.2012 19:06 Dat | .eiordner    |                |           |
| Dieser PC                       | Microsoft                                        | 04.04.2019 20:00 | Dateiordner  |                          |               | Raduus                           | Microsoft                                        | 04.04.2019 20:00 Dat | eiordner     |                |           |
| System (C:)                     | Programmierung                                   | 29.09.2012 12:13 | Dateiordner  |                          |               | Backup                           | Programmierung                                   | 29.09.2012 12:13 Dat | eiordner     |                |           |
| DATEN (E)                       | Security                                         | 23.05.2019 18:54 | Dateiordner  |                          |               | BWK-DPM                          | Security                                         | 23.05.2019 18:54 Dat | eiordner     |                |           |
| Images (It)                     | sonstiges                                        | 17.09.2012 09:06 | Dateiordner  |                          |               | BMR-HV3                          | sonstiges                                        | 06.11.2017 03:12 Dat | eiordner     |                |           |
| Enclose (1.4)                   | Virtualisierung                                  | 16.05.2012 07:39 | Dateiordner  |                          |               | BMR-RDS3                         | Virtualisierung                                  | 06.11.2017 03:12 Dat | eiordner     |                |           |
| Treigaben (M:)                  | VMWare                                           | 07.04.2017 06:36 | Dateiordner  | 0.170                    |               | Note: Clientsicher               | VMWare                                           | 07.04.2017 06:36 Dat | eiordner     | 0.1/2          |           |
| Bibliotheken                    | Neues Textdokument.bt                            | 15.11.2019 16:10 | Textdokument | OKB                      |               | 📕 Serversicher                   | Neues lextdokument (2) bt                        | 15.11.2019 16:10 Tex | ldokument    | 0 KB           |           |
| Netzwerk                        | Neues Textdokument (2).txt                       | 15.11.2019 16:10 | Textdokument | OKB                      |               | SProgram                         | Neues Textdokument.bt                            | 15.11.2019 16:10 Tex | tdokument    | 0 KB           |           |
| 💭 ws-fs1                        |                                                  |                  |              |                          |               | - CD                             |                                                  |                      |              |                |           |

Und auch das Eventlog bestätigt die Funktion:

| Ereignisanzeige              |                                          |                              |                        | H al                | "WS-FS1" auf "WS-HV1" | _ 8 ×       |        |  |  |  |
|------------------------------|------------------------------------------|------------------------------|------------------------|---------------------|-----------------------|-------------|--------|--|--|--|
| Datei Aktion Ansicht ?       |                                          |                              |                        |                     |                       |             |        |  |  |  |
| 🗢 🔿 🙍 📊 🛛 🖬                  |                                          |                              |                        |                     |                       |             |        |  |  |  |
| Ereignisanzeige (Lokal)      | FS-Replikation Anzahl von Ereignissen: 8 |                              |                        |                     |                       |             |        |  |  |  |
| Benutzerdefinierte Ansichter | Ebene                                    | Datum u                      | ind Uhrzeit            |                     | Quelle                | Ereignis-ID | Aufgab |  |  |  |
| Anwendungs- und Dienstorr    | () Informationen                         | 15.11.201                    | 19 16:06:42            |                     | DESR                  | 6102        | Keine  |  |  |  |
| DES-Replikation              | (i) Informationen                        | 15.11.201                    | 19 16:01:42            |                     | DESR                  | 1210        | Keine  |  |  |  |
| Hardware-Ereignisse          | Fehler                                   | 15.11.201                    | 19 16:01:42            |                     | DFSR                  | 6104        | Keine  |  |  |  |
| Internet Explorer            | (i) Informationen                        | 15.11.201                    | 19 16:01:41            |                     | DFSR                  | 1206        | Keine  |  |  |  |
| > 🧮 Microsoft                | 🕕 Fehler                                 | 15.11.201                    | 19 16:01:40            |                     | DFSR                  | 6104        | Keine  |  |  |  |
| > 📔 OpenSSH                  | (i) Informationen                        | 15.11.201                    | 19 16:01:40            | DESR                |                       | 1314        | Keine  |  |  |  |
| 📔 Schlüsselverwaltungsdier   | (i) Informationen                        | 15.11.201                    | 19 16:01:40            |                     | DFSR                  | 1004        | Keine  |  |  |  |
| Windows PowerShell           | (i) Informationen                        | 15.11.201                    | 19 16:01:40            |                     | DFSR                  | 1002        | Keine  |  |  |  |
| Abonnements                  |                                          |                              |                        |                     |                       |             |        |  |  |  |
|                              |                                          |                              |                        |                     |                       |             |        |  |  |  |
|                              |                                          |                              |                        |                     |                       |             |        |  |  |  |
|                              | Ereignis 6102, DFSR                      |                              |                        |                     |                       |             |        |  |  |  |
|                              | Allgemein Details                        |                              |                        |                     |                       |             |        |  |  |  |
|                              | Angement Details                         |                              |                        |                     |                       |             |        |  |  |  |
|                              | Der DES-Replikationsdi                   | enst hat den WMI-Anhieter er | folgreich registriert  |                     |                       |             |        |  |  |  |
|                              |                                          |                              | roigicien registriert. |                     |                       |             |        |  |  |  |
|                              |                                          |                              |                        |                     |                       |             |        |  |  |  |
|                              |                                          |                              |                        |                     |                       |             |        |  |  |  |
|                              |                                          |                              |                        |                     |                       |             |        |  |  |  |
|                              |                                          |                              |                        |                     |                       |             |        |  |  |  |
|                              |                                          |                              |                        |                     |                       |             |        |  |  |  |
|                              |                                          |                              |                        |                     |                       |             |        |  |  |  |
|                              |                                          |                              |                        |                     |                       |             |        |  |  |  |
|                              |                                          |                              |                        |                     |                       |             |        |  |  |  |
|                              |                                          |                              |                        |                     |                       |             |        |  |  |  |
|                              |                                          |                              |                        |                     |                       |             |        |  |  |  |
|                              | Protokoliname:                           | DFS-Replikation              |                        |                     |                       |             |        |  |  |  |
|                              | 0                                        | DECD                         | Destaliation           | 15 11 2010 16:06:42 |                       |             |        |  |  |  |
|                              | Queile:                                  | DESK                         | Protokonieft:          | 15.11.2019/10:00:42 |                       |             |        |  |  |  |
|                              | Ereignis-ID:                             | 6102                         | Aufgabenkategorie:     | Keine               |                       |             |        |  |  |  |
|                              | Ebene:                                   | Informationen                | Schlüsselwörter:       | Klassisch           |                       |             |        |  |  |  |
|                              | Benutzer:                                | Nicht zutreffend             | Computer:              | WS-FS1.ws.its       |                       |             |        |  |  |  |
|                              | Vergangeseder                            |                              |                        |                     |                       |             |        |  |  |  |
|                              | vorgangscode:                            |                              |                        |                     |                       |             |        |  |  |  |
|                              | Weitere Informationen:                   | Onlinehilfe                  |                        |                     |                       |             |        |  |  |  |

#### Prüfung von DFS-Namespace

Beim Namespace-Server kenne ich ja nun den Weg. Zuerst entferne ich den Server aus beiden Namespaces:

| 🐴 DFS-Verwaltung 🛛 🛨 ,                                                       | d                    |                                                                                        | "WS-FS1" auf "WS-HV1"                     | _ 8 ×       |                            |
|------------------------------------------------------------------------------|----------------------|----------------------------------------------------------------------------------------|-------------------------------------------|-------------|----------------------------|
| 🐴 Datei Aktion Ansicht Fer                                                   | nster ?              |                                                                                        |                                           |             |                            |
| 🗢 🏟 🙍 📆 🖬 🖬                                                                  |                      |                                                                                        |                                           |             |                            |
| CFS-Verwaltung                                                               | \\ws.its\F           | <b>reigaben</b> (Domä                                                                  | änenbasiert in Windows Server 2008-Modus) |             |                            |
| <ul> <li>Wamespaces</li> <li>Iws.its\Freigaben</li> <li>AdminArea</li> </ul> | Namespa<br>3 Einträg | ce Namespaceser<br>je                                                                  | ver Delegierung Suchen                    |             |                            |
| > 🔛 Backup                                                                   | Тур                  | Verweisstatus                                                                          |                                           | Standort    | Pfad                       |
| Business                                                                     | <u></u>              | Aktiviert         Im E           Aktiviert         Nan           Aktiviert         Nan |                                           | Ergoldsbach | \\WS-FS1\Freigaben         |
| Jungbrunnen                                                                  | P                    |                                                                                        | Im Explorer öffnen                        | Ergoldsbach | \\WS-FS2.WS.ITS\Freigaben  |
| Privat                                                                       | 2                    |                                                                                        | Namespaceserver deaktivieren              | Neufahm     | \\WS-RDS3.WS.ITS\Freigaben |
| 🌺 Programmierung                                                             |                      |                                                                                        | Eigenschaften                             |             |                            |
| Software                                                                     |                      |                                                                                        | Löschen                                   |             |                            |
| 🔒 Zwischenablage                                                             |                      |                                                                                        | Hilfe                                     |             |                            |
| > 🏭 \\ws.its\intern<br>> 🍓 Replikation                                       |                      |                                                                                        |                                           |             |                            |

Die Meldung über die fehlenden Freigaben ignoriere ich:

WS IT-Solutions

| 🐴 DFS-Verwaltung 🛛 🕂 🔒                                                                                                    | ul "WS-FS1" auf "WS-HV1"                               | _ 8 ×                                                                                                    |                            |
|----------------------------------------------------------------------------------------------------|--------------------------------------------------------|----------------------------------------------------------------------------------------------------|----------------------------|
| 🐴 Datei Aktion Ansicht Fer                                                                                                    | nster ?                                                |                                                                                                    |                            |
| 🗢 🔿 🙍 📰 🚺 🖬                                                                                                    |                                                        |                                                                                                    |                            |
| Contraction Contraction Contra | \\ws.its\Freigaben (Domänenbasiert in Windows Server 2 | 2008-Modus)                                                                                                    |                            |
| V 🏭 Namespaces                                                                                                    | Namespace Namespaceserver Delegierung Suchen           |                                                                                                    |                            |
| AdminArea                                                                                                    | 3 Einträge                                             |                                                                                                    |                            |
| > 📔 Backup                                                                                                    | T                                                      | Chandrad                                                                                                    | DC-1                       |
| 💦 Bibliothek                                                                                                    | Typ Verweisstatus                                      | Standort<br>Evolutional                                                                                              | VINC EC1) Excitation       |
| Business                                                                                                    | Aktivier                                               | Ergoldsbach                                                                                                    | \\WS-ES2 WS ITS\Emigration |
| Privat                                                                                                    | Aktiviert                                              | Nei fahm                                                                                                    | \\WS-RDS3.WS.ITS\Freigaben |
| Programmierung                                                                                                    |                                                        | TRANSITI                                                                                                    |                            |
| 🛐 Software                                                                                                    |                                                        |                                                                                                    |                            |
| > 🧮 Storage                                                                                                    |                                                        |                                                                                                    |                            |
| Zwischenablage                                                                                                    |                                                        | Status                                                                                                    |                            |
| Replikation                                                                                                    |                                                        | Au                                                                                                    |                            |
|                                                                                                    |                                                        | Warnung                                                                                                    | ×                          |
|                                                                                                    |                                                        |                                                                                                    |                            |
|                                                                                                    |                                                        | Der Namespace "\\ws.its\freigaben" auf "WS-FS1" wurde nicht                                                          |                            |
|                                                                                                    |                                                        | Möchten Sie das Entfernen des Namespaceservers erzwingen?                                                            |                            |
|                                                                                                    |                                                        | Wenn das Entfernen von "WS-ES1" erzwungen wird können                                                                |                            |
|                                                                                                    |                                                        | beim Erstellen neuer Namespaces auf dem Server künftig                                                               |                            |
|                                                                                                    |                                                        | Fall "Dfsutil.exe" zum Entfernen dieses Namespaces auf                                                               |                            |
|                                                                                                    |                                                        | "WS-FS1", wenn der Server wieder online ist. Wenn "WS-FS1"<br>nicht in Betrieb ist, können Sie diesen Vorgang sicher |                            |
|                                                                                                    |                                                        | erzwingen.                                                                                                    |                            |
|                                                                                                    |                                                        |                                                                                                    |                            |
|                                                                                                    |                                                        | OK Abbrechen                                                                                                    |                            |
|                                                                                                    |                                                        |                                                                                                    |                            |

Danach nehme ich den Server wieder als Namespace-Server auf. Da die administrativen Freigaben vorhanden sind, läuft der Prozess fehlerfrei durch:

| 🐴 DFS-Verwaltung 🛛 🕂 .                                                                           | II "WS-FS1" auf "WS-HV1"                                    |                                                                                                    |                                     |
|--------------------------------------------------------------------------------------------------|-------------------------------------------------------------|----------------------------------------------------------------------------------------------------|-------------------------------------|
| 🐴 Datei Aktion Ansicht Fe                                                                        | nster ?                                                     |                                                                                                    |                                     |
| 🗢 🔿 🙍 🖬 🚺                                                                                        |                                                             |                                                                                                    |                                     |
| CFS-Verwaltung                                                                                   | \\ws.its\Freigaben (Domänenbasiert in Windows Server 2008   | -Modus)                                                                                                  |                                     |
| <ul> <li>Namespaces</li> <li>Mathematical Namespaces</li> <li>Mathematical Namespaces</li> </ul> | Namespace Namespaceserver Delegierung Suchen                |                                                                                                    |                                     |
| AdminArea                                                                                        | 2 Einträge                                                  |                                                                                                    |                                     |
| > 🔛 Backup<br>Ribliothek                                                                         | Typ Verweisstatus                                           | Standort                                                                                                 | Pfad                                |
| Business                                                                                         | Aktiviert                                                   | Ergoldsbach                                                                                              | \\WS-FS2.WS.ITS\Freiga              |
| 🔒 Jungbrunnen                                                                                    | Aktiviert                                                   | Neufahm                                                                                                  | \\WS-RDS3.WS.ITS\Frei               |
| Privat<br>Programmierung                                                                         |                                                             |                                                                                                    |                                     |
| Software                                                                                         | Namespaceserver hinzufügen                                  | X                                                                                                    |                                     |
| > Storage A Zwischenablage                                                                       | Namespace:                                                  | Einstellungen bearbeiten                                                                                 | ×                                   |
| ✓ 🎎 \\ws.its\intern                                                                              | \\ws.its\Freigaben                                          | Namespaceserver:                                                                                         |                                     |
| Benutzerordner                                                                                   | Namespaceserver:                                            | wsfs1.ws.its                                                                                             | Ordner suchen X                     |
| Profil-VHDs                                                                                      | ws-fs1.ws.its                                               | Freigegebener Ordner:                                                                                    | Ordeor zuzwählen                    |
| > 🚯 Replikation                                                                                  | Ptad zum treigegebenen Ordner:                              | Freigaben                                                                                                |                                     |
|                                                                                                  |                                                             | Lokaler Pfad des freigegebenen Ordners:                                                                  | un fet un ite                       |
|                                                                                                  | Um die Einstellungen des freigegebenen Ordners wie beispiel | C:\DFSRoots\Freigaben Durchsuchen.                                                                       | > CS                                |
|                                                                                                  | ändem, klicken Sie auf "Einstellungen bearbeiten".          | Freigegebene Ordnerberechtigungen:                                                                       | 🗸 📮 ES                              |
|                                                                                                  | Einstellungen bearbeiten                                    |                                                                                                    | V DFS-Namespaces                    |
|                                                                                                  |                                                             | Alle Benutzer naben nur Leseberechtigungen                                                               | Intern                              |
|                                                                                                  | ОК                                                          | O Alle Benutzer haben Lese- und Schreibberechtigungen                                                    | > Freigaben                         |
|                                                                                                  |                                                             | Vollzugriff für Administratoren, Schreibberechtigungen für andere                                        |                                     |
|                                                                                                  |                                                             | Benutzer                                                                                                 | Ordner: Freigaben                   |
|                                                                                                  |                                                             | <ul> <li>Vollzugriff für Administratoren, Lese-/Schreibberechtigungen für<br/>andere Benutzer</li> </ul> | Neuen Ordner erstellen OK Abbrechen |
|                                                                                                  |                                                             | Benutzerdefinierte Berechtigungen verwenden:     Anpassen                                                |                                     |
|                                                                                                  |                                                             | C                                                                                                    |                                     |
|                                                                                                  |                                                             |                                                                                                    |                                     |

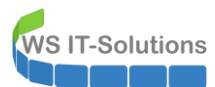

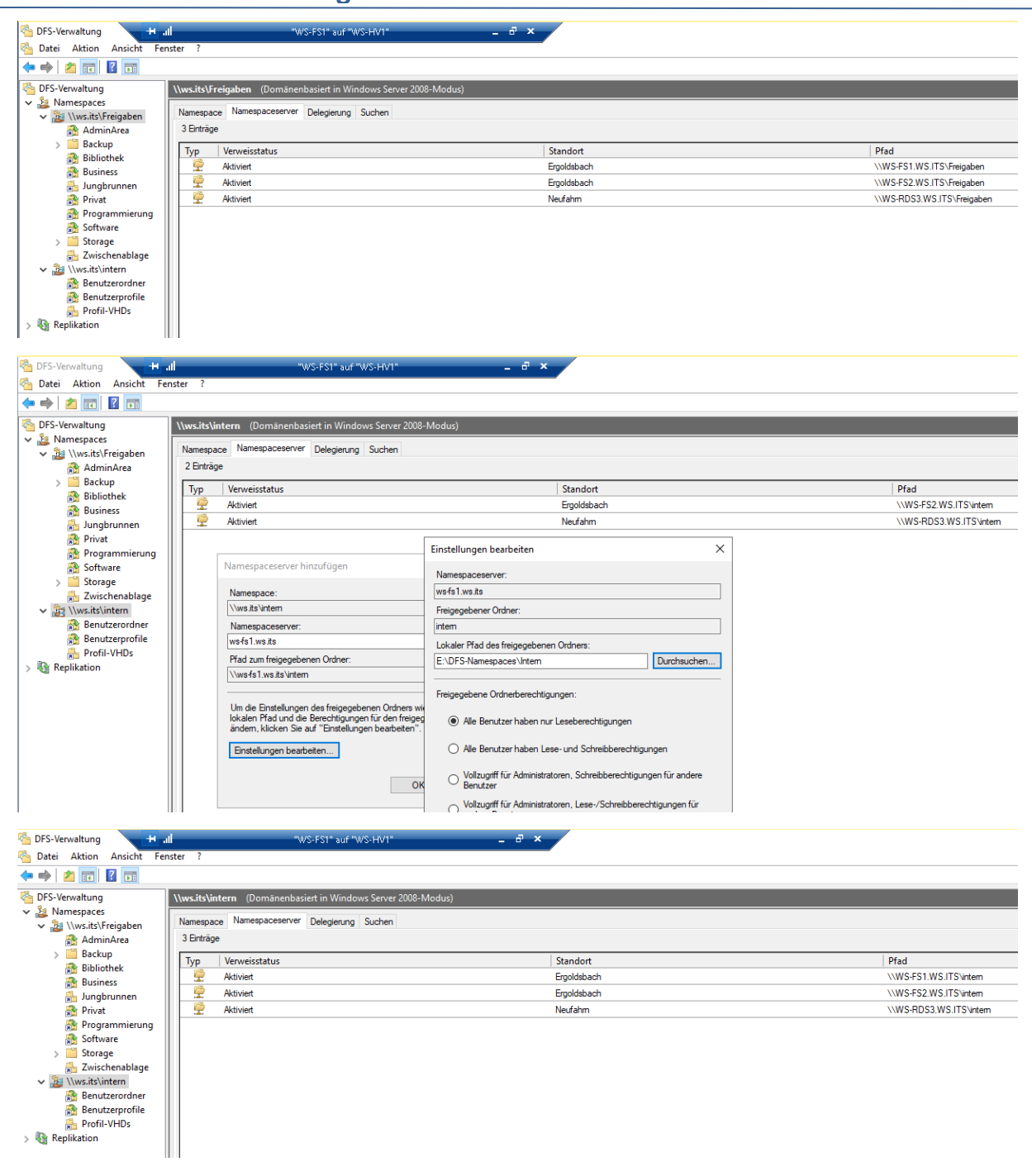

Mit diesem Schritt ist die Migration der FileServices erfolgreich abgeschlossen.

#### Konfiguration der Datensicherung

Auf diesem Server sichere ich nur das Betriebssystem. Die Nutzdaten sind durch DFS-Replica synchron mit denen auf WS-FS2. Und dieser Server hat eine aktive Datensicherung über einen Microsoft Data Protection Manager. Da ich auch DFS-R überwache, sollte es hier keine Lücken geben.

Die Datensicherung des Betriebssystems führe ich wieder mit meiner Scriptlösung aus. Diese ruft Windows Backup auf. Die erforderliche Aufgabe importiere ich über eine XML-Datei:

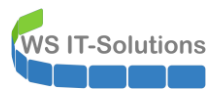

| 🕑 Aufgabenplanung                                                            |                                                                                                    | _                             |
|------------------------------------------------------------------------------|----------------------------------------------------------------------------------------------------|-------------------------------|
| Datei Aktion Ansicht ?                                                       |                                                                                                    |                               |
| 🔶 🄿 🖄 📰 🛛 🖬                                                                  |                                                                                                    |                               |
| <ul> <li>Aufgabenplanung (Lokal)</li> <li>Aufgabenplanungsbibliot</li> </ul> | Name Status Trigger Nächste Laufzeit                                                                                                    | Letzte Laufzeit<br>X 19 15:16 |
|                                                                              | Allgemein Trigger Aktionen Bedingungen Einstellungen<br>Name: ServerSicherung<br>Speicherort:                                                      |                               |
|                                                                              | K     Autor:     WS\stephan-ad       Beschreibung:                                                                                                 |                               |
|                                                                              | Sicherheitsoptionen                                                                                                    |                               |
|                                                                              | Beim Ausführen der Aufgaben folgendes Benutzerkonto verwenden:                                                                                     |                               |
|                                                                              | WS\admin-setup Benutzer oder Gruppe ändern                                                                                                    | <b></b>                       |
|                                                                              | O Nur ausführen, wenn der Benutzer angemeldet ist                                                                                                  |                               |
|                                                                              | Unabhängig von der Benutzeranmeldung ausführen                                                                                                    |                               |
|                                                                              | <ul> <li>Kennwort nicht speichern. Die Aufgabe greift nur auf lokale Computerressourcen zu.</li> <li>Mit höchsten Privilegien ausführen</li> </ul> |                               |
| < >>                                                                         | Ausgeblendet Konfigurieren für: Windows® 7, Windows Server™ 2008 R2                                                                                | ~                             |
|                                                                              |                                                                                                    |                               |

Der Account Admin-Setup ist dabei nur ein Platzhalter. Den tatsächlichen Account – ein gMSA – konfiguriere ich vom Domain Controller aus mit meinem PowerShell-Script:

| 🛥 gMSA-Admin                                                                                                    |                                                                                                    |                                                                                | - 🗆 ×                                                                                                    |   |
|----------------------------------------------------------------------------------------------------|----------------------------------------------------------------------------------------------------|--------------------------------------------------------------------------------|----------------------------------------------------------------------------------------------------|---|
| vorhandene gMSA:                                                                                                    | zugehörige Ser                                                                                                    | ver:                                                                           | zugehörige Gruppen:                                                                                                    |   |
| gMSA-ADFS (Service ADFS)<br>(MSA-Backup (Task User für BMR)<br>gMSA-Monitor (Task User für Monitoring<br>gMSA-SQLDPM (Service SQL auf WS<br>erstelle gMSA lösche gMSA<br>Einsatz als: Task v | WS-DC1.ws.its<br>WS-H51 ws.its<br>WS-MX1.ws.its<br>WS-MX1.ws.its<br>WS-H71.ws.its<br>WS-H71.ws.its<br>WS-H71.ws.its<br>WS-H71.ws.its<br>WS-FS2.ws.its<br>WS-FS2.ws.its<br>WS-FS2.ws.its<br>WS-H72.ws.its<br>WS-H72.ws.its<br>WS-H72.ws.its<br>WS-H72.ws.its<br>WS-H72.ws.its<br>WS-DC2.ws.its<br>WS-DC2.ws.its<br>WS-DC2.ws.its<br>WS-DC2.ws.its<br>WS-DC2.ws.its<br>WS-DC2.ws.its<br>WS-DC2.ws.its<br>WS-DC2.ws.its<br>WS-DC2.ws.its<br>WS-DC2.ws.its<br>WS-DC2.ws.its<br>WS-DC2.ws.its<br>WS-DMA.ws.its<br>WS-MON.ws<br>WS-MON.ws<br>WS-MON.ws<br>WS-MON.ws<br>WS-MON.ws | (online)<br>(online)<br>is<br>is<br>is<br>folg X<br>Der Task wurde umgestellt! | direkte Gruppen:     GG-SEC-Server-Monitoring-Admins     GG-SEC-Server-BOS-Admins     GG-SEC-Server-BOS-Admins     GG-SEC-Server-MD-Admins     GG-SEC-Server-MD-Admins     GG-SEC-Server-MD-Admins     GG-SEC-Server-MD-Admins     GG-SEC-Server-MD-Admins     GG-SEC-Clients-JB-Admins     GG-SEC-Clients-JB-Admins     UD-Admin-SQL-DPM     LD-Admin-SQL-DPM     LD-Admin-SQL-DPM     LD-Admin-SQL-DPM     LD-SEC-Clients-JB-RDP     LD-SEC-Clients-JB-RDP     LD-SEC-Clients-JB-RDP     LD-SEC-Clients-JB-RDP     LD-SEC-Clients-JB-RDP     LD-SEC-Server-HyperV-Admins     LD-SEC-Server-HyperV-Admins     LD-SEC-Server-HyperV-Admins     LD-SEC-Server-HyperV-RDP     V  ASA     weitere Gruppe     entferne Gruppe |   |
| Server                                                                                                    | TaskName                                                                                                    | UK .                                                                           | Pfad ^                                                                                                    | ] |
| WS-FS1                                                                                                    | ServerSicherung                                                                                                    | ws\gMSA-Backup\$                                                               | X                                                                                                    |   |
| WS-FS1                                                                                                    | User_Feed_Synchronization-{A6AB57                                                                                                    | WS-FS1\sysadm                                                                  | X                                                                                                    |   |
| WS-FS1                                                                                                    | Server Initial Configuration Task                                                                                                    | NT-AUTORITÄT\SYSTEM                                                            | \Microsoft\Windows\                                                                                                    |   |
| WS-FS1                                                                                                    | .NET Framework NGEN v4.0.30319                                                                                                    | NT-AUTORITÄT\SYSTEM                                                            | \Microsoft\Windows\.NET Framework\                                                                                                    |   |
| WS-FS1                                                                                                    | .NET Framework NGEN v4.0.30319 64                                                                                                    | NT-AUTORITÄT\SYSTEM                                                            | \Microsoft\Windows\.NET Framework\                                                                                                    |   |
| WS-FS1                                                                                                    | .NET Framework NGEN v4.0.30319 6                                                                                                    | NT-AUTORITÄT\SYSTEM                                                            | \Microsoft\Windows\.NET Framework\                                                                                                    |   |
| WS-FS1                                                                                                    | .NET Framework NGEN v4.0.30319 C                                                                                                    | NT-AUTORITÄT\SYSTEM                                                            | \Microsoft\Windows\.NET Framework\                                                                                                    |   |
| WS-FS1                                                                                                    | AD RMS Rights Policy Template Mana                                                                                                    |                                                                                | \Microsoft\Windows\Active Directory Rights Management Se                                                                                                    |   |
| lese alle Server setze gMSA ein<br>bereit                                                                                                    |                                                                                                    |                                                                                |                                                                                                    |   |

### Konfiguration der Schattenkopien

Meine DPM-Sicherung synchronisiert 2x am Tag: um 12:00 und um 20:00. Somit kann ich 2 Wiederherstellungspunkte je Tag auswählen. Noch mehr Wiederherstellungspunkte kann ich nicht konfigurieren, da NTFS nur max. 64 unterstützt und ich im DPM aber gerne 30 Tage zurück gehen möchte (30 \* 2 <= 64). Daher möchte ich auf dem neuen WS-FS1 zusätzlich noch Schattenkopien konfigurieren. Diese sollen als kurzfristige Wiederherstellungspunkte dienen.

Diese Daten möchte ich auf einer eigenen Festplatte speichern, damit ich sie aus Sicherungen explizit ausschließen kann. Also bekommt die VM eine neue VHDX:

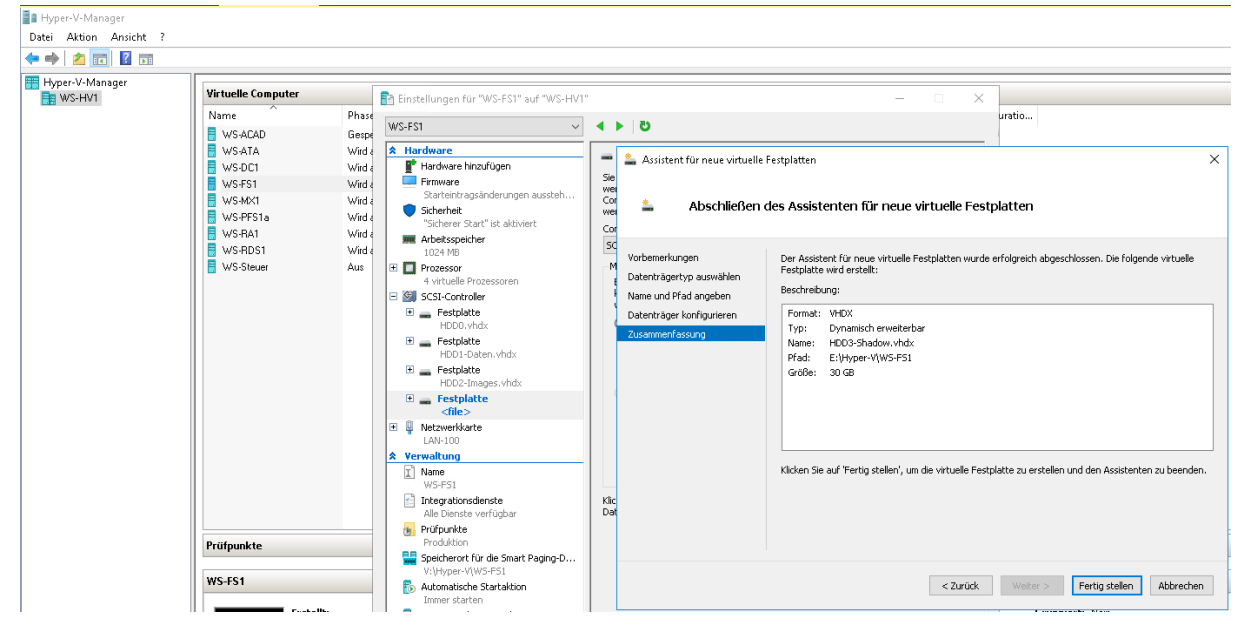

Im laufenden Betrieb nehme ich den Datenträger online und erstelle ein Volume ohne Laufwerksbuchstaben:

| 📥 Server-I | 🔓 Server-Manager                                                |                                |                  |         |            |           |                       |               |              |        |                   |  |  |  |
|------------|-----------------------------------------------------------------|--------------------------------|------------------|---------|------------|-----------|-----------------------|---------------|--------------|--------|-------------------|--|--|--|
| E          | Server-Manager • Datei-/Speicherdienste • Volumes • Datenträger |                                |                  |         |            |           |                       |               |              |        |                   |  |  |  |
| =          | Server                                                          | Alle Datenträger               | t<br>4 insgesamt |         |            |           |                       |               |              |        |                   |  |  |  |
| 1          | Volumes                                                         | Cilter                         |                  | 0       |            | _         |                       |               |              |        |                   |  |  |  |
| ii i       | Datenträger                                                     | ruter                          |                  |         |            |           |                       |               |              |        |                   |  |  |  |
|            | Speicherpools                                                   | Nummer Virtueller              | Status           | Kapazit | Nicht zuge | Partition | Schreibges            | s Gruppiert   | Subsystem    | Bustyp | Name              |  |  |  |
| ÷          | Freigaben                                                       | <ul> <li>WS-FS1 (4)</li> </ul> |                  |         |            |           |                       |               |              |        |                   |  |  |  |
|            | iSCSI                                                           | 0                              | Online           | 100 GB  | 0,00 B     | GPT       |                       |               |              | SAS    | Msft Virtual Disk |  |  |  |
|            | Arbeitsordner                                                   | 1                              | Online           | 350 GB  | 1,00 MB    | GPT       |                       |               |              | SAS    | Msft Virtual Disk |  |  |  |
|            |                                                                 | 2                              | Online           | 600 GB  | 0,00 B     | GPT       |                       |               |              | SAS    | Msft Virtual Disk |  |  |  |
|            |                                                                 | 3                              | Offline          | 30,0 GB | 30,0 GB    | Unbekannt | <ul> <li>✓</li> </ul> | Neues Volun   | 1e           |        | Msft Virtual Disk |  |  |  |
|            |                                                                 |                                |                  |         |            |           |                       | Online schalt | ten          |        |                   |  |  |  |
|            |                                                                 |                                |                  |         |            |           |                       | Offline schal | ten          |        |                   |  |  |  |
|            |                                                                 |                                |                  |         |            |           |                       | Datenträger   | zurücksetzen |        |                   |  |  |  |
|            |                                                                 |                                |                  |         |            |           |                       |               |              |        |                   |  |  |  |

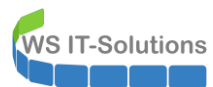

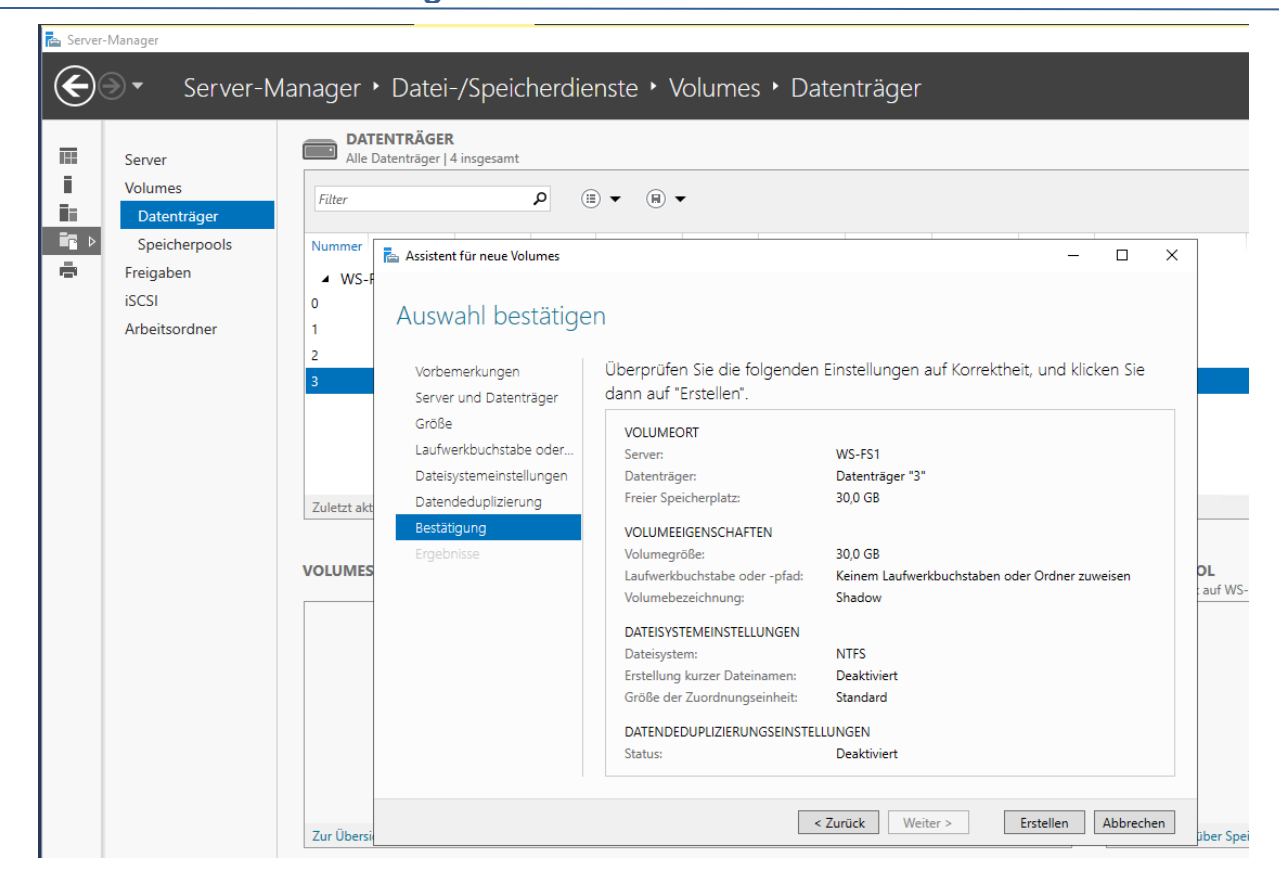

Jetzt konfiguriere ich die Schattenkopien:

| 🔜   📝 🛄 🖶             | Verwalten Dieser PC                      |                  |                                     |     | - 0                     | ×   |
|-----------------------|------------------------------------------|------------------|-------------------------------------|-----|-------------------------|-----|
| Datei Computer Ansich | Lautwerktools                            |                  |                                     |     |                         | ~ 0 |
| ← → · ↑ 💻 > Dieser    | PC                                       |                  |                                     | ~ Ū | "Dieser PC" durchsuchen | Q   |
| 🖈 Schnellzugriff      | ✓ Geräte und Laufwerke (3)               |                  |                                     |     |                         |     |
| E Desktop             | System (C:)                              | Daten (E:)       | Images (I:)                         |     |                         |     |
| 👆 Downloads 🛛 🦻       | 83 1 GB frei von 99 3 GB                 | 68 3 GB frei von | Öffnen                              |     |                         |     |
| 🔮 Dokumente 🧳         | Networkedrossen (1)                      | 00,0 00 11011011 | In neuem Fenster öffnen             |     |                         |     |
| 📰 Bilder 🦻            | <ul> <li>Netzwerkadressen (1)</li> </ul> |                  | An Schnellzugriff anheften          |     |                         |     |
| Admin                 | Freigaben (M:)                           |                  | Zugriff gewähren auf                | >   |                         |     |
| Desktop               | 69,3 GB frei von 349 GB                  | -                | Schattenkopien konfigurieren        |     |                         |     |
| Walther, Stephan - T1 |                                          |                  | Vorgängerversionen wiederherstellen |     |                         |     |
| Dieser PC             |                                          |                  | In Bibliothek aufnehmen             | >   |                         |     |
| System (C:)           |                                          |                  | An "Start" anheften                 |     |                         |     |
| Daten (E:)            |                                          |                  | Formatieren                         |     |                         |     |
| 👝 Images (l:)         |                                          | -                | Kopieren                            |     |                         |     |
| 🛖 Freigaben (M:)      |                                          | -                | Verknüpfung erstellen               |     |                         |     |
| 肓 Bibliotheken        |                                          |                  | Umbenennen                          |     |                         |     |
| 💣 Netzwerk            |                                          | -                | Figencehaften                       |     |                         |     |
| 📴 Systemsteuerung     |                                          |                  | Ligenscharten                       |     |                         |     |
| Papierkorb            |                                          |                  |                                     |     |                         |     |

In den Optionen wähle ich den neuen Datenträger aus. Ohne Angabe des Laufwerksbuchstabens ist das etwas knifflig. Ich achte dabei einfach auf die Größe des Volumes:

WS IT-Solutions

| $\sim G$ | eräte und Laufwerke (3)                                    |                                                                                                    |                                  |
|----------|------------------------------------------------------------|----------------------------------------------------------------------------------------------------|----------------------------------|
|          | System (C:) Daten (E:)                                     | Images (l:)                                                                                                    |                                  |
|          | 83,1 GB frei von 99,3 GB 68,3 GB frei v                    | on 349 GB 384 GB frei von 599 GB                                                                                                    |                                  |
| , ~ N    | Schattenkopien X                                           |                                                                                                    |                                  |
|          | Schattenkopien                                             | Finstellungen                                                                                                    |                                  |
|          | Schattenkopien emöglichen Benutzern, vorherige Inhalte von | Mehana                                                                                                    |                                  |
| .        | weitere Informationen über Schattenkopien zu erhalten.     | E:\                                                                                                    |                                  |
|          | Wählen Sie ein Volume aus:                                 | Speicherbereich                                                                                                    |                                  |
|          | Volume Nachste Ausf Freigaben Belegt ^                     | Speicherplatz auf folgendem Volume:                                                                                                    | Details ×                        |
|          | E:\ Deaktiviert 9                                          |                                                                                                    | Speichervolume:                  |
|          |                                                            | Maximale Größe: Unbegrenzt                                                                                                    | Details:                         |
|          | Aktivieren Deaktivieren Einstellungen                      | Hinweis: Sie benötigen mindestens 300 MB freien Speicherplatz, um eine<br>Schattenkopie zu erstellen.                                               | Volume Belegt Maximale Größe     |
|          | Jetzt erstellen                                            | Zeitplan                                                                                                    |                                  |
|          | Jetzt löschen                                              | Zeitplan                                                                                                    |                                  |
|          | Wiederherstellen                                           | Hinweis: Mit dem Standardzeitplan werden zwei Schattenkopien pro Tag<br>erstellt. Es sollten nicht mehr als zwei Schattenkopien pro Stunde erstellt | Freier Speicherplatz: 29,4 GB    |
| ählt     |                                                            | werden.                                                                                                    | Speicherplatz insgesamt: 30,0 GB |
|          |                                                            | OK Abbrechen                                                                                                    |                                  |
|          | OK Abbrechen                                               |                                                                                                    | ОК                               |

Und nun konfiguriere ich noch die Zeitpläne. Gesichert wird 06:00, 09:00 und 15:00. Zusammen mit der DPM-Sicherung (12:00 und 20:00) habe ich dann je Tag 5 Wiederherstellungspunkte:

| ✓ Geräte und Laufwerke (3)                                                                                                    |                                                                                                    |                                                                                                    |
|----------------------------------------------------------------------------------------------------|----------------------------------------------------------------------------------------------------|----------------------------------------------------------------------------------------------------|
| System (C:)<br>B3,1 GB frei von 99,3 GB                                                                                                    | Von 349 GB Images (k)<br>384 GB frei von 599 GB                                                                                                    |                                                                                                    |
| Schattenkopien     Schattenkopien     Schattenkopien     emőglichen Benutzem, vorherige Inhalte von     eneritzten Ordnem approvision. Kircken Sie bier, um                                                                                                    | Einstellungen X                                                                                                    | FA 7 X                                                                                                    |
| wetere Informationen über Schätterkopien zu erhalten.         Wählen Sie ein Volume aus:         Volume Nächste Auf         Pecktiviert         Pecktiviert | Volume:         E\         Speicherplatz auf folgendem Volume:         \V7.Volume(9rc24113:2807:43e5:8156-09fba7! ♥         Detais         Maximale Größe: <ul> <li>Unit verwenden:</li> <li>35826              <li>MB</li> <li>Hinweis: Sie benötigen mindestens 300 MB freien Speicherplatz, um eine Schattenkopie zu erstellen.</li> </li></ul> Zetplan       Zetplan         Hinweis: Mt dem Standardzetplan werden zwei Schattenkopien pro Tag erstellt. Es solten nicht mehr als zwei Schattenkopien pro Stunde erstellt werden. | Zetplan          2. Um 09:00 täglich, ab dem 15:11:2019          1. Um 06:00 täglich, ab dem 15:11:2019          2. Um 09:00 täglich, ab dem 15:11:2019          3. Um 15:00 täglich, ab dem 15:11:2019          Aufgabe audführen:       Statzel:         täglich       © 9:00       Erwetert         Aufgabe täglich audführen       Jeten Tag |
| OK Abbrechen                                                                                                    |                                                                                                    | Mehrfache Zetpläne anzeigen OK Abbrechen                                                                                                    |

Die erste Schattenkopie erstelle ich von Hand. So kann ich die Funktionalität testen:

WS IT-Solutions

| ieräte ur                             | nd Laufwerke (3)                                                                                   |                                                         |                                                            |                   |                        |
|---------------------------------------|----------------------------------------------------------------------------------------------------|---------------------------------------------------------|------------------------------------------------------------|-------------------|------------------------|
| Sy                                    | rstem (C:)                                                                                         |                                                         | Dater                                                      | (E:)              | Images (l:)            |
| 83                                    | ,1 GB frei von 99,3 G                                                                              | 3                                                       | 68,3 0                                                     | B frei von 349 GB | 384 GB frei von 599 GB |
| Schatten                              | kopien                                                                                             |                                                         |                                                            | ×                 |                        |
| Schatter                              | nkopien                                                                                            |                                                         |                                                            |                   |                        |
| Schatt<br>gemein<br>weitere<br>Wähler | enkopien emöglichen I<br>nsam genutzten Ordnen<br>e Informationen über Sc<br>n Sie ein Volume aus: | Benutzem, vorhe<br>n anzuzeigen. Kli<br>hattenkopien zu | rige Inhalte von<br>cken Sie <u>hier</u> , um<br>erhalten. |                   |                        |
| Volur                                 | ne Nächste Ausf                                                                                    | Freigaben                                               | Belegt                                                     | ^                 |                        |
| i i i i i i i i i i i i i i i i i i i | :\ Deaktiviert                                                                                     | 1                                                       |                                                            |                   |                        |
| œΕ                                    | :\ 16.11.2019 0                                                                                    | 9                                                       | 1,47 GB auf                                                |                   |                        |
| e la la                               | Deaktiviert                                                                                        | 1                                                       |                                                            | ×                 |                        |
| <                                     |                                                                                                    |                                                         | >                                                          |                   |                        |
| A                                     | ktivieren De                                                                                       | aktivieren                                              | Einstellungen                                              |                   |                        |
| Scha                                  | attenkopien des gewähl                                                                             | ten Volumes                                             |                                                            |                   |                        |
| 15                                    | 11.2019 16:56                                                                                      |                                                         | Jetzt erstellen                                            |                   |                        |
|                                       |                                                                                                    |                                                         | Jetzt löschen                                              |                   |                        |
|                                       |                                                                                                    |                                                         | Wiederherstellen.                                          |                   |                        |
|                                       |                                                                                                    |                                                         |                                                            |                   |                        |

Wichtig ist aber, dass die Wiederherstellung nur im Netzwerk möglich ist, wenn der DFS-Namespace-Server auch auf diesen Fileserver verweist. Greife ich beispielsweise auf meine Freigabe \\ws.its\freigaben\business zu, dann lenkt mich DFSN auf WS-FS2 (wenn dieser Server online ist). So könnte ich nicht auf die Vorgängerversionen zugreifen. Daher merke ich mir, dass die Schattenkopien lokal auf dem Server WS-FS1 geöffnet werden können:

| 📙   🕑 📙 🖛   Freigaben                                                                                                    |                                                                                                    |                                                                                                    |                               | ×   |
|----------------------------------------------------------------------------------------------------|----------------------------------------------------------------------------------------------------|----------------------------------------------------------------------------------------------------|-------------------------------|-----|
| Datei Start Freigeben                                                                                                    | Ansicht                                                                                                    |                                                                                                    |                               | ~ 🕐 |
| ← → × ↑ 📑 > Dieser PC                                                                                                    | > Daten (E:) > Freigaben                                                                                                    |                                                                                                    | ✓ ひ "Freigaben" durchsuchen   | م   |
| <ul> <li>← → · · · · Dieser PC</li> <li>✓ J Schnellzugriff</li> <li>■ Desktop</li> <li># Downloads</li> <li># Bilder</li> <li># Bilder</li> <li># Admin</li> <li>✓ ■ Desktop</li> </ul>                                                                                                    | Daten (t:) > Freigaben Name     AdminArea     Benutzerordner     Benutzerprofile     Bibliothek     Business     Jungbrunnen     Privat | Änderungsdatum     Typ     Größe       Eigenschaften von Business     ×       Algemein     Freigabe     Sicherheit       Vorgängerversionen     Anpassen     Klassfizierung       Vorherige Versionen stammen aus Schattenkopien, die automätisch auf der Festplatte des Computers gespeichert werden.     Image: Computer Schattenkopien, die gespeichert werden. | ✓ [O] "Freigaben" durchsuchen | م   |
| Walther, Stephan - T1     Dieser PC     Dieser PC     Deten (E:)     DFS-Namespaces     Freigaben     Freigaben (M:)     Freigaben (M:)     F | Programmierung Software                                                                                                    | Ordnerversionen:<br>Name<br>V Heute (1)<br>Business<br>15.11.2019 16:56                                                                                                    |                               |     |
| 9 Elemente   1 Element ausgewäh                                                                                                    | hlt                                                                                                    | Offnen 🛛                                                                                                    |                               |     |
|                                                                                                    |                                                                                                    | OK Abbrechen Übernehmen                                                                                                    |                               |     |

### Migration des Druckservers

Nun muss noch der Druckservice eingerichtet werden. Die Rolle ist bereits installiert. Ich starte die Verwaltungskonsole und importiere die Einstellungen aus der zuvor exportierten Datei:

WS IT-Solutions

### WSHowTo – Migration der File-/Printserver mit DFSR/DFSN 2019-11-17 Migration auf Windows Server 2019

| 📙   🛃 🔜 🗢   Admin                       |                                                                                                    | - 🗆 ×                      |
|-----------------------------------------|----------------------------------------------------------------------------------------------------|----------------------------|
| Datei Start Freigeben Ansich            | nt                                                                                                    | ~ 😮                        |
| ← → × ♠ → Discor DC → Svc               | tom (C) > Admin                                                                                                    | a di "Admin" durchruchan O |
|                                         | A Addition                                                                                                    |                            |
| 🖈 Schnellzugriff 🔷 Nam                  | ne Änderungsdatum Typ Größe                                                                                                    |                            |
| 🔜 Desktop 🛛 🖈 🔜 !                       | Migration 15.11.2019 15:56 Dateiordner                                                                                                    |                            |
| 🕂 Downloads 🛷 📙 F                       | PSTranscript 15.11.2019 15:56 Dateiordner                                                                                                    |                            |
| 🔮 Dokumente 💉 🔒 🖡                       | DruckerMigration.bak.printerExport 15.11.2019 15:37 Druckermigration 59.311 KB                                                                                                    |                            |
| 📰 Bilder 🛛 🖈                            |                                                                                                    |                            |
|                                         |                                                                                                    |                            |
| Desktop                                 | 🔚 Druckverwaltung                                                                                                    | – 🗆 X                      |
| Waither, Stephan - 11                   | Datei Aktion Ansicht ?                                                                                                    |                            |
| Dieser PC                               |                                                                                                    |                            |
| Desktop                                 | Druckverwaltung                                                                                                    | Aktionon                   |
| System (C:)                             | Benutzerdefinierte Filter     Microsoft enhanced Daint and Windows v64     10.0.17762.249                                                                                                    | Tarihar                    |
| Admin                                   | Druckerserver     Microsoft enhanced Point and Windows X04     100.17763.348                                                                                                    |                            |
| Benutzer                                | ✓         Ws-FS1 (lokal)         ₩indows x64         10.0.17763.1                                                                                                    | Weitere Aktionen           |
| PerfLogs                                | Formu Drucker hinzufugen :e Windows x64 10.0.17763.1                                                                                                    |                            |
| Program Files (x86)                     | Anschl Didker in Datei exportieren Windows x64 10.0.17763.737                                                                                                    |                            |
| Programme                               | >  Drucke  Provide aus Date infporteren  Provide aus Date infporteren  Provide aus Date infporteren  Provide aus Date inforteren  Provide aus Date inforteren  Provide aus Date |                            |
| StorageReports                          | Figenschaften                                                                                                    |                            |
| Windows                                 |                                                                                                    |                            |
| DATEN (E:)                              | Hilfe                                                                                                    |                            |
| DFS-Namespaces                          |                                                                                                    |                            |
| 3 Elemente   1 Element ausgewählt (57,9 | M No. Contraction of the second second second second second second second second second second second second se                                                                                                    |                            |
|                                         |                                                                                                    |                            |
| <u></u>                                 |                                                                                                    |                            |
| 🔚 Druckverwaltung                       |                                                                                                    | $ \Box$ $\times$           |
| Datei Aktion Ansicht ?                  |                                                                                                    |                            |
|                                         |                                                                                                    |                            |
|                                         |                                                                                                    |                            |
| 汩 Druckverwaltung                       | Treibername Umgebung Treiberversion Aktion                                                                                                    | nen                        |
| > 📝 Benutzerdefinierte Filter           | 🙀 📸 Druckermigration                                                                                                    | ×                          |
| V Druckerserver                         |                                                                                                    |                            |
| VS-FS1 (lokal)                          | Dateispeicherort auswählen                                                                                                    | tionen                     |
| * Treiber                               |                                                                                                    |                            |
| > 🚽 Formulare                           |                                                                                                    |                            |
| > 🎴 Anschlüsse                          |                                                                                                    |                            |
| > 🗰 Drucker                             | Wählen Sie die Datei aus, die die zu importierenden Druckerdaten enthält.                                                                                                    |                            |
| > 👼 Bereitgestellte Drucker             | C:\Admin\DruckerMigration.bak.printerExport Durchsuche                                                                                                    | en                         |
|                                         |                                                                                                    |                            |
|                                         |                                                                                                    |                            |
|                                         |                                                                                                    |                            |
|                                         |                                                                                                    |                            |
|                                         |                                                                                                    |                            |
|                                         |                                                                                                    |                            |
|                                         |                                                                                                    |                            |
|                                         |                                                                                                    |                            |
|                                         |                                                                                                    |                            |
|                                         |                                                                                                    |                            |
|                                         |                                                                                                    |                            |
|                                         | < Zurück Weiter > Abbre                                                                                                    | echen                      |
|                                         | K HONCE HONCE ADDR                                                                                                    |                            |
|                                         |                                                                                                    | _                          |

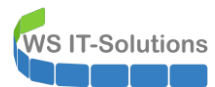

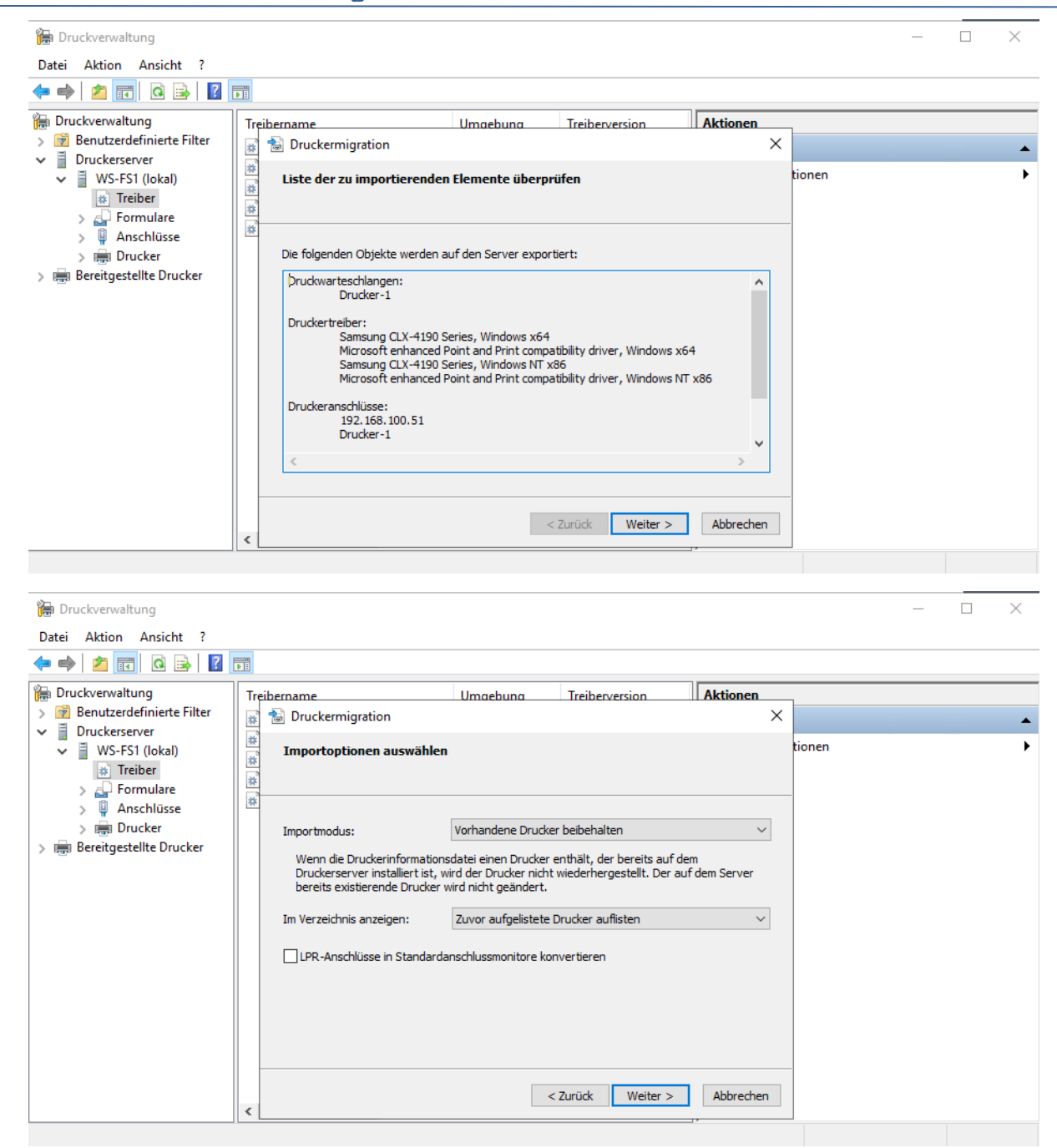

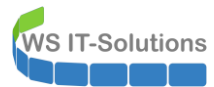

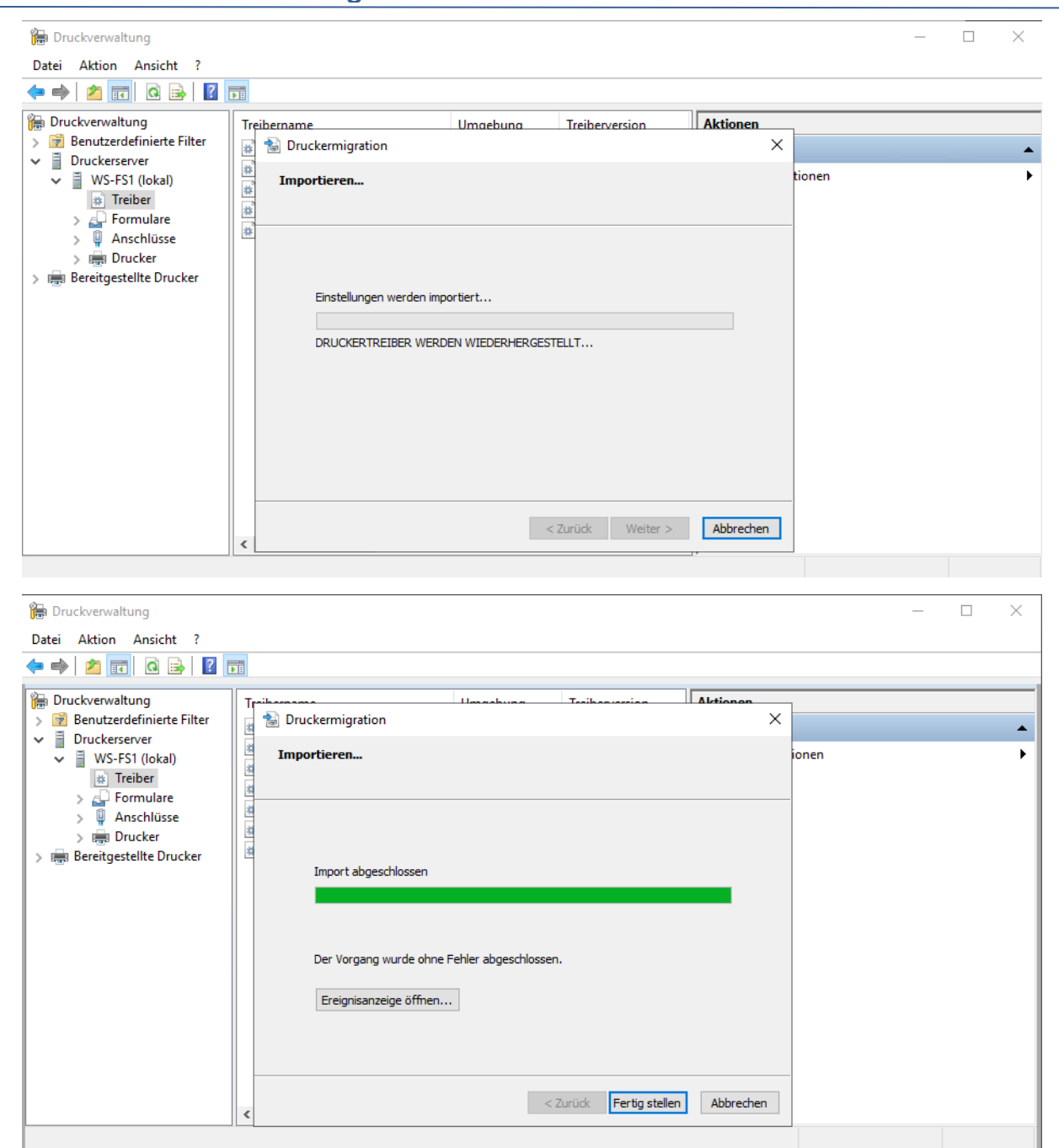

#### Damit ist auch der Druckservice wieder einsatzbereit:

| 🕞 Druckverwaltung                                                             |                                                                                                    |                                                             |                                                                  |                                    |                                                  | - 🗆 X                                                                |
|-------------------------------------------------------------------------------|----------------------------------------------------------------------------------------------------|-------------------------------------------------------------|------------------------------------------------------------------|------------------------------------|--------------------------------------------------|----------------------------------------------------------------------|
| Datei Aktion Ansicht ?                                                        |                                                                                                    |                                                             |                                                                  |                                    |                                                  |                                                                      |
| 矈 Druckverwaltung                                                             | Treibername                                                                                                   | Umgebung                                                    | Treiberversion                                                   | Treiberisolation                   | Anbieter                                         | Servername                                                           |
| Benutzerdefinierte Filter     Druckerserver     WS-FS1 (lokal)     Treiber    | Microsoft enhanced Point and Microsoft enhanced Point and Microsoft Print To PDF Microsoft XPS Document Write | Windows x64<br>Windows NT x86<br>Windows x64<br>Windows x64 | 10.0.17763.348<br>10.0.17763.348<br>10.0.17763.1<br>10.0.17763.1 | Kein<br>Kein<br>Kein               | Microsoft<br>Microsoft<br>Microsoft<br>Microsoft | WS-FS1 (lokal)<br>WS-FS1 (lokal)<br>WS-FS1 (lokal)<br>WS-FS1 (lokal) |
| > 🛃 Formulare<br>> 🔮 Anschlüsse<br>> 🖶 Drucker<br>> 🖶 Bereitgestellte Drucker | Remote Desktop Easy Print     Samsung CLX-4190 Series     Samsung CLX-4190 Series                             | Windows x64<br>Windows x64<br>Windows NT x86                | 10.0.17763.737<br>3.11.86.0<br>3.11.86.0                         | Kein<br>Freigegeben<br>Freigegeben | Microsoft<br>Samsung<br>Samsung                  | WS-FS1 (lokal)<br>WS-FS1 (lokal)<br>WS-FS1 (lokal)                   |
|                                                                               |                                                                                                    |                                                             |                                                                  |                                    |                                                  |                                                                      |

Ein kurzer Testdruck bestätigt die Funktionalität. Da sich der Name nicht geändert hat, muss auch nichts auf den Clients angepasst werden:

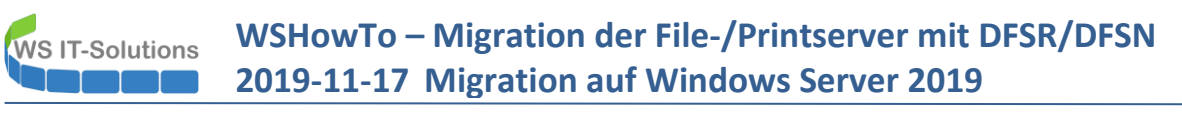

| 🖹 *new 1 - Notepad++            |                                                                               |                                   |                 |
|---------------------------------|-------------------------------------------------------------------------------|-----------------------------------|-----------------|
| Datei Bearbeiten Suchen Ansicht | Kodierung Sprachen Einstellungen We                                           | erkzeuge Makro Ausführen Erweiter | ungen Fenster ? |
| Co 🛃 🖽 🦷 🛯 🖓 🖓 👘                | 16   Ə C   # 🐄   🔍 🤫   15 🖬                                                   | 🚍 1 📑 🐼 💹 🕗 🖿 🗨                   |                 |
| 🔚 new 1 🔀                       |                                                                               |                                   |                 |
| 1 test                          |                                                                               |                                   |                 |
|                                 |                                                                               |                                   |                 |
|                                 |                                                                               |                                   |                 |
|                                 |                                                                               |                                   |                 |
|                                 |                                                                               |                                   |                 |
|                                 |                                                                               |                                   |                 |
|                                 | - Develop                                                                     | ~                                 |                 |
|                                 | Drucken                                                                       | ×                                 |                 |
|                                 | Allgemein                                                                     |                                   |                 |
|                                 | Drucker auswählen                                                             |                                   |                 |
|                                 | 🔁 Drucker-1 an WS-FS1.ws.its                                                  | Aicrosoft XPS Documen             |                 |
|                                 | ₽ Fax                                                                         | PDFCreator                        |                 |
|                                 | Microsoft Print to PDF                                                        | Send to OneNote 2016              |                 |
|                                 | <                                                                             | >                                 |                 |
|                                 | Status: Bereit                                                                | Ausgabe in Datei umleiten         |                 |
|                                 | Standort: Ergoldsbach                                                         | Einstellungen                     |                 |
|                                 | Kommentar. Samsung CLX 4155FN                                                 | Drucker suchen                    |                 |
|                                 | Seitenbereich                                                                 |                                   |                 |
|                                 | Alles                                                                         | Anzahl Exemplare: 1 🚔             |                 |
|                                 | Markierung Aktuelle Seite                                                     |                                   |                 |
|                                 | O Seiten: 1                                                                   | Sortieren                         |                 |
|                                 | Geben Sie entweder eine Seitenzahl oder<br>einen Seitenbereich ein Z B : 5-12 | 1 2 3 3                           |                 |
|                                 |                                                                               |                                   |                 |
|                                 |                                                                               | Drucken Abbrechen                 |                 |
|                                 |                                                                               |                                   |                 |

#### <u>Nacharbeiten</u>

Ich beende die Wartung in meinem Monitoring:

| 0 | Startseite    | Geräte                                                                          | Bibliotheken                               | Sensoren                | Alarme                                    | Maps      | Berichte         | Protokoll    | Tickets             | Konfigura           |
|---|---------------|---------------------------------------------------------------------------------|--------------------------------------------|-------------------------|-------------------------------------------|-----------|------------------|--------------|---------------------|---------------------|
| # | Geräte        |                                                                                 |                                            |                         |                                           |           |                  |              |                     |                     |
|   | Gruppe W      | S-ITS                                                                           |                                            |                         |                                           |           |                  |              |                     |                     |
|   | 🔿 Übe         | ersicht                                                                         | 2 Tage                                     | <b>30</b> Tage          | 365                                       | Tage      | Alarme           |              | Protokoll           | 🔹 Vei               |
|   | <b>√</b> 81 Ⅱ | 11 U 3 (von 95)                                                                 | S M L )                                    | (L ())                  |                                           |           |                  |              |                     |                     |
|   | WS-ITS        | S<br>-ITS<br>Gerät der Probe P<br>Serverzustand<br>100<br>Netzwerk<br>II 5 Sens | d v Systemzustand<br>0 % 100 %<br>V 16 Sen | Zustand der Pr<br>100 % | <ul> <li>Sensor<br/>hinzufügen</li> </ul> |           |                  |              |                     |                     |
|   |               | server<br>WS-HV1 応                                                              |                                            |                         |                                           |           |                  |              |                     |                     |
|   |               | ✓ Hyper-V                                                                       | 43 % WS-DC1                                | 2% WS-FS1               | 52 % WS-MX1                               | 8 % WS-PI | S1a VWS-RA1      | 3 % WS-RDS   | 1 Volum             | 1e IO C: Vo<br>73 % |
|   |               | V Disk IO 1                                                                     | <1 %                                       | O %                     | 0% Visk IO 4 C                            | : Disk I  | 0 5 V:<br>10 %   | 0 E:<br>87 % | 13 % WS-AT          | ΓΑ <b>+</b><br>4%   |
|   |               | ೫ WS-HV3 🏳                                                                      |                                            |                         |                                           |           |                  |              |                     |                     |
|   |               | ✓ Hyper-V                                                                       | 5 % WS-CA1                                 | <1 % WS-CM              | <1 % WS-DC2                               | 5 % WS-FS | 32 VWS-MX2       | 7% WS-PFS    | 1b 🖌 🖌 WS-R/        | A2 2%               |
|   |               | V Disk IO 2                                                                     | V:<br><1 %                                 | W: VIS-DPM              | Volume IO                                 | C: Volum  | Ie IO D:<br>13 % | 0 V: Volume  | IO W: Volum<br>71 % | ne IO X: +<br>77 %  |

Der Server WS-FS1 ist jetzt migriert.

### globale Nacharbeiten

### <u>LAPS</u>

Ich nutze LAPS (Local Administrator Password Solution). Mit dieser kostenlosen Erweiterung von Microsoft ändern Domänen-Computer regelmäßig das Passwort des lokalen Administrators und speichern dieses in ihrem AD-Computerobjekt ab. Mit einer GUI und den erforderlichen Rechten können dann die Passwörter bei Bedarf ausgelesen werden:

| wsfs1                                 | Searc   | h  |  |
|---------------------------------------|---------|----|--|
| Password                              |         |    |  |
| 4kn8o5ZTIccsLm                        | ]       |    |  |
| Password expires                      | _       |    |  |
| 15.11.2019 16:21:42                   |         |    |  |
| New expiration time                   |         |    |  |
| Freitag , 15. November 2019 16:21:42  | <br>Set |    |  |
|                                       | Exit    |    |  |
| Password reset request was successful |         | .: |  |

LAPS wird bei mir komplett über eine GPO installiert und konfiguriert. Die GPO greift bereits. Aber die alten Fileserver hatten bereits ein Passwort hinterlegt. Über ein AD-Attribut wurde die Ablaufzeit definiert. Das bedeutet, dass meine neuen Fileserver bis zu diesem Zeitpunkt das Passwort nicht ändern.

Daher habe ich mit der GUI beide Fileserver aufgerufen und mit SET das Ablaufdatum auf JETZT gelegt. Beim nächsten gpupdate werden die Server also ein neuen Passwort eintragen:

| Γ           | 🔁 Administrator: Windows PowerShell                                                                                           | _ | × |
|-------------|----------------------------------------------------------------------------------------------------|---|---|
| P<br>P<br>D | PS C:\Windows\system32><br>PS C:\Windows\system32> <mark>gpupdate</mark> /target:computer<br>Die Richtlinie wird aktualisiert |   | ^ |
| D           | )ie Aktualisierung der Computerrichtlinie wurde erfolgreich abgeschlossen.                                                    |   |   |
| P           | PS C:\Windows\system32> _                                                                                                    |   |   |

So ist dieser Teil auch wieder sauber:

| <b>.</b> 1 | ADS III                             | _ |     | ×   |
|------------|-------------------------------------|---|-----|-----|
|            | Ar5 01                              |   |     | ~   |
| Cor        | mputerName                          |   |     |     |
| ws         | fs1                                 |   | Sea | rch |
| Pa         | ssword                              |   |     |     |
| j¢         | 080a3o1ts21S4                       |   |     |     |
| Pas        | ssword expires                      |   |     |     |
| 15.1       | 12.2019 16:25:07                    |   |     |     |
| Ne         | w expiration time                   |   |     |     |
| F          | reitag , 15. November 2019 16:21:42 |   | S   | et  |
|            |                                     |   | -   | a   |
|            |                                     |   | D   | at  |
|            |                                     |   |     |     |
|            |                                     |   |     |     |

Nebenbei, wer nun meint, mein aktuelles Passwort vom Server ws-fs1 zu kennen: ich hab den Prozess natürlich nach dem ScreenShot noch einmal wiederholt.

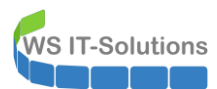

### Hyper-V

Im Hyper-V entferne ich die alten Server-Objekte:

|   | Virtuelle Comp                                                                                                    | uter                                                                                                    |                                                                                                    |                                                                                                    |                                                                                                    |        |                                                                                                    |
|---|----------------------------------------------------------------------------------------------------|----------------------------------------------------------------------------------------------------|----------------------------------------------------------------------------------------------------|----------------------------------------------------------------------------------------------------|----------------------------------------------------------------------------------------------------|--------|----------------------------------------------------------------------------------------------------|
|   | Name                                                                                                    | Dhase                                                                                                    | CDIL-Audact                                                                                                   | Zugawiesener Snei                                                                                                    | Betriebczeit                                                                                                    | Status | Kont                                                                                                    |
|   |                                                                                                    | Filese                                                                                                    | CF 0-Additation                                                                                               | Zugewiesener opei                                                                                                    | Dechebszeic                                                                                                    | Status | N011                                                                                                    |
|   | WS-ALAD                                                                                                    | Wird ausgeführt                                                                                                    | 1 %                                                                                                    | 2072 MP                                                                                                    | 1.01-44-44                                                                                                    |        | 0.U<br>8.0                                                                                                    |
|   | WS-DC1                                                                                                    | Wird ausgeführt                                                                                                    | 0%                                                                                                    | 3002 MB                                                                                                    | 1.01:46:43                                                                                                    |        | 8.0                                                                                                    |
|   | WS-FS1                                                                                                    | Wird ausgeführt                                                                                                    | 0%                                                                                                    | 1614 MB I                                                                                                    | 00:37:33                                                                                                    |        | 8.0                                                                                                    |
|   | WS-FS1-alt                                                                                                    | Aux<br>Verbinden                                                                                                    |                                                                                                    |                                                                                                    |                                                                                                    |        | 8.0                                                                                                    |
|   | WS-MX1                                                                                                    | Finatellum and                                                                                                    |                                                                                                    | 10240 MB 5120 MB -                                                                                                    | 1.01:45:23<br>1.01:46:44                                                                                                    |        | 8.0<br>8.0                                                                                                    |
|   | WS-RA1                                                                                                    | cinstellungen                                                                                                    |                                                                                                    | 1216 MB                                                                                                    | 1.01:46:04                                                                                                    |        | 8.0                                                                                                    |
|   | WS-RDS1                                                                                                    | Starten                                                                                                    |                                                                                                    | 1196 MB                                                                                                    | 1.01:45:29                                                                                                    |        | 8.0                                                                                                    |
|   | 🗄 WS-Steuer                                                                                                    | Prüfpunkt                                                                                                    |                                                                                                    |                                                                                                    |                                                                                                    |        | 8.0                                                                                                    |
|   |                                                                                                    | Verschieben                                                                                                    |                                                                                                    |                                                                                                    |                                                                                                    |        |                                                                                                    |
|   |                                                                                                    | Exportieren                                                                                                    |                                                                                                    |                                                                                                    |                                                                                                    |        |                                                                                                    |
|   |                                                                                                    | Umbenennen                                                                                                    |                                                                                                    |                                                                                                    |                                                                                                    |        |                                                                                                    |
|   |                                                                                                    | Löschen                                                                                                    |                                                                                                    |                                                                                                    |                                                                                                    |        |                                                                                                    |
|   |                                                                                                    | Replikation aktivieren                                                                                                    |                                                                                                    |                                                                                                    |                                                                                                    |        |                                                                                                    |
|   |                                                                                                    | Hilfa                                                                                                    |                                                                                                    |                                                                                                    |                                                                                                    |        |                                                                                                    |
| ? |                                                                                                    |                                                                                                    |                                                                                                    |                                                                                                    |                                                                                                    |        |                                                                                                    |
| ? | Virtuelle Com                                                                                                    | nuter                                                                                                    |                                                                                                    |                                                                                                    |                                                                                                    |        |                                                                                                    |
| ? | Virtuelle Com                                                                                                    | puter                                                                                                    | CPI I-Auclast                                                                                                 | 7unewierener Snei                                                                                                    | Retriebczeit                                                                                                    | Status | Konfig                                                                                                    |
| ? | Virtuelle Com<br>Name                                                                                                    | puter<br>Phase<br>Wird support                                                                                                    | CPU-Auslast.                                                                                                  | . Zugewiesener Spei.                                                                                                    | Betriebszeit                                                                                                    | Status | Konfig<br>2 0                                                                                                    |
| ? | Virtuelle Com<br>Name<br>WS-CA1                                                                                                    | puter<br>Phase<br>Wrd ausgefü                                                                                                    | CPU-Auslast.                                                                                                  | . Zugewiesener Spei.<br>992 MB<br>4096 MD                                                                                                    | Betriebszeit<br>19.03:09:57<br>19.02:09:07                                                                                                    | Status | Konfigu<br>8.0                                                                                                    |
| ? | Virtuelle Com<br>Name<br>WS-CA1<br>WS-CM<br>WS-DC2                                                                                                    | puter<br>Phase<br>Wird ausgefü<br>Wird ausgefü                                                                                                    | CPU-Auslast.<br>it 0%<br>it 0%                                                                                | . Zugewiesener Spei.<br>992 MB<br>4096 MB<br>4108 MB                                                                                                    | Betriebszeit<br>19.03:09:57<br>19.03:09:07<br>19.03:12:27                                                                                                    | Status | Konfigu<br>8.0<br>8.0                                                                                                 |
| ? | Virtuelle Com<br>Name<br>WS-CA1<br>WS-CM<br>WS-DC2<br>WS-DPM                                                                                                    | puter<br>Phase<br>Wrd ausgefü<br>Wrd ausgefü<br>Wrd ausgefü                                                                                                    | CPU-Auslast.<br>it 0%<br>it 0%<br>it 0%                                                                       | . Zugewiesener Spei.<br>932 MB<br>4096 MB<br>4108 MB<br>4076 MB                                                                                                    | Betriebszeit<br>19.03:09:57<br>19.03:09:07<br>19.03:12:27<br>19.03:11:38                                                                                                    | Status | Konfigu<br>8.0<br>8.0<br>8.0<br>9.0                                                                                   |
| ? | Virtuelle Com<br>Name<br>WS-CA1<br>WS-CM<br>WS-DC2<br>WS-DPM<br>WS-EVLL1                                                                                                    | puter<br>Phase<br>Wrd ausgefü<br>Wrd ausgefü<br>Wrd ausgefü<br>Wrd ausgefü<br>Gespeichet                                                                                                    | CPU-Auslast.<br>nt 0%<br>nt 0%<br>nt 0%<br>nt 0%                                                              | . Zugewiesener Spei.<br>992 MB<br>4096 MB<br>4108 MB<br>4076 MB                                                                                                    | Betriebszeit<br>19.03:09:57<br>19.03:09:07<br>19.03:12:27<br>19.03:11:38                                                                                                    | Status | Konfigu<br>8.0<br>8.0<br>8.0<br>9.0<br>9.0<br>8.0                                                                     |
| ? | Virtuelle Com<br>Name<br>WS-CA1<br>WS-DK<br>WS-DV2<br>WS-DV2<br>WS-PVL1<br>WS-FS2                                                                                                    | puter<br>Phase<br>Wrd ausgefü<br>Wrd ausgefü<br>Wrd ausgefü<br>Gespeichet<br>Wrd ausgefü                                                                                                    | CPU-Auslast.<br>tt 0%<br>tt 0%<br>tt 0%<br>tt 0%                                                              | . Zugewiesener Spei.<br>992 MB<br>4096 MB<br>4108 MB<br>4076 MB<br>2078 MB                                                                                                    | Betriebszeit<br>19.03:09:57<br>19.03:09:07<br>19.03:12:27<br>19.03:11:38<br>01:49:57                                                                                                    | Status | Konfig<br>8.0<br>8.0<br>8.0<br>9.0<br>9.0<br>9.0                                                                      |
| ? | Virtuelle Com           Name           WS-CA1           WS-CC2           WS-DPM           WS-EVL1           WS-FS2           WS-FS2-alt                                                                                                    | puter<br>Phase<br>Wird ausgefü<br>Wird ausgefü<br>Wird ausgefü<br>Gespeichet<br>Wird ausgefü<br>Verbinden                                                                                                    | CPU-Auslast.<br>at 0 %<br>at 0 %<br>at 0 %<br>at 0 %<br>at 0 %                                                | . Zugewiesener Spei.<br>992 MB<br>4096 MB<br>4108 MB<br>4076 MB<br>2078 MB                                                                                                    | Betriebszeit<br>19.03:09:57<br>19.03:09:07<br>19.03:12:27<br>19.03:11:38<br>01:49:57                                                                                                    | Status | Konfig<br>8.0<br>8.0<br>8.0<br>9.0<br>8.0<br>9.0<br>8.0<br>9.0                                                        |
| ? | Virtuelle Com<br>Name<br>WS-CA1<br>WS-DC2<br>WS-DPM<br>WS-EVIL1<br>WS-FS2<br>WS-FS2<br>WS-FS2<br>WS-FS2<br>WS-MON                                                                                                    | puter<br>Phase<br>Wird ausgefü<br>Wird ausgefü<br>Wird ausgefü<br>Gespeicheit<br>Wird ausgefü<br>Verbinden                                                                                                    | CPU-Auslast.<br>et 0%<br>et 0%<br>et 0%<br>et 0%<br>et 0%                                                     | <ul> <li>Zugewiesener Spei.</li> <li>992 MB</li> <li>4096 MB</li> <li>4108 MB</li> <li>4076 MB</li> <li>2078 MB</li> <li>018 MB</li> <li>4026 MB</li> </ul>                                                                                                 | Betriebszeit<br>19.03:09:57<br>19.03:09:07<br>19.03:12:27<br>19.03:11:38<br>01:49:57<br>19.03:11:38                                                                                           | Status | Konfig<br>8.0<br>8.0<br>9.0<br>9.0<br>8.0<br>9.0<br>8.0<br>9.0<br>8.0<br>8.0<br>8.0<br>8.0<br>8.0                     |
| ? | Virtuelle Com           Name           WS-CA1           WS-CM           WS-DC2           WS-DC4           WS-FS2           WS-FS2           WS-MC0           WS-MC2           WS-MC2                                                                                                    | puter Phase Phase Wrd ausgefü Wrd ausgefü Wrd ausgefü Gespeichet Wrd ausgefü Gespeichet Verbinden Einstellungen                                                                                                    | CPU-Auslast.<br>art 0%<br>art 0%<br>art 0%<br>art 0%<br>art 0%                                                | <ul> <li>Zugewiesener Spei.</li> <li>992 MB</li> <li>4096 MB</li> <li>4108 MB</li> <li>4076 MB</li> <li>2078 MB</li> <li>018 MB</li> <li>4336 MB</li> <li>130 MB</li> </ul>                                                                                 | Betriebszeit<br>19.03:09:57<br>19.03:09:07<br>19.03:12:27<br>19.03:11:38<br>01:49:57<br>19.03:11:38<br>19.03:10:26                                                                            | Status | Konfigu<br>8.0<br>8.0<br>9.0<br>8.0<br>9.0<br>8.0<br>8.0<br>8.0<br>8.0<br>8.0<br>8.0<br>8.0                           |
| ? | Virtuelle Com           Name           WS-CA1           WS-CM           WS-DZ           WS-DZ           WS-FS2-BI           WS-FS2-BI           WS-FS1           WS-PK1           WS-MON           WS-PK12           WS-FS16                                                                 | puter<br>Phase<br>Wrd ausgefü<br>Wrd ausgefü<br>Wrd ausgefü<br>Gespeichet<br>Wrd ausgefü<br>Gespeichet<br>Wrd ausgefü<br>Einstellungen<br>Einstellungen                                                                                                    | CPU-Auslast.<br>rt 0%<br>rt 0%<br>rt 0%<br>rt 0%<br>rt 0%<br>upgraden                                         | <ul> <li>Zugewiesener Spei.</li> <li>992 MB</li> <li>4096 MB</li> <li>4108 MB</li> <li>4076 MB</li> <li>2078 MB</li> <li>018 MB</li> <li>4336 MB</li> <li>120 MB</li> <li>336 MB</li> </ul>                                                                 | Betriebszeit<br>19.03:09:57<br>19.03:09:07<br>19.03:12:27<br>19.03:11:38<br>01:49:57<br>19.03:11:38<br>19.03:10:26<br>19.03:12:26<br>19.03:12:26                                              | Status | Konfigu<br>8.0<br>8.0<br>8.0<br>9.0<br>8.0<br>8.0<br>8.0<br>8.0<br>8.0<br>8.0<br>8.0                                  |
| ? | Virtuelle Com           Name           WS-CA1           WS-CM           WS-DZ           WS-DDM           WS-FS2-Bit           WS-FS2-Bit           WS-FS2-Bit           WS-FS2-Bit           WS-FADS2           WS-FADS2                                                                     | puter<br>Phase<br>Wrd ausgefü<br>Wrd ausgefü<br>Wrd ausgefü<br>Gespeichet<br>Wrd ausgefü<br>Einstellungen<br>Einstellungen<br>Konfigurationsversion<br>Starten                                                                                                    | CPU-Auslast.<br>rt 0%<br>rt 0%<br>rt 0%<br>rt 0%<br>rt 0%<br>rt 0%                                            | <ul> <li>Zugewiesener Spei.</li> <li>932 MB</li> <li>4096 MB</li> <li>4108 MB</li> <li>4076 MB</li> <li>2078 MB</li> <li>2078 MB</li> <li>210 MB</li> <li>4336 MB</li> <li>120 MB</li> <li>326 MB</li> <li>158 MB</li> </ul>                                | Betriebszeit<br>19.03:09:57<br>19.03:09:07<br>19.03:12:27<br>19.03:11:38<br>01:49:57<br>19.03:11:38<br>19.03:10:26<br>19.03:12:26<br>19.03:11:32<br>15.03:39:14                               | Status | Konfigu<br>8.0<br>8.0<br>9.0<br>8.0<br>9.0<br>8.0<br>8.0<br>8.0<br>8.0<br>8.0<br>8.0<br>8.0<br>8.0                    |
| ? | Virtuelle Com<br>Name<br>WS-CA1<br>WS-CM<br>WS-DC2<br>WS-DPM<br>WS-FS22ell<br>WS-FS22ell<br>WS-FS22ell<br>WS-MON<br>WS-FS22ell<br>WS-MON<br>WS-FS22ell<br>WS-FS1b<br>WS-FS25<br>WS-FADS2<br>WS-FADS2<br>WS-WAC                                                                               | puter Phase Phase Wrd ausgefü Wrd ausgefü Wrd ausgefü Wrd ausgefü Wrd ausgefü Einstellungen Einstellungen Konfigurationsversion Starten Disterun                                                                                                    | CPU-Auslast.<br>at 0%<br>at 0%<br>at 0%<br>at 0%<br>at 0%<br>at 0%<br>by a by a by a by a by a by a by a by a | <ul> <li>Zugewiesener Spei.</li> <li>932 MB</li> <li>4096 MB</li> <li>4108 MB</li> <li>4076 MB</li> <li>2078 MB</li> <li>2078 MB</li> <li>2078 MB</li> <li>20 MB</li> <li>326 MB</li> <li>158 MB</li> <li>222 MB</li> </ul>                                 | Betriebszeit<br>19.03:09:57<br>19.03:09:57<br>19.03:09:07<br>19.03:12:27<br>19.03:11:38<br>01:49:57<br>19.03:11:38<br>19.03:10:26<br>19.03:12:26<br>19.03:11:22<br>15.03:39:14<br>19.03:10:26 | Status | Konfigu<br>8.0<br>8.0<br>9.0<br>8.0<br>9.0<br>8.0<br>8.0<br>8.0<br>8.0<br>8.0<br>8.0<br>8.0<br>8.0<br>8.0<br>8        |
| ? | Virtuelle Com           Name           WS-CA1           WS-CM           WS-DZ           WS-BVD           WS-FS2-80           WS-FS2-81           WS-FS1b           WS-FAD2           WS-FAD22           WS-FS2-81           WS-FS2-81           WS-FAD22           WS-FAD22           WS-WAC | puter Phase Wrd ausgefü Wrd ausgefü Wrd ausgefü Wrd ausgefü Wrd ausgefü Wrd ausgefü  Verbinden Einstellungen Einstellungen Konfigurationsversion Starten Prüfpunkt                                                                                                    | CPU-Auslast.<br>rt 0%<br>rt 0%<br>rt 0%<br>rt 0%<br>rt 0%<br>rt 0%                                            | <ul> <li>Zugewiesener Spei.</li> <li>932 MB</li> <li>4096 MB</li> <li>4108 MB</li> <li>4076 MB</li> <li>2078 MB</li> <li>2078 MB</li> <li>2078 MB</li> <li>20 MB</li> <li>326 MB</li> <li>120 MB</li> <li>326 MB</li> <li>158 MB</li> <li>222 MB</li> </ul> | Betriebszeit<br>19.03:09:57<br>19.03:09:57<br>19.03:09:07<br>19.03:12:27<br>19.03:11:38<br>01:49:57<br>19.03:11:38<br>19.03:10:26<br>19.03:12:26<br>19.03:11:26                               | Status | Konfigu<br>8.0<br>8.0<br>9.0<br>8.0<br>9.0<br>8.0<br>8.0<br>8.0<br>8.0<br>8.0<br>8.0<br>8.0<br>8.0<br>8.0<br>9.0      |
| ? | Virtuelle Com<br>Name<br>WS-CA1<br>WS-CM<br>WS-DC2<br>WS-DPM<br>WS-EVL11<br>WS-F52<br>WS-F00N<br>WS-MON<br>WS-MAN2<br>WS-P51b<br>WS-R02<br>WS-R02<br>WS-R022<br>WS-R022<br>WS-R022                                                                                                    | puter  Puter  Phase  Wird ausgefü  Wird ausgefü  Wird ausgefü  Wird ausgefü  Verbinden  Einstellungen  Einstellungen  Konfigurationsversion  Starten  Prüfpunkt  Verschieben                                                                                                    | CPU-Auslast.<br>rt 0%<br>rt 0%<br>rt 0%<br>rt 0%<br>rt 0%<br>rt 0%                                            | <ul> <li>Zugewiesener Spei.</li> <li>992 MB</li> <li>4096 MB</li> <li>4108 MB</li> <li>4076 MB</li> <li>2078 MB</li> <li>2078 MB</li> <li>120 MB</li> <li>120 MB</li> <li>120 MB</li> <li>128 MB</li> <li>122 MB</li> </ul>                                 | Betriebszeit<br>19.03:09:57<br>19.03:09:07<br>19.03:12:27<br>19.03:11:38<br>01:49:57<br>19.03:11:38<br>19.03:10:26<br>19.03:12:26<br>19.03:12:26<br>19.03:10:26                               | Status | Konfigu<br>8.0<br>8.0<br>8.0<br>9.0<br>9.0<br>8.0<br>8.0<br>8.0<br>8.0<br>8.0<br>8.0<br>8.0<br>8.0<br>9.0             |
| ? | Virtuelle Com<br>Name<br>WS-CA1<br>WS-DCM<br>WS-DC2<br>WS-DPM<br>WS-FS2<br>WS-FS2<br>WS-FS2<br>WS-FS2<br>WS-RS2<br>WS-RS2<br>WS-RDS2<br>WS-WAC                                                                                                    | puter Phase Phase Wird ausgefü Wird ausgefü Wird ausgefü Wird ausgefü Wird ausgefü Wird ausgefü Wird ausgefü Wird ausgefü Einstellungen Einstellungen Einstellungen Etarten Prüfpunkt Verschieben Exportieren                                                                                                    | CPU-Auslast.<br>rt 0%<br>rt 0%<br>rt 0%<br>rt 0%<br>rt 0%<br>upgraden                                         | <ul> <li>Zugewiesener Spei.</li> <li>992 MB</li> <li>4096 MB</li> <li>4108 MB</li> <li>4076 MB</li> <li>2078 MB</li> <li>018 MB</li> <li>4336 MB</li> <li>120 MB</li> <li>326 MB</li> <li>128 MB</li> <li>222 MB</li> </ul>                                 | Betriebszeit<br>19.03.09.57<br>19.03.09.07<br>19.03.12.27<br>19.03.11.38<br>01:49:57<br>19.03.11.38<br>19.03.10.26<br>19.03.11.32<br>15.03.39.14<br>19.03.10.26                               | Status | Konfigu<br>8.0<br>8.0<br>8.0<br>9.0<br>8.0<br>9.0<br>8.0<br>8.0<br>8.0<br>8.0<br>8.0<br>8.0<br>8.0<br>8.0<br>8.0<br>8 |
| ? | Virtuelle Com<br>Name<br>WS-CA1<br>WS-CM<br>WS-DC2<br>WS-DPM<br>WS-FS2<br>WS-FS2<br>WS-FS2<br>WS-FS2<br>WS-FS2<br>WS-FS1b<br>WS-FS2<br>WS-FS2<br>WS-FS2<br>WS-RS2<br>WS-RS2<br>WS-WAC                                                                                                    | puter  Phase  Wrd ausgefü  Wrd ausgefü  Wrd ausgefü  Wrd ausgefü  Wrd ausgefü  Konfigurationsversion  Starten  Prüfpunkt  Verschieben Exportieren Unbenennen                                                                                                    | CPU-Auslast.<br>et 0%<br>et 0%<br>et 0%<br>et 0%<br>et 0%<br>et 0%<br>et 0%                                   | <ul> <li>Zugewiesener Spei.</li> <li>992 MB</li> <li>4096 MB</li> <li>4108 MB</li> <li>4076 MB</li> <li>2078 MB</li> <li>2078 MB</li> <li>120 MB</li> <li>120 MB</li> <li>120 MB</li> <li>126 MB</li> <li>128 MB</li> <li>222 MB</li> </ul>                 | Betriebszeit<br>19.03.09.57<br>19.03.09.07<br>19.03.12.27<br>19.03.11.38<br>01:49.57<br>19.03.11.38<br>19.03.10.26<br>19.03.11.32<br>15.03.39.14<br>19.03.10.26                               | Status | Konfigu<br>8.0<br>8.0<br>9.0<br>8.0<br>8.0<br>8.0<br>8.0<br>8.0<br>8.0<br>8.0<br>8.0<br>8.0<br>8                      |
| ? | Virtuelle Com<br>Name<br>WS-CA1<br>WS-CM<br>WS-DC2<br>WS-PDM<br>WS-FS2<br>WS-FS2<br>WS-FS2<br>WS-FS2<br>WS-FS1b<br>WS-MON<br>WS-FS2<br>WS-FS1b<br>WS-RS2<br>WS-RS2<br>WS-RDS2<br>WS-RDS2                                                                                                    | puter  Puter  Phase  Wrd ausgefü  Wrd ausgefü  Wrd ausgefü  Wrd ausgefü  Wrd ausgefü  Respeichett  Wrd ausgefü  Futerlungen  Einstellungen  Einstellungen  Einstellungen  Exportieren  Uobsnen  Bespitienen  Bespitienen  Bespitienen  Bespitienen  Bespitienen  Bespitienen  Bespitienen  Bespitienen  Bespitienen  Bespitienen  Bespitienen  Bespitienen  Bespitienen  Bespitienen  Bespitienen  Bespitienen  Bespitienen  Bespitienen  Bespitienenen  Bespitienenen  Bespitienenen  Bespitienenent  Bespitienenent  Bespitienenent  Bespitienenent  Bespitienent  Bespitienent  Bespi | CPU-Auslast.<br>it 0%<br>it 0%<br>it 0%<br>it 0%<br>it 0%<br>upgraden                                         | <ul> <li>Zugewiesener Spei.</li> <li>992 MB</li> <li>4096 MB</li> <li>4108 MB</li> <li>4076 MB</li> <li>2078 MB</li> <li>2078 MB</li> <li>120 MB</li> <li>120 MB</li> <li>126 MB</li> <li>128 MB</li> <li>222 MB</li> </ul>                                 | Betriebszeit<br>19.03:09:57<br>19.03:09:07<br>19.03:12:27<br>19.03:11:38<br>01:49:57<br>19.03:11:38<br>19.03:10:26<br>19.03:12:26<br>19.03:11:32<br>15.03:39:14<br>19.03:10:26                | Status | Konfigu<br>8.0<br>8.0<br>8.0<br>9.0<br>8.0<br>8.0<br>8.0<br>8.0<br>8.0<br>8.0<br>8.0<br>8.0<br>8.0<br>9.0             |
| ? | Virtuelle Com<br>Name<br>WS-CA1<br>WS-CM<br>WS-D22<br>WS-DPM<br>WS-FS2<br>WS-FS2<br>WS-FS2<br>WS-FS2<br>WS-FS1b<br>WS-RA2<br>WS-RD22<br>WS-RD22<br>WS-WAC                                                                                                    | puter  Puter  Phase  Wrd ausgefü  Wrd ausgefü  Wrd ausgefü  Wrd ausgefü  Wrd ausgefü  Wrd ausgefü  Verbinden  Einstellungen  Einstellungen  Etxportieren  Umbenennen  Löschen  Replikation aktivieren                                                                                                    | CPU-Auslast.<br>it 0%<br>it 0%<br>it 0%<br>it 0%<br>it 0%<br>it 0%<br>it 0%<br>it 0%                          | <ul> <li>Zugewiesener Spei.</li> <li>992 MB</li> <li>4096 MB</li> <li>4108 MB</li> <li>4076 MB</li> <li>2078 MB</li> <li>2078 MB</li> <li>120 MB</li> <li>120 MB</li> <li>126 MB</li> <li>128 MB</li> <li>222 MB</li> </ul>                                 | Betriebszeit<br>19.03.09.57<br>19.03.09.07<br>19.03.12.27<br>19.03.11.38<br>01:49.57<br>19.03.11.38<br>19.03.10.26<br>19.03.11.32<br>15.03.39.14<br>19.03.10.26                               | Status | Konfigu<br>8.0<br>8.0<br>8.0<br>9.0<br>8.0<br>9.0<br>8.0<br>8.0<br>8.0<br>8.0<br>8.0<br>8.0<br>8.0<br>8.0<br>8.0<br>8 |

Das Löschen der VMs entfernt nur deren Konfigurationsdateien. Die VHDX-Dateien bleiben erhalten. Diese lösche ich ebenfalls:

| <mark> </mark>   🖉 <mark> </mark> = | Verwalten Virtual Hard Disks                 |                  |                   |                |
|-------------------------------------|----------------------------------------------|------------------|-------------------|----------------|
| Datei Start Freigeben Ansicht       | Datenträgerimagetools                        |                  |                   |                |
| ← → × ↑ 🔒 > Dieser PC > Tier-Ge     | old (V:) > Hyper-V > WS-FS2 > Virtual Hard D | lisks            |                   |                |
| 🖈 Schnellzugriff                    | Name                                         | Änderungsdatum   | Тур               | Größe          |
| Desister                            | HDD0.vhdx                                    | 15.11.2019 16:28 | Festplatten-Image | 19.107.840 KB  |
|                                     | 📥 HDD0-alt.vhdx                              | 15.11.2019 11:39 | Festplatten-Image | 25.202.688 KB  |
| 🔏 Walther, Stephan - 11             | HDD1-Daten.vhdx                              | 15.11.2019 16:23 | Festplatten-Image | 303.337.472 KB |
| Dieser PC                           | 🕳 HDD2-Daten.vhdx                            | 15.11.2019 15:37 | Festplatten-Image | 17.764.352 KB  |
| System (C:)                         |                                              |                  |                   |                |
| DATEN (D:)                          |                                              |                  |                   |                |
| Backup                              |                                              |                  |                   |                |
| Hyper-V                             |                                              |                  |                   |                |
| WS-CM                               |                                              |                  |                   |                |
| WS-DPM                              |                                              |                  |                   |                |
| WS-FS2                              |                                              |                  |                   |                |
| Images                              |                                              |                  |                   |                |
| Freigaben (M:)                      |                                              |                  |                   |                |
| Tier-Gold (V:)                      |                                              |                  |                   |                |
| Base                                |                                              |                  |                   |                |
| Hyper-V                             |                                              |                  |                   |                |
| WS-CA1                              |                                              |                  |                   |                |
| WS-CM                               |                                              |                  |                   |                |
| WS-DC2                              |                                              |                  |                   |                |
| WS-DPM                              |                                              |                  |                   |                |
| WS-EVIL1                            |                                              |                  |                   |                |
| WS-FS2                              |                                              |                  |                   |                |
| Snapshots                           |                                              |                  |                   |                |
| UndoLog Configuration               |                                              |                  |                   |                |
| Virtual Hard Disks                  |                                              |                  |                   |                |

#### Gruppenrichtlinien bereinigen

WS IT-Solutions

Mit der Entfernung der beiden Server WS-FS1 und WS-FS2 sind die letzten Windows Server 2012R2 aus meiner Infrastruktur verschwunden. Ich habe jetzt eine Mischumgebung aus Windows Server 2016 und 2019. Damit kann ich die alte GPO entfernen. Ebenso kann der alte WMI-Filter weichen:

| GPO-Computer-Sicherheit-Audit-WEF                 |                            |                                           |                             |                  |  |
|---------------------------------------------------|----------------------------|-------------------------------------------|-----------------------------|------------------|--|
|                                                   | ^ GPO-Server-Win20         | 2R2                                       |                             |                  |  |
| GPO-Computer-Sicherheit-Basics                    | Bereich Details Einstel    | ngen Delegierung Status                   |                             |                  |  |
| GPO-Computer-Sicherheit-Bitlocker                 | Verknüpfungen              |                                           |                             |                  |  |
| GPO-Computer-Sicherheit-Cipher-TLS                | Für dieses Verzeichnis zm  | lang                                      |                             |                  |  |
| GPO-Computer-Sicherheit-DC                        | Ful dieses verzeichnis an. | ws.its                                    |                             |                  |  |
| GPO-Computer-Sicherheit-Defender                  | Die folgenden Standorte,   | omänen und Organisationseinheiten sin     | d mit dem Objekt verknüpft: |                  |  |
| GPO-Computer-Sicherheit-DeviceGuard               | Pfad                       | Frawingen                                 | Verknünfung aktiviert       | Pfad             |  |
| GPO-Computer-Sicherheit-Firefox                   | 100                        | Lizhangon N.                              | Volking and volt            | 1100             |  |
| GPO-Computer-Sicherheit-Firewall                  | Server                     | Nein                                      | Ja                          | ws.its/w5/Server |  |
| GPO-Computer-Sicherheit-IExplore                  |                            |                                           |                             |                  |  |
| GPO-Computer-Sicherheit-LAPS-Clients              |                            |                                           |                             |                  |  |
| GPO-Computer-Sicherheit-LAPS-Server               |                            |                                           |                             |                  |  |
| GPO-Computer-Sicherheit-Netzwerk                  |                            |                                           |                             |                  |  |
| GPO-Computer-Sicherheit-NoNTLM                    |                            |                                           |                             |                  |  |
| GPU-Computer-Sicherheit-DowerShellWinPM           |                            |                                           |                             |                  |  |
| GPO-Computer-Sicher Bearbeiten                    |                            |                                           |                             |                  |  |
| GPO-Computer-Sicher Objektstatus                  | >                          |                                           |                             |                  |  |
| GPO-Computer-Sicher Sichern                       |                            |                                           |                             |                  |  |
| CPO-Computer-Sicher     Von Sicherung wiederberg  | tellen                     |                                           |                             |                  |  |
| GPO-Computer-Sicher     Von Sicherung Wedenleis   |                            |                                           |                             |                  |  |
| GPO Computer Sicher     Einstellungen importieren |                            |                                           |                             |                  |  |
| GPO-Computer-Sicher     Bericht speichern         | stellungen dieses (        | uppenrichtlinienobjekts gelten nur für di | e folgenden                 |                  |  |
| GPO-Computer-Sicher Ansicht                       | n, Benutzer und Co         | nputer:                                   |                             |                  |  |
| GPO-Computer-Sicher Neues Eenster hier #ffnen     |                            | ^                                         |                             |                  |  |
| GPO-Computer-Sicher                               | thantifiziate Bond         | or.                                       |                             |                  |  |
| GPO-Computer-Sicher Kopieren                      | All fer fullizierte Derio  | 6                                         |                             |                  |  |
| GPO-Computer-Sicher                               |                            |                                           |                             |                  |  |
| GPO-Computer-WSUS                                 |                            |                                           |                             |                  |  |
| GPO-Server-RDS                                    |                            |                                           |                             |                  |  |
| GPO-Server-RDS-Siche                              |                            |                                           |                             |                  |  |
| GPO-Server-RDS-Siche Hilfe                        |                            |                                           |                             |                  |  |
| GPO-Server-Win2012R2                              |                            |                                           |                             |                  |  |
| GPO-Server-Win2016                                |                            |                                           |                             |                  |  |
| GPO-Server-Win2019-Datenschutz                    |                            |                                           |                             |                  |  |
| GPO-Server-Win2019-Konfiguration                  |                            |                                           |                             |                  |  |
| GPO-Server-Win2019-Sicherheit                     |                            |                                           |                             |                  |  |
| > 🚔 WMI-Filter                                    | Hinzufügen                 | Entfernen Eigenschafte                    | n                           |                  |  |
| > 💼 Starter-Gruppenrichtlinienobjekte             |                            |                                           |                             |                  |  |
| 👔 Standorte                                       | WMI-Filterung              |                                           |                             |                  |  |
| 🗑 Gruppenrichtlinienmodellierung                  | Dieses Gruppenrichtlinien  | bjekt ist mit folgendem WMI-Filter verkn  | üpft:                       |                  |  |

### Kontrolle Windows Update

| Update Services      | ?                                                                                                    |                                                  |                                                                                                    |                                                                                            |                            |                                |  |  |
|----------------------|----------------------------------------------------------------------------------------------------|--------------------------------------------------|----------------------------------------------------------------------------------------------------|--------------------------------------------------------------------------------------------|----------------------------|--------------------------------|--|--|
| Update Services      | Update-Sofort (9 Computers von 9 angezeigt, 25 insgesamt)                                            |                                                  |                                                                                                    |                                                                                            |                            |                                |  |  |
| V ₩ WS-CM            | Status: Alle                                                                                         | 🝷 📿 Aktualisieren                                |                                                                                                    |                                                                                            |                            |                                |  |  |
| V V Computer         | (i) Name                                                                                             |                                                  |                                                                                                    |                                                                                            | IP-Adresse                 | Betriebssystem                 |  |  |
| V 💐 Alle Computer    | A ws-ca1.ws.its                                                                                      |                                                  |                                                                                                    |                                                                                            | 192.168.100.6              | Windows (Version 10.0)         |  |  |
| Nicht zugewiesene Co | ▲ ws-dc2.ws.its                                                                                      |                                                  |                                                                                                    |                                                                                            | 192.168.100.2              | Windows Server 2016 Datacenter |  |  |
| Server               | ▲ ws-dc3.ws.its                                                                                      |                                                  |                                                                                                    |                                                                                            | 192.168.101.1              | Windows (Version 10.0)         |  |  |
| Update-Sofort        | ▲ ws-fs1.ws.its                                                                                      |                                                  |                                                                                                    |                                                                                            | 192.168.100.11             | Windows Server 2012 R2         |  |  |
| 💕 Update-Verzoeger   | ▲ ws-hv1.ws.its                                                                                      |                                                  |                                                                                                    |                                                                                            | 192.168.100.9              | Windows Server 2016 Datacenter |  |  |
| Downstreamserver     | ▲ ws-mx1.ws.its                                                                                      |                                                  |                                                                                                    |                                                                                            | 192.168.100.3              | Windows Server 2016 Datacenter |  |  |
| Synchronisierungen   | ▲ ws-ra1.ws.its                                                                                      |                                                  |                                                                                                    |                                                                                            | 192.168.100.7              | Windows Server 2016 Datacenter |  |  |
| Optionen             | ▲ ws-rds2.ws.its                                                                                     |                                                  |                                                                                                    |                                                                                            | 192.168.110.21             | Windows Server 2016 Datacenter |  |  |
|                      | A ws-wac.ws.its                                                                                      |                                                  |                                                                                                    |                                                                                            | 192.168.100.22             | Windows Server 2019 Datacenter |  |  |
|                      | ws-fs1.ws.its                                                                                        |                                                  |                                                                                                    |                                                                                            |                            |                                |  |  |
|                      | ▲ Der Status dieses Computers w                                                                      | urde innerhalb von minde                         | stens 42 Tagen nicht gem                                                                            | eldet. Weitere Informationen übe                                                           | r Behandlung von Computerv | erbindungsproblemen.           |  |  |
|                      | Status<br>Updates mit Fehlerr<br>Erforderliche Updat<br>Installierte/nicht zut<br>Updates ohne Statu | n: 0<br>es: 0<br>treffende Updates: 846<br>s: 67 | Gruppenmitgliedschaft:<br>Betriebssystem:<br>Betriebssystemsprache:<br>Service Pack:<br>IP-Adresse: | Alle Computer, Update-Sofort<br>Windows Server 2012 R2<br>de-DE<br>Keine<br>192.168.100.11 |                            |                                |  |  |

Die Betriebssysteme sind bereits uptodate. Daher stelle ich nur eine Verbindung zum WSUS her und berichte das aktuelle Patchlevel:

| , 🔶 Einstellungen                                                                                                    | _ | × |
|----------------------------------------------------------------------------------------------------|---|---|
| <ul> <li>ŵ Updateverlauf anzeigen</li> <li>Wiederherstellungsoptionen</li> </ul>                                                                      |   |   |
| Updateverlauf                                                                                                    |   |   |
| $\sim$ Qualitätsupdates (4)                                                                                                    |   |   |
| 2019-10 Kumulatives Update für .NET Framework 3.5, 4.7.2 und 4.8 für Windows Server 2019 für x64 (KB4520405)<br>Erfolgreich installiert am 15.11.2019 |   |   |
| 2019-10 Kumulatives Update für .NET Frame                                                                                                    |   |   |
| Erfolgreich installiert am 15.11.2019                                                                                                    |   |   |
| PS C: (Windows/system32><br>PS C: (Windows/system32><br>2010 00 Sieberbeiteurdete für Adebe Flack PS C: (Windows/system32> _                          |   |   |
| Erfolgreich installiert am 15 11 2019                                                                                                    |   |   |
|                                                                                                    |   |   |
| 2019-11 Kumulatives Update für Windows Se                                                                                                    |   |   |
| Erfolgreich installiert am 15.11.2019                                                                                                    |   |   |
| $\sim$ Definitionsupdates (2)                                                                                                    |   |   |
| Update für Windows Defender Antivirus-Antischadsoftwareplattform – KB4052623 (Version 4.18.1910.4)                                                    |   |   |
| Erfolgreich installiert am 15.11.2019                                                                                                    |   |   |
| Security Intelligence-Update für Windows Defender Antivirus - KB2267602 (Version 1.305.2147.0)                                                        |   |   |
| Erfolgreich installiert am 15.11.2019                                                                                                    |   |   |
|                                                                                                    |   |   |
| $\checkmark$ Weitere Updates (1)                                                                                                    |   |   |
| Windows-Tool zum Entfernen bösartiger Software x64 - November 2019 (KB890830)                                                                         |   |   |
| Erfolgreich installiert am 15.11.2019                                                                                                    |   |   |

Jetzt wird auch das Objekt im WSUS aktualisiert:

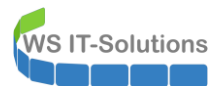

| by Update Services              | Update-Sofort (9 Computers von                                                                         | 9 angezeigt, 25 insgesamt            | )                                                                                                   |                                                                                                    |                |                                |
|---------------------------------|----------------------------------------------------------------------------------------------------|--------------------------------------|----------------------------------------------------------------------------------------------------|----------------------------------------------------------------------------------------------------|----------------|--------------------------------|
| ✓ i WS-CM<br>> ↓ Updates        | Status: Alle                                                                                           | 🝷 📿 Aktualisieren                    |                                                                                                    |                                                                                                    |                |                                |
| 🗸 💱 Computer                    | Name                                                                                                   |                                      |                                                                                                    |                                                                                                    | IP-Adresse     | Betriebssystem                 |
| V Nalle Computer                | \Lambda ws-ca1.ws.its                                                                                  |                                      |                                                                                                    |                                                                                                    | 192.168.100.6  | Windows (Version 10.0)         |
| Nicht zugewiesene Co<br>Cliente | ▲ ws-dc2.ws.its                                                                                        |                                      |                                                                                                    |                                                                                                    | 192.168.100.2  | Windows Server 2016 Datacenter |
| V Server                        | ▲ ws-dc3.ws.its                                                                                        |                                      |                                                                                                    |                                                                                                    | 192.168.101.1  | Windows (Version 10.0)         |
| 💕 Update-Sofort                 | ws-fs1.ws.its                                                                                          |                                      |                                                                                                    |                                                                                                    | 192.168.100.11 | Windows Server 2019 Datacenter |
| 💱 Update-Verzoeger              | ▲ ws-hv1.ws.its                                                                                        |                                      |                                                                                                    |                                                                                                    | 192.168.100.9  | Windows Server 2016 Datacenter |
| Downstreamserver                | ▲ ws-mx1.ws.its                                                                                        |                                      |                                                                                                    |                                                                                                    | 192.168.100.3  | Windows Server 2016 Datacenter |
| Synchronisierungen              | ▲ ws-ra1.ws.its                                                                                        |                                      |                                                                                                    |                                                                                                    | 192.168.100.7  | Windows Server 2016 Datacenter |
| Optionen                        | ▲ ws-rds2.ws.its                                                                                       |                                      |                                                                                                    |                                                                                                    | 192.168.110.21 | Windows Server 2016 Datacenter |
| <u> </u>                        | ▲ ws-wac.ws.its                                                                                        |                                      |                                                                                                    |                                                                                                    | 192.168.100.22 | Windows Server 2019 Datacenter |
|                                 |                                                                                                    |                                      |                                                                                                    |                                                                                                    |                |                                |
|                                 | ws-fs1.ws.its                                                                                          |                                      |                                                                                                    |                                                                                                    |                |                                |
|                                 | Status<br>Updates mit Fehlerm<br>Erforderliche Update<br>Installierte/nicht zut<br>Updates ohne Status | s: 0<br>reffende Updates: 913<br>: 0 | Gruppenmitgliedschaft:<br>Betriebssystem:<br>Betriebssystemsprache:<br>Service Pack:<br>IP-Adresse: | Alle Computer, Update-Sofort<br>Windows Server 2019 Datacenter<br>de-DE<br>Keine<br>192.168.100.11 |                |                                |

Die Updates für Windows Server 2012R2 hatte ich bereits aus der Konfiguration des WSUS entfernt. Dies geht mit den Optionen im Punkt "Produkte" recht einfach. Eine Bereinigung der nicht mehr erforderlichen Updates ist daher auch nicht notwendig.

#### Windows Defender

Die neuen Server bringen den Windows Defender mit. Diesen konfiguriere ich mit einer Gruppenrichtlinie. Durch die aktive Suche nach Schadcode hat der Scanner einige Dateien in meinen Freigaben gefunden, die er als Bedrohung einstuft:

| W        | indows-Sicherheit                                                                                                    |                                                                                                    | - 0                                                                                                    | × |
|----------|----------------------------------------------------------------------------------------------------|----------------------------------------------------------------------------------------------------|----------------------------------------------------------------------------------------------------|---|
| <i>←</i> |                                                                                                    | 🕄 Bedrohungsverlauf                                                                                                    |                                                                                                    |   |
| 6        | :<br>Startsoito                                                                                                    | Sie können erkannte Bedrohungen und<br>Überprüfungsdetails anzeigen.                                                                                                    |                                                                                                    |   |
|          | Startserte                                                                                                    | Date                                                                                                    | enschutzeinstellungen ändern                                                                                                    |   |
| С<br>Ф   | <ul> <li>Viren- &amp; Bedrohungsschutz</li> <li>Firewall- &amp; Netzwerkschutz</li> <li>App- &amp; Browsersteuerung</li> <li>Gerätesicherheit</li> </ul> | Trojan:Win32/Tiggre!rfn<br>Warnstufe: Schwerwiegend<br>Status: Unter Quarantäne<br>Datum: 15.11.2019 15:47<br>Kategorie: Trojaner<br>Details: Dieses Programm ist gefährlich. Es führt Befehle eines Angreifers<br>aus.<br>Weitere Informationen | <ul> <li>Schutzeinstellungen f ür Ihr<br/>ws 10-Ger ät anzeigen und<br/>h.</li> <li>schutzeinstellungen</li> <li>schutz-Dashboard</li> <li>schutzbestimmungen</li> </ul> |   |
|          |                                                                                                    | Betroffene Elemente:<br>file: E:\Freigaben\bibliothek\Security\Hacking\Tools & Scripts\Exploits<br>\CVE-2017-0213_x86.zip<br>OK                                                                                                    |                                                                                                    |   |
|          |                                                                                                    | Details anzeigen<br>Wiederherstellen Entfernen                                                                                                    |                                                                                                    |   |

Diese Dateien möchte ich aber gerne behalten, da sie mir bei meinen Bedrohungs-LABs und meinen Forschungsarbeiten sehr nützlich sind. Daher verschlüssle ich die Funde in einem ZIP-Archiv und schütze dieses mit einem Passwort.

Um weitere Dateien zu erkennen, starte ich einen Vollscan:

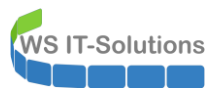

| _                                                                                                    | Scanoptionen                                                                                                    |                                                                                                    |
|----------------------------------------------------------------------------------------------------|----------------------------------------------------------------------------------------------------|----------------------------------------------------------------------------------------------------|
| <ul> <li>Startseite</li> <li>Viren- &amp; Bedrohungsschutz</li> <li>(ŋ) Firewall- &amp; Netzwerkschutz</li> <li>App- &amp; Browsersteuerung</li> <li>Gerätesicherheit</li> </ul> | Führen Sie eine schnelle, vollständige oder<br>benutzerdefinierte Überprüfung mit Windows<br>Defender Offline durch.<br>Benutzerdefinierte Überprüfung wird<br>ausgeführt<br>Geschätzte verbleibende Zeit: 09:46:06<br>783 überprüfte Dateien<br>Abbrechen | Datenschutzeinstellungen ändern<br>Datenschutzeinstellungen für Ihr<br>Windows 10-Gerät anzeigen und<br>ändern.<br>Datenschutzeinstellungen<br>Datenschutz-Dashboard<br>Datenschutzbestimmungen |
|                                                                                                    | Sie können weiterarbeiten, während Ihr Gerät<br>überprüft wird.<br>Bedrohungsverlauf                                                                                                    |                                                                                                    |

### <u>Zusammenfassung</u>

Meine letzten Windows Server 2012R2 sind migriert. 2 weitere Server laufen nun mit Windows Server 2019. Die Portierung der DFS-Komponenten war einfacher als gedacht. Ebenso konnte ich meine Datensicherung fortführen und musste keine Daten duplizieren. Somit habe ich meine selbst gestellten Anforderungen alle einhalten können.